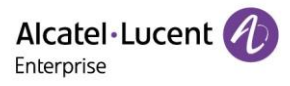

# Halo Series Phones (H3P/H3G/H6/H3W/H6W) Administrator Guide for Version R120

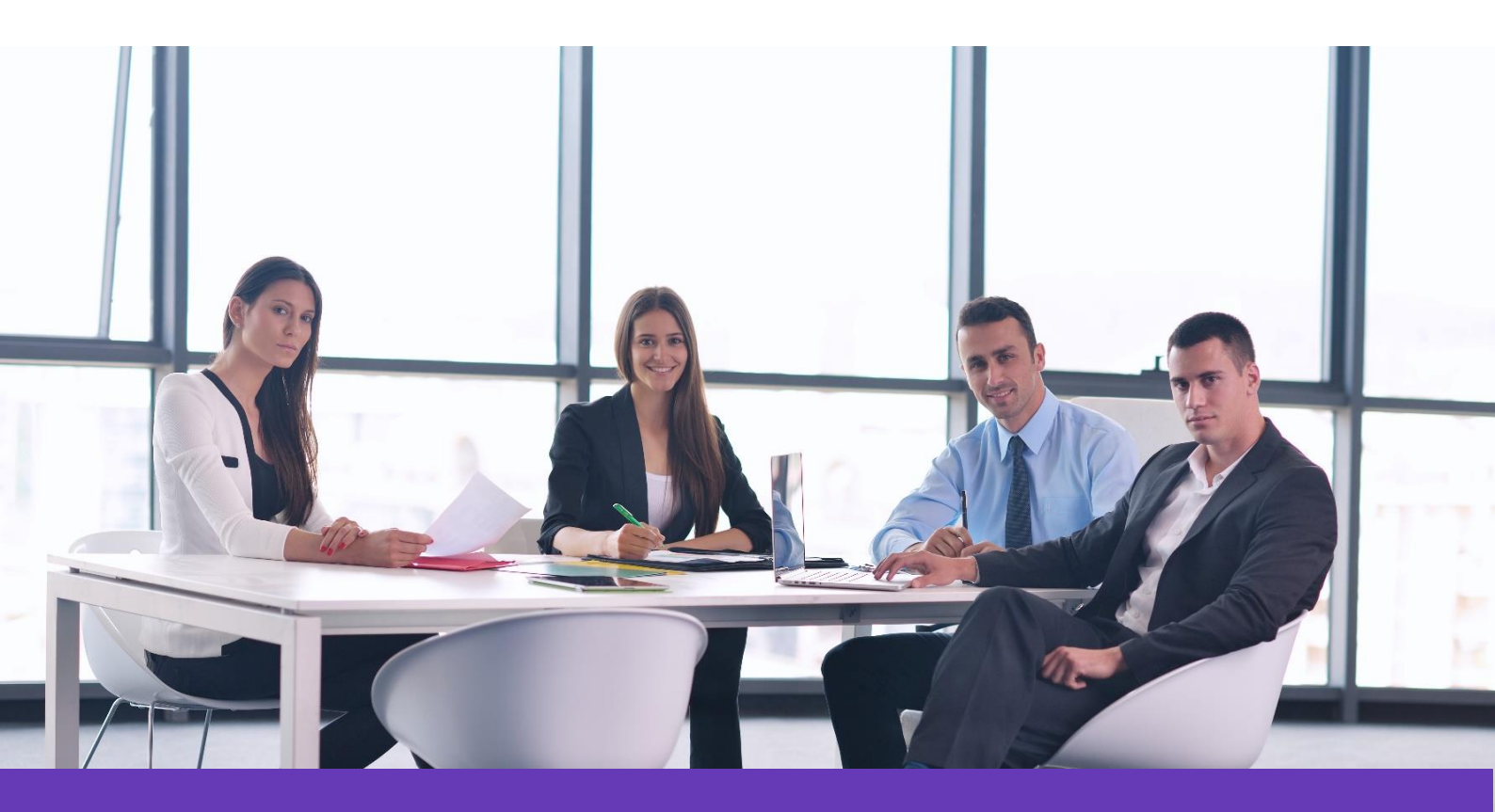

Alcatel Lucent Enterprise Communication Device Business Web: www.aledevice.com; www.al-enterprise.com

Email: sales.alesip@al-enterprise.com

Copyright @ALE 2020 All Rights Reserved

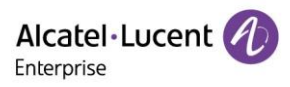

| 1.      | Introduction                                      | 10       |
|---------|---------------------------------------------------|----------|
| 2.      | Phone Network                                     | 10       |
| 2       | 2.1 IPv4 and IPv6 Network Settings                | 10       |
|         | 2.1.1 IP Addressing Mode Configuration            | 11       |
|         | 2.1.2 IPv4 Configuration                          | 11       |
|         | 2.1.3 IPv6 Configuration                          | 13       |
| 2       | 2.2 DHCP Option for IPv4                          | 14       |
|         | 2.2.1 Supported DHCP Option for IPv4              | 15       |
|         | 2.2.2 DHCP Option 66/67, Option 43                | 15       |
|         | 2.2.3 DHCP Option 42                              | 16       |
|         | 2.2.4 DHCP Option 12                              | 16       |
|         | 2.2.5 DHCP Option 132                             | 17       |
|         | 2.2.6 DHCP Option 133                             | 17       |
|         | 2.2.7 DHCP Option 100                             | 17       |
|         | 2.2.8 Support VCI definition                      | 17       |
|         | 2.3 DHCP Option for IPv6                          | 17       |
|         | 2.3.1 DHCP Option 59 and Custom Option            | 18       |
|         | 2.4 VLAN                                          | 18       |
|         | 2.4.1 LLDP Configuration                          | 18       |
|         | 2.4.2 Manual VLAN Configuration                   | 19       |
|         | 2.4.3 DHCP VLAN                                   | 19       |
| 2       | 2.5 WI-FI                                         | 20       |
| 4       | 2.6 Network Address Translation (NAT)             | 21       |
|         | 2.6.1 Rport Configuration                         | 21       |
| 4       | 2.7 Internet Port and PC Port                     | 22       |
|         | 2.7.1 Supported Transmission Methods              | 22       |
|         |                                                   | 22       |
|         | 2.8 1 Open//PN Pelated Files                      | 23<br>22 |
|         | 2.8.2 Open//PN Configuration                      | 25<br>22 |
|         | 2.0.2 Openvin configuration                       | 25<br>24 |
| י<br>ז  | Phone Provisioning                                | 24       |
| ט.<br>ז | 3 1 Web Liser Interface                           | 25       |
| •       | 3.1.1. Accessing the Web User Interface Procedure | 25       |
|         | 3.1.2 Navigating the Web User Interface           | 25       |
| •       | 3.2 Phone User Interface                          |          |
|         | 3.3 Configuration Files                           | 26       |
|         | -                                                 | -        |

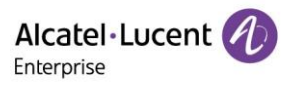

| 3.3.1 Comm      | on CFG File                                                  |    |
|-----------------|--------------------------------------------------------------|----|
| 3.3.2 MAC-0     | Driented CFG File                                            | 26 |
| 3.4 EDS (Easy   | Deployment Server)                                           | 26 |
| 3.4.1 EDS G     | lobal Architecture                                           | 27 |
| 3.5 Provisionii | ng Methods                                                   |    |
| 4. Firmware Up  | pgrade                                                       |    |
| 4.1 Firmware    | for Each Phone Model                                         | 28 |
| 4.2 Firmware    | Upgrade Configuration                                        |    |
| 4.2.1 Firmwa    | are upgrade from provisioning server with configuration file |    |
| 4.2.2 Firmwa    | are upgrade via web user interface                           | 28 |
| 4.3 USB upgra   | de                                                           | 29 |
| 5. Security Fea | itures                                                       | 29 |
| 5.1 Auto Logou  | ut                                                           | 29 |
| 5.2 Change Ad   | ministrator password                                         | 29 |
| 5.2.1 Change    | e Administrator password Configuration                       |    |
| 5.3 Phone Loc   | k                                                            | 30 |
| 5.3.1 Opera     | tion Behaviors on Lock Phone                                 |    |
| 5.3.2 Phone     | e Lock Configuration                                         | 30 |
| 5.4 Transport   | Layer Security (TLS)                                         | 31 |
| 5.4.1 Suppo     | rted Cipher Suites                                           |    |
| 5.4.2 Suppo     | rted Trusted and Server Certificates                         | 32 |
| 5.4.3 Suppo     | rted Trusted Certificates                                    |    |
| 5.4.4 TLS Co    | onfiguration                                                 |    |
| 5.5 Secure Rea  | al-Time Transport Protocol (SRTP)                            |    |
| 5.5.1 SRTP (    | Configuration                                                |    |
| 5.6 SSH activa  | tion                                                         |    |
| 5.6.1 SSH se    | ssion configuration                                          | 35 |
| 5.7 HTTPS pee   | r verify                                                     |    |
| 5.7.1 HTTPS     | peer verify configuration                                    |    |
| 5.8 Encrypting  | g and Decrypting Files                                       |    |
| 6. Directory    |                                                              |    |
| 6.1 Local Direc | ctory                                                        |    |
| 6.1.1 Local (   | Contact File Customization                                   |    |
| 6.1.2 Local     | Contact Files Upload                                         | 38 |
| 6.1.3 Examp     | ole: Adding Contacts Using a Contact File                    | 38 |
| 6.2 Lightweig   | ht Directory Access Protocol (LDAP)                          | 39 |
| 6.2.1 LDAP      | Attributes                                                   | 39 |
| 6.2.2 LDAP      | Configuration                                                | 40 |

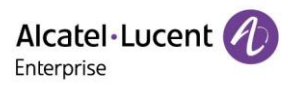

| 6.3 Directory Search Settings                 |    |
|-----------------------------------------------|----|
| 6.3.1 Directory Search Settings Configuration | 42 |
| 6.4 Remote Phone Book                         |    |
| 6.4.1 Remote Phone Book Configuration         |    |
| 6.5 Contact backup                            |    |
| 6.6 Blacklist                                 |    |
| 7. Audio Features                             | 44 |
| 7.1 Dial Tone                                 | 44 |
| 7.1.1 Dialing tone Configuration              | 44 |
| 7.2 Stutter tone                              | 45 |
| 7.2.1 Stutter tone Configuration              | 45 |
| 7.3 Ring Tones                                | 45 |
| 7.3.1 Ringtone Configuration                  | 45 |
| 7.4 Distinctive Ring Tones                    |    |
| 7.4.1 Supported Alert-Info Headers Format     |    |
| 7.4.2 Distinctive Ring Tones Configuration    |    |
| 7.5 Ringer Device                             |    |
| 7.5.1 Ringer Device Configuration             |    |
| 7.6 Audio Volume                              | 50 |
| 7.6.1 Ringer Volume Configuration             | 50 |
| 7.7 Tones                                     | 50 |
| 7.7.1 Supported Tones                         | 50 |
| 7.7.2 Tones Configuration                     |    |
| 7.8 Audio Codecs                              | 51 |
| 7.8.1 Supported Audio Codecs                  | 51 |
| 7.8.2 Audio Codecs Configuration              | 52 |
| 7.9 Packetization Time (PTime)                | 53 |
| 7.9.1 Supported PTime of Audio Codec          | 53 |
| 7.9.2 PTime Configuration                     | 53 |
| 7.10 Early Media                              | 53 |
| 7.11 Acoustic Clarity Technology              | 53 |
| 7.11.1 Acoustic Echo Cancellation (AEC)       | 54 |
| 7.11.2 Noise Suppression                      |    |
| 7.11.3 Background Noise Suppression (BNS)     | 54 |
| 7.11.4 Automatic Gain Control (AGC)           | 54 |
| 7.11.5 Voice Activity Detection (VAD)         | 54 |
| 7.11.6 Comfort Noise Generation (CNG)         | 55 |
| 7.11.7 Jitter Buffer                          | 55 |

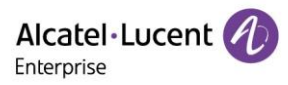

| 7.12 DTMF                                                          | 55 |
|--------------------------------------------------------------------|----|
| 7.12.1 Transmitting DTMF Digit                                     | 55 |
| 7.13 Suppress DTMF Display                                         | 56 |
| 8. Multi SIP Account                                               | 57 |
| 8.1 Account Registration                                           | 57 |
| 8.1.1 Supported Accounts                                           | 57 |
| 8.1.2 SIP Accounts Registration Configuration                      | 57 |
| 8.1.3 Registration Settings Configuration                          | 59 |
| 8.2 Server Redundancy                                              | 60 |
| 8.2.1 Registration Method Of Failover/Fallback With Outbound Proxy | 60 |
| 8.2.2 Failover/Fallback Mode Configuration                         | 60 |
| 8.3 SIP Server Name Resolution                                     | 61 |
| 8.3.1 SIP Server Name Resolution Configuration                     | 62 |
| 9. Call Log                                                        | 62 |
| 9.1 Call Log Display                                               | 62 |
| 9.2 Call Log Configuration                                         | 63 |
| 10. Call Features                                                  | 63 |
| 10.1 Dial Plan                                                     |    |
| 10.1.1 Dial Plan Defined by Dialing Rule                           | 64 |
| 10.1.2 Dial Plan Defined by Digit Map                              | 65 |
| 10.2 Hotline                                                       | 66 |
| 10.2.1 Hotline configuration                                       |    |
| 10.3 Recall                                                        |    |
| 10.3.1 Recall Configuration                                        |    |
| 10.4 Speed Dial                                                    |    |
|                                                                    |    |
| 10.5 Call Timeout Configuration                                    |    |
| 10.5.1 Call Hilleout Collingoration                                |    |
| 10.6.1 Auto Dial Out Timer Configuration                           |    |
| 10.7 Aponymous Call                                                | 70 |
| 10.7.1 Anonymous Call Configuration                                | 70 |
| 10.8 Aponymous Call Rejection                                      | 71 |
| 10.8.1 Anonymous Call Rejection Configuration                      | 71 |
| 10.9 Call Number Filter                                            | 72 |
| 10.9.1 Call Number Filter Configuration                            |    |
| 10.10 IP Address Call                                              |    |
| 10.10.1 IP Address Call Configuration                              | 72 |
|                                                                    |    |

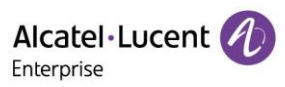

| 10.10.2 A  | Accept SIP Trust Server Only Configuration                 |    |
|------------|------------------------------------------------------------|----|
| 10.11 Auto | Answer                                                     |    |
| 10.11.1 A  | Auto Answer Configuration                                  |    |
| 10.12 Call | Waiting                                                    |    |
| 10.12.1 (  | Call Waiting Configuration                                 |    |
| 10.13 Do   | Not Disturb (DND)                                          |    |
| 10.13.1    | DND Settings Configuration                                 |    |
| 10.13.2    | DND Feature Configuration                                  |    |
| 10.13.3    | DND in Phone Mode Configuration                            |    |
| 10.13.4    | DND in Custom Mode Configuration                           |    |
| 10.13.5    | DND Synchronization for Server-side Configuration          |    |
| 10.14 Cal  | l Forward                                                  |    |
| 10.14.1    | Call Forward Setting Configuration                         |    |
| 10.14.2    | Call Forward Feature Configuration                         |    |
| 10.14.3    | Call forward in Phone Mode Configuration                   |    |
| 10.14.4    | Call Forward in Custom Mode Configuration                  |    |
| 10.14.5    | Call Forward Synchronization for Server-side Configuration | 85 |
| 10.15 Mu   | Itiple Call Appearances                                    | 85 |
| 10.15.1    | Multiple Call Appearances Configuration                    |    |
| 10.16 Cal  | I Hold                                                     |    |
| 10.16.1    | Call Hold Configuration                                    |    |
| 10.16.2    | Music on Hold                                              |    |
| 10.16.3    | How to hold call                                           |    |
| 10.17 Cal  | I Mute                                                     |    |
| 10.17.1    | Keep Mute Configuration                                    |    |
| 10.18 Cal  | I Transfer                                                 |    |
| 10.18.1    | Call Transfer Configuration                                |    |
| 10.18.2    | How to make Transfer call                                  |    |
| 10.18.3    | Transfer Mode for Dsskey Configuration                     |    |
| 10.19 Col  | nterence                                                   |    |
| 10.19.1    | Local Configuration                                        |    |
| 10.19.2    | Network Conference Configuration                           |    |
| 10.20 Kee  | p Mute                                                     |    |
| 10.21 AU   | to Redial                                                  |    |
| 10.21.1 /  | Auto Rediai Contiguration                                  |    |
| 10.22 US   | B Recording Configuration                                  |    |
| 10.22.1 (  | JSB Recording Configuration                                |    |
| 10.23 CO   | חדומפחנומו שומו                                            |    |

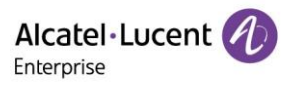

| 11. Phone | Customization                                            | 92  |
|-----------|----------------------------------------------------------|-----|
| 11.1 N    | Aulti Languages                                          | 92  |
| 11.1.1    | Supported Languages                                      |     |
| 11.1.2    | Phone Language Configuration                             | 93  |
| 11.2 S    | icreen Saver                                             |     |
| 11.2.1    | Screensaver Configuration                                |     |
| 11.3 E    | Backlight                                                | 95  |
| 11.3.1    | Supported Backlight Options                              | 95  |
| 11.3.2    | Backlight Brightness and Time Configuration              | 95  |
| 11.4 T    | ime and Date                                             |     |
| 11.4.1    | Time Zone                                                |     |
| 11.4.2    | NTP Settings                                             |     |
| 11.4.3    | DST Settings                                             |     |
| 11.4.4    | Time and Date Manually Configuration                     | 101 |
| 11.4.5    | Time and Date Format Configuration                       | 101 |
| 11.5 H    | (ey As Send                                              | 102 |
| 11.5.1    | Key As Send Configuration                                | 102 |
| 11.6 H    | landset/Headset/Speakerphone Mode                        | 102 |
| 11.6.1    | Handset/Headset/Speakerphone Mode Configuration          | 102 |
| 11.7 C    | DSS Keys                                                 | 103 |
| 11.7.1    | Supported DSS Keys                                       | 103 |
| 11.7.2    | Supported DssKey Types                                   | 103 |
| 11.7.3    | Program Keys                                             | 104 |
| 11.7.4    | Phone Keys                                               | 105 |
| 11.8 V    | Vallpaper                                                | 107 |
| 11.8.1    | Wallpaper Configuration                                  | 107 |
| 11.9.2    | Custom Wallpaper Picture Limit                           | 107 |
| 11.9 C    | Call Display                                             | 108 |
| 11.10 N   | lotification Popups                                      | 108 |
| 11.11     | ME optimization                                          | 108 |
| 12. Adva  | inced Features                                           | 109 |
| 12.1 €    | i way conference                                         | 109 |
| 12.2.1    | 6 way conference Configuration on WEB for Halo phone     | 109 |
| 12.2.2    | 6 way conference Configuration parameters for Halo phone | 110 |
| 12.2 F    | lot Desking                                              | 110 |
| 12.3.1    | Hot Desking Key Configuration on WEB for Halo phone      | 111 |
| 12.3.2    | Hot Desking Key Configuration on MMI for Halo phone      | 111 |
| 12.3.3    | Hot Desking Configuration parameters for Halo phone      | 112 |

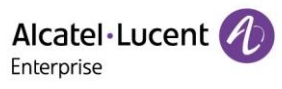

| 12.3 I   | ntercom                                                   | 112 |
|----------|-----------------------------------------------------------|-----|
| 12.4.1   | Intercom Key Configuration for a programkey config on WEB | 113 |
| 12.4.2   | Outgoing Intercom Configuration on MMI                    | 113 |
| 12.4.3   | Outgoing Intercom Configuration parameters                | 113 |
| 12.4.4   | Incoming Intercom Configuration on MMI                    | 114 |
| 12.4.5   | Incoming Intercom Configuration on WEB                    | 114 |
| 12.4.6   | Incoming Intercom Configuration parameters                | 115 |
| 12.4 \   | /oicemail                                                 | 116 |
| 12.5.1   | Voicemail configuration on WEB for Halo phone             | 116 |
| 12.5.2   | Voicemail configuration parameters for Halo phone         | 116 |
| 12.5 E   | BLF                                                       | 117 |
| 12.6.1   | BLF configuration on MMI for Halo phone                   | 117 |
| 12.6.2   | BLF configuration on WEB for Halo phone                   | 117 |
| 12.6.3   | BLF configuration parameters for Halo phone               | 118 |
| 12.6 )   | KML Browser                                               | 119 |
| 12.7.1   | XML Browser configuration on WEB for Halo phone           | 119 |
| 12.7.2   | XML Browser configuration parameters for Halo phone       | 119 |
| 12.7 (   | Call Pickup                                               | 120 |
| 12.8.1   | Directly pickup configuration on WEB for Halo phone       | 120 |
| 12.8.2   | Directly pickup configuration on MMI for Halo phone       | 120 |
| 12.8.3   | Directly pickup configuration parameters for Halo phone   | 120 |
| 12.8.4   | Group pickup configuration on WEB for Halo phone          | 121 |
| 12.8.5   | Group pickup configuration on MMI for Halo phone          | 122 |
| 12.8.6   | Group pickup configuration parameters for Halo phone      | 122 |
| 12.8 (   | Call park & retrieve                                      | 123 |
| 12.9.1   | Call park & retrieve configuration on MMI for Halo phone  | 123 |
| 12.9.2   | Call park configuration parameters for Halo phone         | 123 |
| 12.9.3   | Call retrieve configuration parameters for Halo phone     | 124 |
| 12.9 (   | Call Completion                                           | 125 |
| 13. Trou | ble shooting                                              | 125 |
| 13.1 Log | collection                                                | 125 |
| 13.2 Res | et device to factory default                              | 126 |
| 13.2.1   | Reset device to factory default via web                   | 126 |
| 13.2.2   | Reset device to factory default via phone MMI             | 127 |
| 13.2.3   | Reset device to factory default by phone combination keys | 127 |
| 13.3 Pac | kets Capture                                              | 127 |
| 13.4 One | e key reboot                                              | 128 |
| 13.5 Log | Files                                                     | 128 |

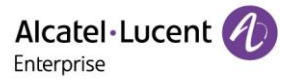

| 13.5.1 Call log backup configuration             | . 128 |
|--------------------------------------------------|-------|
| 13.5.2 Syslog configuration                      | . 129 |
| 13.6 Network Diagnostics                         | . 129 |
| 13.7 Packets Capture                             | . 130 |
| 13.7.1 Ethernet Software Capturing Configuration | . 130 |

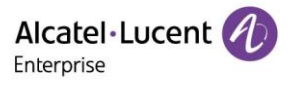

# **1. Introduction**

Halo series phones (H3P/H3G/H6/H3W/H6W) administrator guide provides general guidance on setting up phone network, provisioning and managing phones.

This guide is not intended for end users, but for administrators with experience in networking who understand the basis of open SIP networks and VoIP endpoint environments.

As an administrator, you can do the following with this guide:

- Phone up a VoIP network and provisioning server.
- Provision the phone with features and settings.
- Upgrade and maintain phones.

The information which is detailed in this guide is applicable to the following Halo series devices running firmware version R120 release with SW version 2.12.00.000.1087.

> Halo series phones, including H3P/H3G/H6/H3W/H6W

The sample is as below:

|          | Menu->Advanced (default password: 123456)Setting->Network->IP Stack->IP |
|----------|-------------------------------------------------------------------------|
| Phone UI | Stack                                                                   |

# 2. Phone Network

Halo series phones operate on an Ethernet local area network (LAN) or wireless network.

**Topics** IPv4 and IPv6 Network Settings DHCP Option for IPv4 DHCP Option for IPv6 VLAN Wi-Fi Network Address Translation (NAT) Internet Port and PC Port IPsec VPN Open VPN 802.1x Authentication TR-069 Device Management

# 2.1 IPv4 and IPv6 Network Settings

Halo series phones support IPv4 addressing mode, IPv6 addressing mode.

After connected to the wired network, the phones can obtain the IPv4 or IPv6 network Settings from a Dynamic Host Configuration Protocol (DHCP) server if your network supports it. To make it easier to manage IP Settings, we recommend using automated DHCP which is possible to eliminate repetitive manual data entry.

You can also configure IPv4 or IPv6 network Settings manually.

Note: Halo series phones comply with the DHCPv4 specifications documented in RFC 2131, and DHCPv6 specifications documented in RFC 3315.

**Topics** IP Addressing Mode Configuration IPv4 Configuration IPv6 Configuration

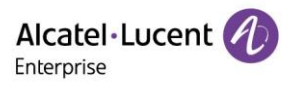

### 2.1.1 IP Addressing Mode Configuration

The following table lists the parameters you can use to configure IP addressing mode.

| Parameter   | LocalEnetcfglpstack config. <mac>.xml</mac>                                   |
|-------------|-------------------------------------------------------------------------------|
| Description | It configures the IP addressing mode.                                         |
| Permitted   | IPv4                                                                          |
| Values      | IPv6                                                                          |
| Default     | IPv4                                                                          |
|             |                                                                               |
| Phone UI    | Menu->Advanced (default password: 123456)Setting->Network->IP Stack->IP Stack |

If you change this parameter, the IP phone will reboot to make the change take effect.

### 2.1.2 IPv4 Configuration

The following table lists the parameters you can use to configure IPv4.

| Parameter   | LocalEnetcfgDhcpMode                                                   | config. <mac>.xml</mac> |
|-------------|------------------------------------------------------------------------|-------------------------|
|             | It configures the Internet port type for IPv4.                         |                         |
| Description | <b>Note</b> : It works only if "LocalEnetcfgIpstack" is phone to IPv4. |                         |
|             | Static                                                                 |                         |
| Permitted   | Dynamic                                                                |                         |
| values      | DynamicAlcatei                                                         |                         |
| Default     |                                                                        |                         |
| Web UI      | Network->IP parameters->DHCP Mode                                      |                         |
|             | Menu->Advanced (default password: 123456)Setting->Network->IP (        | Config->IPv4            |
| Phone UI    | Settings-> IPv4 Mode                                                   |                         |
| Parameter   | LocalEnetcfglpaddr                                                     | config. <mac>.xml</mac> |
|             | It configures the IPv4 address.                                        |                         |
|             | Example:                                                               |                         |
|             | LocalEnetCigipaddi = 192.168.1.20                                      |                         |
| Description | LocalEnetofgDhonMode " is phone to Static                              |                         |
| Deventitied |                                                                        |                         |
| Values      | IPv/A Address                                                          |                         |
| Default     | Blank                                                                  |                         |
| Web III     | Network-NP narameters-NP Address                                       |                         |
|             |                                                                        |                         |
|             |                                                                        |                         |
|             | Manu >Advanced (default password: 122456)Setting >Network >ID          | Config NDv4             |
| Phone UI    | Settings-> IP                                                          |                         |
| Parameter   | LocalEnetcfgSubnet                                                     | config. <mac>.xml</mac> |
|             | It configures the IPv4 subnet mask.                                    |                         |
|             | Example:                                                               |                         |
|             | LocalEnetcfgSubnet= 255.255.255.0                                      |                         |
|             | Note: It works only if "LocalEnetcfgIpstack" is phone to IPv4, and "   |                         |
| Description | LocalEnetcfgDhcpMode " is phone to Static.                             |                         |
| Permitted   |                                                                        |                         |
| Values      | Subnet Mask                                                            |                         |
| Default     | Blank                                                                  |                         |

Alcatel·Lucent

| Web UI      | Network->IP parameters-> Subnet Mask                               |                         |
|-------------|--------------------------------------------------------------------|-------------------------|
|             |                                                                    |                         |
|             |                                                                    |                         |
| <b>-</b> 1  | Menu->Advanced (default password: 123456)Setting->Network->IP (    | Config->IPv4            |
| Phone UI    | Settings-> S/net                                                   | and the second second   |
| Parameter   | LocalEnetCigRouter                                                 | config. <mac>.xmi</mac> |
|             | Example:                                                           |                         |
|             | LocalEnetcfgRouter = 192.168.1.254                                 |                         |
|             | Note: It works only if "LocalEnetcfgIpstack" is phone to IPv4, and |                         |
| Description | "LocalEnetcfgDhcpMode " is phone to Static.                        |                         |
| Permitted   |                                                                    |                         |
| Values      | IPv4 Address                                                       |                         |
| Default     |                                                                    |                         |
| Web UI      | Network->IP parameters-> Gateway                                   |                         |
|             |                                                                    |                         |
|             | Menu->Advanced (default nassword: 123456)Setting->Network->IP (    | Config->IPv/            |
| Phone UI    | Settings-> Gateway                                                 |                         |
| Parameter   | DmEnetcfgDns1                                                      | config. <mac>.xml</mac> |
|             | It configures the primary IPv4 DNS server.                         |                         |
|             | Example:                                                           |                         |
|             | DmEnetcfgDns1= 202.101.103.55                                      |                         |
| Description | "LocalEnetcfgDbcpMode " is phone to Static                         |                         |
| Permitted   |                                                                    |                         |
| Values      | IPv4 Address                                                       |                         |
| Default     | Blank                                                              |                         |
| Web UI      | Network->IP parameters-> DNS1                                      |                         |
|             |                                                                    |                         |
|             |                                                                    |                         |
|             | Menu->Advanced (default password: 123456)Setting->Network->IP (    | Config->IPv4            |
| Phone UI    | Settings-> DNS1                                                    | <i>6</i>                |
| Parameter   | DmEnetctgDns2                                                      | config. <mac>.xml</mac> |
|             | Example:                                                           |                         |
|             | DmEnetcfgDns2= 202.101.103.55                                      |                         |
|             | Note: It works only if "LocalEnetcfgIpstack" is phone to IPv4, and |                         |
| Description | "LocalEnetcfgDhcpMode " is phone to Static.                        |                         |
| Permitted   |                                                                    |                         |
| Values      | IPv4 Address                                                       |                         |
| Default     | Blank                                                              |                         |
| Web UI      | Network->IP parameters-> DNS2                                      |                         |
|             |                                                                    |                         |
|             | Manu > Advanced (default receiverd: 12245C)Cetting > Natural > 104 | Config NDv4             |
| Phone UI    | Settings-> DNS2                                                    | JUIIIIg-212 A4          |

If you change this parameter, the IP phone will reboot to make the change take effect.

### 2.1.3 IPv6 Configuration

If you configure the network Settings on the phone for an IPv6 network, you can phone up an IP address for the phone by using SLAAC (ICMPv6), DHCPv6 or by manually entering an IP address. Ensure that your network environment supports IPv6. Contact your ISP for more information. When you enable both SLAAC and DHCPv6 on the phone, the server can specify the IP phone to obtain the IPv6 address and other network Settings either from SLAAC or from DHCPv6, if the SLAAC server is not working, the IP phone will try to obtain the IPv6 address and other network Settings via DHCPv6.

The following table lists the parameters you can use to configure IPv6.

| Parameter   | LocalEnetcfglpv6Mode                                                         | config. <mac>.xml</mac> |
|-------------|------------------------------------------------------------------------------|-------------------------|
|             | It configures the Internet port type for IPv6.                               |                         |
| Description | <b>Note</b> : It works only if "LocalEnetcfgIpstack" is phone to IPv6.       |                         |
| Permitted   | Static                                                                       |                         |
| Values      | Dynamic                                                                      |                         |
| Default     | Dynamic                                                                      |                         |
|             |                                                                              |                         |
|             |                                                                              |                         |
| Dhone III   | Menu->Advanced (default password: 123456)Setting->Network->IP                | Config->IPv6            |
| Phone UI    | Settings-> IPV6 Midde                                                        |                         |
| Parameter   | LocalEnetCigipaddr6                                                          | config. <mac>.xmi</mac> |
|             | Fxample                                                                      |                         |
|             | LocalEnetcfglpaddr6= 2026:1234:1:1:215:65ff:fe1f:caa                         |                         |
|             | <b>Note</b> : It works only if "LocalEnetcfgIpstack" is phone to IPv6, and " |                         |
| Description | LocalEnetcfgIpv6Mode " is phone to Static.                                   |                         |
| Permitted   |                                                                              |                         |
| Values      | IPv6 Address                                                                 |                         |
| Default     | Blank                                                                        |                         |
|             |                                                                              |                         |
|             |                                                                              |                         |
|             | Menu->Advanced (default password: 123456)Setting->Network->IP                | Config->IPv6            |
| Phone UI    | Settings-> IP                                                                |                         |
| Parameter   | LocalEnetcfgPrefixLen6                                                       | config. <mac>.xml</mac> |
|             | It configures the IPv6 prefix.                                               |                         |
| Description | LocalEnetcfgInv6Mode " is phone to Static                                    |                         |
| Permitted   |                                                                              |                         |
| Values      | Integer from 0 to 128                                                        |                         |
| Default     | 64                                                                           |                         |
|             |                                                                              |                         |
|             |                                                                              |                         |
|             | Menu->Advanced (default password: 123456)Setting->Network->IP                | Config ->IPv6           |
| Phone UI    | Settings-> Prefix6                                                           | 0                       |
| Parameter   | LocalEnetcfgRouter6                                                          | config. <mac>.xml</mac> |
|             | It configures the IPv6 default gateway.                                      |                         |
|             | Example:                                                                     |                         |
| Description | LocalEnetcfgRouter6= 3036:1:1:c3c7:c11c:5447:23a6:255                        |                         |

Alcatel·Lucent

|             | <b>Note:</b> It works only if "LocalEnetcfgIpstack" is phone to IPv6, and "                          |                         |
|-------------|----------------------------------------------------------------------------------------------------|-------------------------|
|             |                                                                                                    |                         |
| Permitted   | IDuc Address                                                                                         |                         |
| Values      | IPV6 Address                                                                                         |                         |
| Default     | Віалк                                                                                                |                         |
|             |                                                                                                    |                         |
|             |                                                                                                    |                         |
| Dhone III   | Menu->Advanced (default password: 123456)Setting->Network->IP                                        | Config->IPv4            |
| Phone UI    | Settings-> Router                                                                                    | <b>.</b>                |
| Parameter   | DMEnetorgDns1v6                                                                                      | config. <mac>.xmi</mac> |
|             | Example:                                                                                             |                         |
|             | $DmEnetcfgDns1y6= 3036 \cdot 1 \cdot 1 \cdot c 3 c 7 \cdot c 11 c \cdot 5447 \cdot 23 a 6 \cdot 256$ |                         |
|             | <b>Note:</b> It works only if "LocalEnetcfglpstack" is phone to IPv6. and "                          |                         |
| Description | LocalEnetcfgIpv6Mode " is phone to Static.                                                           |                         |
| Permitted   |                                                                                                    |                         |
| Values      | IPv6 Address                                                                                         |                         |
| Default     | Blank                                                                                                |                         |
|             |                                                                                                    |                         |
|             |                                                                                                    |                         |
|             | Menu->Advanced (default password: 123456)Setting->Network->IP                                        | Config->IPv6            |
| Phone UI    | Settings-> DNS1                                                                                      | 0                       |
| Parameter   | DmEnetcfgDns2v6                                                                                      | config. <mac>.xml</mac> |
|             | It configures the secondary IPv6 DNS server.                                                         |                         |
|             | Example:                                                                                             |                         |
|             | DmEnetcfgDns2v6= 3036:1:1:c3c7:c11c:5447:23a6:256                                                    |                         |
| Description | <b>Note</b> : It works only if "LocalEnetcfgIpstack" is phone to IPv6, and "                         |                         |
| Description | LocalEnetcrgipV6lviode is phone to Static.                                                           |                         |
| Permitted   |                                                                                                    |                         |
| Values      | IPV6 Address                                                                                         |                         |
| Default     | ыапк                                                                                                 |                         |
|             |                                                                                                    |                         |
|             |                                                                                                    |                         |
| Dhamadul    | Menu->Advanced (default password: 123456)Setting->Network->IP                                        | Contig->IPv6            |
| Phone UI    | Settings-> DNSZ                                                                                      |                         |

If you change this parameter, the IP phone will reboot to make the change take effect.

# 2.2 DHCP Option for IPv4

The IP phone can obtain IPv4-related parameters in an IPv4 network via DHCP option.

Note: For more information on DHCP options, refer to RFC 2131 or RFC 2132.

**Topics** DHCP Option 66/67, Option 43 DHCP Option 42 DHCP Option 12 DHCP Option 42 DHCP Option 67 DHCP Option 6 DHCP Option 132 Copyright @ALE 2020 All Rights Reserved DHCP Option 133 DHCP Option 100 Support VCI definition

### 2.2.1 Supported DHCP Option for IPv4

The following table lists common DHCP options for IPv4 supported by Halo series phones.

| Parameters              | DHCP Option           | Description |
|-------------------------|-----------------------|-------------|
| Provision URL           | option 66             |             |
| Provision URL           | option 66             |             |
| Provision URL           | option 43 ->option 66 |             |
| Provision URL           | option 43 ->option 67 |             |
| DNS server              | option 6              |             |
| Hostname                | option 12             |             |
| Domain name             | option 15             |             |
| SNTP Server             | option 42             |             |
| 802.1Q VLAN ID.         | option 132            |             |
| 802.1p LAYER 2 Priority | option 133            |             |
| Timezone                | Option 100            |             |
| VLAN Id                 | option 43 ->option 58 | VLAN Id     |

### 2.2.2 DHCP Option 66/67, Option 43

In Halo R120 release, DHCP option 66 / 67 is optimized, now user can fill the full path in DHCP option 66, then the IP phone can parse the path and download the configuration file from this path.

The usage scenarios for DHCP option 66 and 67 are listed as below for reference:

|                       |                   | Option43          |               |                               |
|-----------------------|-------------------|-------------------|---------------|-------------------------------|
| Option66              | Option67          | Option66          | Option67      | Result                        |
| http://172.24.19      |                   |                   |               |                               |
| <u>0.159</u>          |                   |                   |               | http://172.24.190.159/        |
| http://172.24.19      |                   |                   |               | http://172.24.190.159/        |
| <u>0.159</u>          | /provisioning     |                   |               | provisioning                  |
| http://172.24.19      | http://172.24.190 |                   |               |                               |
| <u>0.159</u>          | <u>.160</u>       |                   |               | http://172.24.190.159/        |
|                       |                   |                   |               | http(s)://172.24.190.15       |
| <u>172.24.190.159</u> |                   |                   |               | <u>9/</u>                     |
|                       | /provisioning or  |                   |               |                               |
| 472 24 402 452        | (172.24.190.16    |                   |               | http(s)://172.24.190.15       |
| <u>172.24.190.159</u> | 0)                |                   |               | <u>9/provisioning</u>         |
|                       | http://172.24.190 |                   |               |                               |
| <u>1/2.24.190.159</u> | <u>.160</u>       |                   |               | http://1/2.24.190.160         |
|                       | /provisioning or  |                   |               |                               |
|                       | (1/2.24.190.16    |                   |               | http(s)://provisioning        |
|                       | $\frac{0}{172}$   |                   |               |                               |
|                       | 160               | no c              | lata          | http://172.24.190.160         |
|                       | .100              | http://172.24.100 |               | <u>Inttp://172.24.150.100</u> |
|                       |                   | <u>161</u>        |               | http://172 24 190 161         |
|                       |                   | $\frac{101}{172}$ |               | http://172.24.190.101         |
| any data              |                   | <u>161</u>        | Incovisioning | <u>nup.//1/2.24.190.101/</u>  |
| any data              |                   | .101              | /provisioning | provisioning                  |

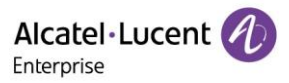

| http://172.24.190     | http://172.24.19 |                         |
|-----------------------|------------------|-------------------------|
| <u>.161</u>           | <u>0.162</u>     | http://172.24.190.161   |
|                       |                  | http(s)://172.24.190.16 |
| <u>172.24.190.161</u> |                  | <u>1</u>                |
|                       | /provisioning    |                         |
|                       | or               |                         |
|                       | (172.24.190.16   | http(s)://172.24.190.16 |
| <u>172.24.190.161</u> | 2)               | <u>1/provisioning</u>   |
|                       | http://172.24.19 |                         |
| <u>172.24.190.161</u> | <u>0.162</u>     | http://172.24.190.162   |
|                       | /provisioning    |                         |
|                       | or               |                         |
|                       | (172.24.190.16   |                         |
|                       | 2)               | http(s)://provisioning  |
|                       | http://172.24.19 |                         |
|                       | 0.162            | http://172.24.190.162   |

Note: If user configures a relative path with only IP address or domain name for DHCP option 66/67, the default https protocol will be added to the provisioning URL.

### 2.2.3 DHCP Option 42

Halo series phones support using the NTP server address offered by DHCP. DHCP option 42 is used to specify a list of NTP servers available to the client by IP address.

The following table lists the parameter you can use to configure DHCP option 42 NTP server address.

| Parameter   | DmEnetcfgSntp                                | config. <mac>.xml</mac> |
|-------------|----------------------------------------------|-------------------------|
|             | It configures the primary NTP server.        | ·                       |
|             | Example:                                     |                         |
| Description | DmEnetcfgSntp = 192.168.0.100                |                         |
| Permitted   |                                              |                         |
| Values      | IPv4 Address                                 |                         |
|             |                                              |                         |
| Default     | 0.pool.ntp.org                               |                         |
| Web UI      | Setting->Time&Date -> SNTP Address           |                         |
| Parameter   | DmEnetcfgSntp2                               | config. <mac>.xml</mac> |
|             | It configures the secondary NTP server.      |                         |
|             | Example:                                     |                         |
| Description | DmEnetcfgSntp2 = 192.168.0.100               |                         |
| Permitted   |                                              |                         |
| Values      | IPv4 Address                                 |                         |
|             |                                              |                         |
| Default     | time.nist.gov                                |                         |
| Web UI      | Setting->Time&Date -> SNTP Secondary Address |                         |

### 2.2.4 DHCP Option 12

You can specify a hostname for the phone when using DHCP. The DHCP client uses option 12 to send a predefined hostname to the DHCP registration server. The name may or may not be qualified with the local domain name (based on RFC 2132). See RFC 1035 for character phone restrictions.

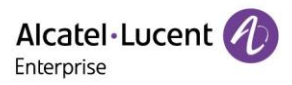

### 2.2.5 DHCP Option 132

In Halo R120 release, the IP phones support to configure DHCP option 132 to define 802.1Q VLAN ID.

### 2.2.6 DHCP Option 133

In Halo R120 release, the IP phones support to configure DHCP option 133 to define 802.1p LAYER 2 Priority for SIP/RTP.

### 2.2.7 DHCP Option 100

In Halo R120 release, the IP phones support to configure DHCP option 100 to define timezone.

The format of the POSIX specifier is <name><offset><dst name><dst offset><dstrule>

- > name is the name of the timezone when not in daylight savings (eg GMT, PST, NZST)
- offset is the offset added to the local time to get UTC, specified as [+|-]hh[:mm[:ss]] (eg 0, 8, -12)
- dst name is the name of the timezone when in daylight savings (eg BST, PDT, NZDT)
- dst offset is the offset added to the local time to get UTC during daylight savings, similarly specified as [+|-]hh[:mm[:ss]]

Some examples:

- London: GMT0BST1,M3.5.0/1:00:00,M10.5.0/2:00:00
- Los Angeles: PST8PDT,M3.2.0/2:00:00,M11.1.0/2:00:00
- New Zealand: NZST-12NZDT,M9.5.0/2:00:00,M4.1.0/3:00:00

### 2.2.8 Support VCI definition

User can define the VCI by the below parameter in configuration file:

| Parameter   | LocalEnetcfgVciValue              | config. <mac>.xml</mac> |
|-------------|-----------------------------------|-------------------------|
| Description | It configures the phone VCI info. |                         |
| Permitted   |                                   |                         |
| Values      | ТЕХТ                              |                         |
| Default     | aledevice                         |                         |

# 2.3 DHCP Option for IPv6

The IP phone can obtain IPv6-related parameters in an IPv6 network via DHCP option.

| Parameters    | DHCP Option | Description                  |
|---------------|-------------|------------------------------|
| Provision URL | option 59   | one Provision URL address or |
|               |             | FQDN                         |
| Provision URL | option 17   | Full path Provision URL      |
| DNS server    | option 23   |                              |
| Hostname      | option 39   |                              |
| Domain name   | option 24   |                              |
| SNTP Server   | option 31   |                              |

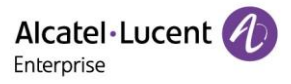

### 2.3.1 DHCP Option 59 and Custom Option

During the startup, the phone will automatically detect the option 17 or option 59 for obtaining the provisioning server address. The priority of obtaining the provisioning server address is as follows: option 17-> option 59.

# 2.4 VLAN

The purpose of VLAN configurations on the IP phone is to insert a tag with VLAN information to the packets generated by the IP phone. When VLAN is properly configured for the ports (Internet port and PC port) on the IP phone, the IP phone will tag all packets from these ports with the VLAN ID. The switch receives and forwards the tagged packets to the corresponding VLAN according to the VLAN ID in the tag as described in IEEE Std 802.3.

VLAN on IP phones allows simultaneous access to a regular PC. This feature allows a PC to be daisy chained to an IP phone and the connection for both PC and IP phone to be trunked through the same physical Ethernet cable.

In addition to manual configuration, the IP phone also supports automatic discovery of VLAN via LLDP or DHCP. The assignment takes effect in this order: assignment via LLDP, assignment via DHCP, then manual configuration.

### Topics

LLDP Configuration Manual VLAN Configuration DHCP VLAN

### 2.4.1 LLDP Configuration

LLDP (Linker Layer Discovery Protocol) is a vendor-neutral Link Layer protocol, which allows IP phones to receive and/or transmit device-related information from/to directly connected devices on the network that are also using the protocol, and store the information about other devices.

When LLDP feature is enabled on IP phones, the IP phones periodically advertise their own information to the directly connected LLDP-enabled switch. The IP phones can also receive LLDP packets from the connected switch. When the application type is "voice", the IP phones decide whether to update the VLAN configurations obtained from the LLDP packets. When the VLAN configurations on the IP phones are different from the ones sent by the switch, the IP phones perform an update and reboot. This allows the IP phones to plug into any switch, obtain their VLAN IDs, and then start communications with the call control.

The following table lists the parameters you can use to configure LLDP.

| Parameter   | LocalLldpcfgVlanEnabled                                                | config. <mac>.xml</mac> |
|-------------|------------------------------------------------------------------------|-------------------------|
| Description | It enables or disables the LLDP (Linker Layer Discovery Protocol) feat | ure on the IP phone.    |
| Permitted   | true                                                                   |                         |
| Values      | false                                                                  |                         |
|             |                                                                        |                         |
| Default     | true                                                                   |                         |
| Web UI      | Network -> LLDP -> VLAN Acquirement                                    |                         |
| Phone UI    | Advanced Setting -> Network -> LLDP -> VLAN Acquirement                |                         |

### 2.4.2 Manual VLAN Configuration

VLAN is disabled on IP phones by default. You can configure VLAN for the Internet port and PC port manually. Before configuring VLAN on the IP phone, you need to obtain the VLAN ID from your network administrator.

The following table lists the parameters you can use to configure VLAN manually.

| Parameter   | LocalEnetcfgVlanEnable                                                    | config. <mac>.xml</mac> |
|-------------|---------------------------------------------------------------------------|-------------------------|
| Description | It enables or disables the VLAN for the Internet port.                    |                         |
| Permitted   | true                                                                      |                         |
| Values      | false                                                                     |                         |
|             |                                                                           |                         |
| Default     |                                                                           |                         |
| Web UI      | Network -> IP Parameters -> LAN VLAN                                      |                         |
| Phone UI    | Advanced Setting -> Network -> IP Config -> Vlan -> Vlan Config ->Us      | e VLAN                  |
| Parameter   | LocalEnetcfgVlan                                                          | config. <mac>.xml</mac> |
|             | It configures the VLAN ID for the Internet port.                          |                         |
| Description | <b>Note</b> : It works only if "LocalEnetcfgVlanEnable" is phone to true. |                         |
| Permitted   |                                                                           |                         |
| Values      | Integer from 1 to 4095                                                    |                         |
| Default     | 4095                                                                      |                         |
| Web UI      | Network -> IP Parameters -> LAN VLAN Number                               |                         |
| Dhana III   | Advanced Cetting & Naturaly & ID Caufig & Mar. & Mar. Caufig & ID         |                         |
| Phone UI    | Advanced Setting -> Network -> IP Config -> Vian -> Vian Config ->ID      |                         |
| Parameter   | LocalEnetCrgDatavianEnable                                                | config. <mac>.xmi</mac> |
| Description | It enables or disables the VLAN for the PC port.                          |                         |
| Permitted   | true                                                                      |                         |
| values      |                                                                           |                         |
| Default     | false                                                                     |                         |
| Web UI      | Network -> IP Parameters -> PC VLAN                                       |                         |
|             |                                                                           |                         |
| Phone UI    | Advanced Setting -> Network -> IP Config -> Vlan ->Data Vlan Config       | ->Use VLAN              |
| Parameter   | LocalEnetcfgDataVlan                                                      | config. <mac>.xml</mac> |
| Description | It configures the VLAN ID for the PC port.                                |                         |
| Description | <b>Note:</b> It works only if LocalEnetCigDataVianEnable is phone to true |                         |
| Permitted   | Interest from 1 to 4005                                                   |                         |
| Values      |                                                                           |                         |
| Default     | 4095                                                                      |                         |
| Web UI      | Network -> IP Parameters -> PC VLAN Number                                |                         |
| Phone UI    | Advanced Setting -> Network -> IP Config -> Vlan -> Data Vlan Config      | ->ID                    |

### 2.4.3 DHCP VLAN

Halo series phones support VLAN discovery via DHCP. The predefined option 43-> option 58 is used to supply the VLAN ID by default. And Option 58 has higher priority than option 132.

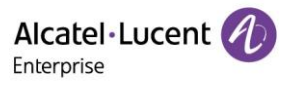

# 2.5 Wi-Fi

Wi-Fi feature enables you to connect the phones to the organization's wireless network. The wireless network is more convenient and cost-effective than the wired network. Wi-Fi feature is applicable to Halo series phones H3W/H6/H6W.

When the Wi-Fi feature is enabled, the IP phone will automatically scan the available wireless networks. All the available wireless networks will display in scanning list on the phone screen. You can store up to 5 frequently used wireless networks on your phone.

You can configure for Halo series phones H3W/H6/H6W: Advanced Setting -> Wi-Fi -> Wi-Fi Manager (phone user interface).

Note: H3W and H6W support built-in Wi-Fi, but do not support USB dongle Wi-Fi. They should be distinguished from H6 (which only support USB dongle Wi-Fi).

To use Wi-Fi feature on Halo series phones H6, make sure the Wi-Fi USB dongle is properly connected to the USB port on the phone. The Wi-Fi USB dongle should be purchased separately.

In Halo R120 release, H3W/H6/H6W phone supports for WiFi auto provision deployment.

| Parameter   | WIFIFunctionEnable                             | config. <mac>.xml</mac> |
|-------------|------------------------------------------------|-------------------------|
| Description | It enables or disables the function of WIFI.   |                         |
| Permitted   | O - Disabled                                   |                         |
| Values      | 1 - Enable                                     |                         |
|             |                                                |                         |
| Default     |                                                | <u> </u>                |
| Parameter   | WIFIEnable                                     | config. <mac>.xml</mac> |
| Description | It enables or disables WIFI.                   |                         |
| Permitted   | 0 - Disabled                                   |                         |
| Values      |                                                |                         |
| Default     | 0                                              |                         |
|             |                                                |                         |
| Phone UI    | Advanced Setting->Wi-Fi->Enable WiFi           |                         |
| Parameter   | NetworkRedundancy                              | config. <mac>.xml</mac> |
| Description | It configures preferentially network type.     |                         |
| Downsitted  | 0 - WIFL professortially                       |                         |
| Values      | 2 - Wird preferentially                        |                         |
| Vilues      |                                                |                         |
| Default     | 1                                              |                         |
| Parameter   | WIFI[1,5]SSID                                  | config. <mac>.xml</mac> |
| Description | It configures The AP SSIDs.                    |                         |
| Permitted   |                                                |                         |
| Values      | TEXT                                           |                         |
| Default     | amatu                                          |                         |
| Default     | empty                                          |                         |
| Phone UI    | Advanced Setting->Wi-Fi->Wi-Fi Manager         |                         |
| Parameter   | WIFI[1,5]Authentication                        | config. <mac>.xml</mac> |
| Description | It configures the authentication method of AP. |                         |
| Permitted   | 0 - NONE                                       |                         |
| Values      | 1 - WPA/WPA2 PSK                               |                         |

The following table lists the parameters you can use to configure Wi-Fi.

Alcatel·Lucent

|             | 2 - WEP                                                        |                         |
|-------------|----------------------------------------------------------------|-------------------------|
|             |                                                                |                         |
|             |                                                                |                         |
| Default     | 0                                                              |                         |
| Phone III   | Advanced Setting NV/i Ei NV/i Ei Manager                       |                         |
|             |                                                                | <i>(</i> )              |
| Parameter   | WIFI[1,5]Password                                              | config. <mac>.xml</mac> |
|             | If "WPA/WPA2 PSK" is chosen, this will be used. The length sho | buid be >=8 and         |
|             | <=03.                                                          | WEDCA and 10            |
| Description | II WEP IS CHOSEN, THIS WIII DE USEA. THIS SHOULD DE 5 ASCH TOF | WEP64 dhu 13            |
| Description | ASCITION WEP128.                                               |                         |
| Permitted   |                                                                |                         |
| Values      | password                                                       |                         |
|             |                                                                |                         |
| Default     | empty                                                          |                         |
| <b>e</b> l  | A descent Catting Mill Fill Mill Fill Marsage                  |                         |
| Phone UI    | Advanced Setting->WI-FI->WI-FI Manager                         |                         |
| Parameter   | WIFI[1,5]Priority                                              | config. <mac>.xml</mac> |
| Description | It configures the priority of AP.                              |                         |
|             | 1 - 1                                                          |                         |
|             | 2 - 2                                                          |                         |
|             | 3 - 3                                                          |                         |
| Permitted   | 4 - 4                                                          |                         |
| Values      | 5 - 5                                                          |                         |
|             |                                                                |                         |
| Default     | 0                                                              |                         |

# 2.6 Network Address Translation (NAT)

Network Address Translation (NAT) is a function that allows multiple devices to share the same public, routable IP address to establish connections over the Internet. NAT is present in many broadband access devices to translate public and private IP address.

Halo series phones can work with Rport type of NAT.

### 2.6.1 Rport Configuration

Halo series phones support rport described in RFC 3581. It allows a client to request that the server sends the response back to the source port from which the request came. Rport feature depends on support from a SIP server.

The following table lists the parameter you can use to configure rport.

| Parameter           | SIPServerXRportEnabled                        | config. <mac>.xml</mac> |
|---------------------|-----------------------------------------------|-------------------------|
| Description         | It enables or disables the NAT Rport feature. |                         |
| Permitted<br>Values | true<br>false                                 |                         |
| Default             | false                                         |                         |
| Web UI              | Account -> Advanced -> Rport                  |                         |

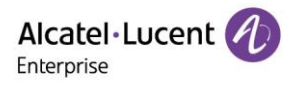

# 2.7 Internet Port and PC Port

Halo series phones support two Ethernet ports: Internet port and PC port. You can enable or disable the PC port on the IP phones.

### Topics

Supported Transmission Methods Internet Port and PC Port Configuration

### 2.7.1 Supported Transmission Methods

Three optional methods of transmission configuration for IP phone Internet port and PC port :

- > Auto-negotiate
- > Half-duplex
- ➢ Full-duplex

Auto-negotiate is configured for both Internet and PC ports on the IP phone by default.

### 2.7.2 Internet Port and PC Port Configuration

The following table lists the parameters you can use to configure Internet port and PC port.

| Parameter   | LocalEthlcfgLanAuto                                          | config. <mac>.xml</mac> |
|-------------|--------------------------------------------------------------|-------------------------|
| Description | It configures the transmission method of the Internet port.  |                         |
| Permitted   | true                                                         |                         |
| Values      | false                                                        |                         |
|             |                                                              |                         |
| Default     | true                                                         |                         |
| Web UI      | Network -> Port-> LAN Auto                                   |                         |
| Phone UI    | Advanced Setting -> Network -> Ethernet -> LAN -> Auto       | 1                       |
| Parameter   | LocalEthlcfgLanSpeed                                         | config. <mac>.xml</mac> |
| Description | It configures the transmission method of the Internet port.  |                         |
| Permitted   | 10                                                           |                         |
| Values      | 100                                                          |                         |
|             |                                                              |                         |
| Default     | 100                                                          |                         |
| Web UI      | Network -> Port-> LAN Speed                                  |                         |
| Phone UI    | Advanced Setting -> Network -> Ethernet -> LAN -> LAN speed  |                         |
| Parameter   | LocalEthlcfgLanDuplex                                        | config. <mac>.xml</mac> |
| Description | It configures the transmission method of the Internet port.  |                         |
| Permitted   | Half                                                         |                         |
| Values      | Full                                                         |                         |
|             |                                                              |                         |
| Default     | Full                                                         |                         |
| Web UI      | Network -> Port-> Lan Duplex                                 |                         |
| Phone UI    | Advanced Setting -> Network -> Ethernet -> LAN -> LAN duplex |                         |
| Parameter   | LocalEthlcfgPcAuto                                           | config. <mac>.xml</mac> |
| Description | It configures the transmission method of the PC port.        |                         |
| Permitted   | true                                                         |                         |
| Values      | false                                                        |                         |
| Default     | true                                                         |                         |
|             |                                                              |                         |
|             | Advanced Setting > Network > Ethernet > DC > Auto            |                         |
| Phone UI    | Auvanceu Setting -> Network -> Ethernet -> PC -> AUTO        |                         |

Alcatel · Lucent

| Parameter   | LocalEthlcfgPcSpeed config. <mac>.xr</mac>                 | nl |
|-------------|------------------------------------------------------------|----|
| Description | It configures the transmission method of the PC port.      |    |
| Permitted   | 10                                                         |    |
| Values      | 100                                                        |    |
|             |                                                            |    |
| Default     | 100                                                        |    |
| Web UI      | Network -> Port-> PC Speed                                 |    |
| Phone UI    | Advanced Setting -> Network -> Ethernet -> PC ->PC speed   |    |
| Parameter   | LocalEthlcfgPcDuplex config. <mac>.xr</mac>                | nl |
| Description | It configures the transmission method of the PC port.      |    |
| Permitted   | Half                                                       |    |
| Values      | Full                                                       |    |
|             |                                                            |    |
| Default     | Full                                                       |    |
| Web UI      | Network -> Port-> PC Duplex                                |    |
| Phone UI    | Advanced Setting -> Network -> Ethernet -> PC -> PC duplex |    |

# 2.8 VPN

Halo series phones use OpenVPN to achieve VPN feature. After you configure VPN feature on the IP phone, the IP phone will act as a VPN client and use the certificates to authenticate with the VPN server.

#### Topics

OpenVPN Related Files OpenVPN Configuration

#### 2.8.1 OpenVPN Related Files

The VPN-related files include certificates (ca.crt and client.crt), key (client.key) and the configuration file (vpn.cnf) of the VPN client.

The following table lists the unified directories of the OpenVPN certificates and key in the configuration file (vpn.cnf) for Halo series phones:

| VPN Files  | Description               | Unified Directories             |
|------------|---------------------------|---------------------------------|
| ca.crt     | CA certificate            | /config/cert/openvpn/ ca.crt    |
| client.crt | Client certificate        | /config/cert/openvpn/client.crt |
| client.key | Private key of the client | /config/cert/openvpn/client.key |

### 2.8.2 OpenVPN Configuration

You can configure the OpenVPN feature at the path: Network -> OpenVPN (phone web interface) for Halo series phones.

Alcatel·Lucent

|                  | Web Based Management   H6   |               | Using default password. Ple |
|------------------|-----------------------------|---------------|-----------------------------|
| =                | OpenVPN                     |               |                             |
| IP Parameters    | OpenVPN                     |               |                             |
| Port             | Enable:                     | 0             |                             |
| LLDP             | Server Address:             | 0.0.0.0       | 0                           |
| OpenVPN          | Server Port:                | 1194          | 0                           |
| Provision        | Transport Protocol:         | UDP           | . (2)                       |
| 🚰 Phone Keys 🗸 🗸 |                             | Submit        |                             |
| Setting          | Upload Customer Certificate |               |                             |
| ž≣ Features ∨    | CA Certificate:             | Select Upload | Remove                      |
| Contact Manager  | VPN Certificate:            | Select Upload | Remove                      |
| X Maintenance    | VPN Key Certificate:        | Select Upload | Remove                      |

# 2.9 802.1x Authentication

Halo series phones support the following protocols for 802.1X authentication:

- ➢ EAP-MD5
- > EAP-TLS (requires Device and CA certificates, requires no password)

You can configure the 802.1x feature at the path: For Halo series phones at the path, Advanced Settings -> Network -> 802.1x.

| 802.1x       |   |              | 802.1x Login |       |          |        |      |
|--------------|---|--------------|--------------|-------|----------|--------|------|
| 802.1x Login |   |              | MAC@ to      | login | Disabled | l <>   |      |
| MD5 profile  |   | Login ALCICT |              |       |          |        |      |
| TLS Profile  | 2 |              |              |       |          |        |      |
| Back         |   |              | Enter        | Back  |          | Switch | Save |

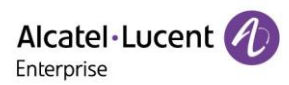

| 802.1          |            | TLS P                | rofile  |                   |          |                   |
|----------------|------------|----------------------|---------|-------------------|----------|-------------------|
| Use 802.1x MD5 | Disabled 🔇 |                      | Use TLS |                   | Enabled  | <>                |
| Password:      |            | Server Auth Disabled |         | 4 <b>&lt;&gt;</b> |          |                   |
|                |            |                      | TLS 1.0 |                   | Disabled | 4 <b>&lt;&gt;</b> |
|                |            |                      | TLS 1.2 |                   | Enabled  | < >               |
| Back           | Switch     | Save                 | Back    |                   | Switch   | Save              |

# **3. Phone Provisioning**

This chapter provides basic instructions for setting up your IP phones with a provisioning server.

In Halo R120 release, H3P/H3G/H6/H3W/H6W phones support TFTP, HTTP and HTTPS protocols to download configuration files and binary files.

**Topics** WBM Phone MMI Common configuration file, Device Specific configuration file EDS (Easy Deployment Server) Provisioning Methods

# **3.1 Web User Interface**

You can configure IP phones via web user interface, a web-based interface that is especially useful for remote configuration.

Because features and configurations vary by phone models and firmware versions, options available on each page of the web user interface can vary as well. Note that the features configured via web user interface are limited. Therefore, you can use the web user interface in conjunction with a central provisioning method and phone user interface.

When configuring IP phones via web user interface, you require a user name and password for access.

The default username/password is admin/123456.

### 3.1.1 Accessing the Web User Interface Procedure

1. Find the phone IP address. Press the OK key when the phone is idle for Halo series phones. 2. Enter the IP address in the address bar of a web browser on your PC.

For example, for IPv4: https://192.168.0.10; for IPv6: https://[2005:1:1:1:215:65ff:fe64:6e0a] 3. Enter the user name and password.

4. Click Login.

### 3.1.2 Navigating the Web User Interface

When you log into the web user interface successfully, the phone status is displayed on the first page of the web user interface. You can click the navigation bar to customize or click Log Out to log out of the web user interface.

The following figure is an example when you navigate to Features->General:

Alcatel · Lucent

| Alcatel·Lucent 🅢 | Web Based Management   H6       | Using default password. Ple |
|------------------|---------------------------------|-----------------------------|
| -                | General                         |                             |
| 🖥 Provision 🗸 🗸  | General                         |                             |
| Phone Keys       | Key As Send : #                 | ~ ⑦                         |
| Setting          | Auto Dial Out Timer: 5          | 0                           |
| ह Features ∧     | Stutter Tone Enable:            |                             |
| General          | Dialing Tone Enabled:  (7)      |                             |
| Forward          | Call Number Filter:             | 0                           |
| DND              | Call Waiting Tone Enable:  ()   |                             |
| Intercom         | Web Session Expire Time(s): 600 | 0                           |
| Hot Line         | Ring Back Timeout: 60           | 0                           |
| ACD              | Call Completion:                |                             |

# **3.2 Phone User Interface**

Phone user interface makes configurations available to users and administrators; but the Advanced/Advanced Settings option is only available to administrators and requires an administrator password (default: admin).

# **3.3 Configuration Files**

Halo series phones support two configuration template files: Common CFG file and MAC-Oriented CFG file.

# 3.3.1 Common CFG File

Common CFG file, named config.xml, contains parameters that affect the basic operation of the IP phone, such as language and volume. It will be effective for all IP phones.

### 3.3.2 MAC-Oriented CFG File

MAC-Oriented CFG file, which is named after the MAC address of the IP phone. For example, if the MAC address of an IP phone is 3C28A6200088, the name of MAC-Oriented CFG file is config. 3C28A6200088.xml.

It contains parameters unique to a particular phone, such as account registration. It will only be effective for a MAC-specific IP phone.

# 3.4 EDS (Easy Deployment Server)

EDS (Easy Deployment Server) is a server which provides the information for ALE SIP devices to connect to the provision server. It has a web based interface for the user to manage such information. The user needs to input the provision server address for the device. If the server is SSL/TLS based, a certificate is also needed. The MAC address of SIP device is associated with provisioning server address and certificate. When the SIP devices connect to EDS server, it can acquire provision server information from it and download configuration file from provision server automatically.

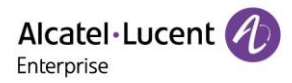

### 3.4.1 EDS Global Architecture

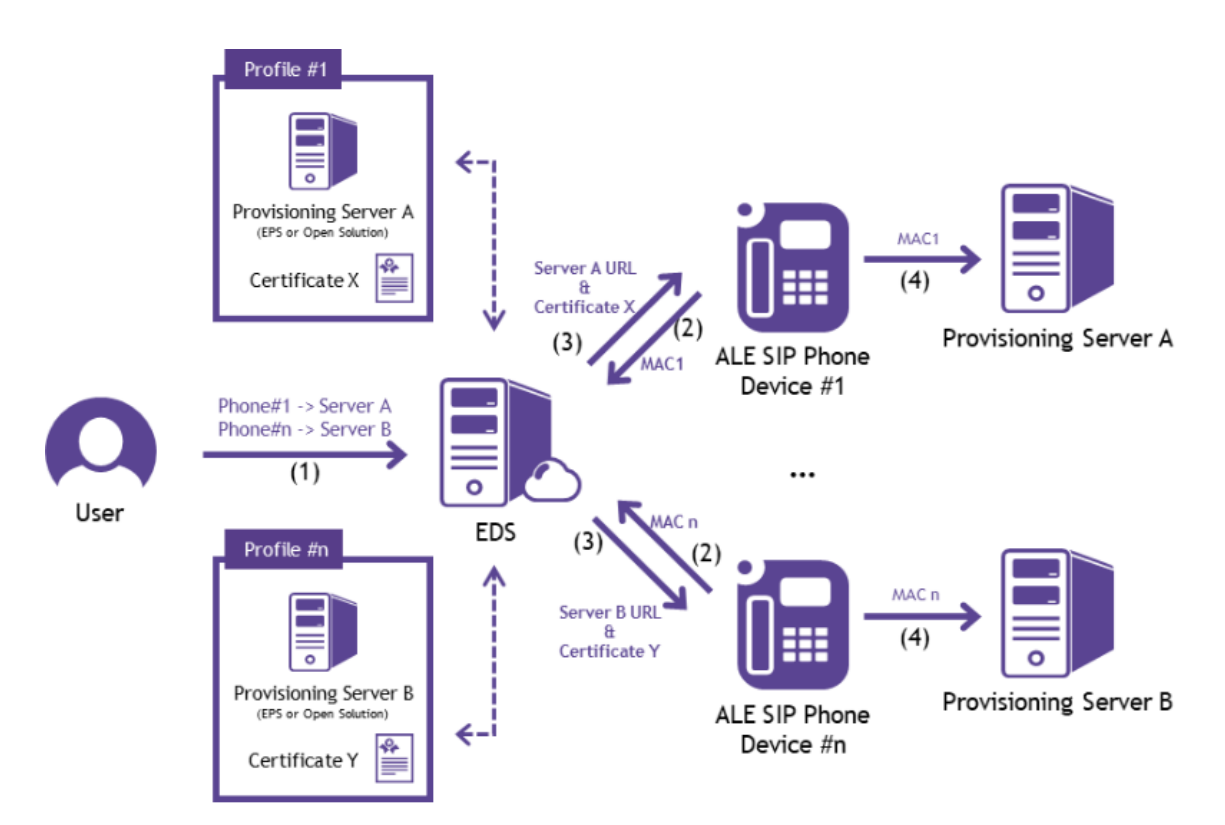

- 1. Register MAC and server address which want to connect
- 2. Phone carries MAC and connects to EDS
- 3. Redirection to provisioning server
- 4. Phone connects to Provisioning server

# **3.5 Provisioning Methods**

Halo series phones provides two ways to provision your phones:

- > Manual Provisioning: provisioning via the local phone user interface or web user interface.
- Central Provisioning: provisioning through configuration files stored in a central provisioning server.

The method you use depends on how many phones need to be deployed and what features and Settings to be configured. Manual provisioning on the web or phone user interface does not contain all of the phone Settings available with the centralized method. You can use the web user interface method in conjunction with a central provisioning method and phone user interface method. We recommend using centralized provisioning as your primary provisioning method when provisioning multiple phones.

# 4. Firmware Upgrade

There are three methods of firmware upgrade:

- > Manually, from the local system for a single phone via web user interface.
- > Automatically, from the provisioning server for a mass of phones.
- USB upgrade

### Topics

Firmware for Each Phone Model Firmware Upgrade Configuration USB upgrade

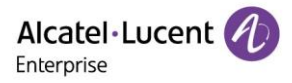

# 4.1 Firmware for Each Phone Model

You can download the latest firmware online.

The following table lists the associated and latest firmware name for each IP phone model.

| IP Phone Model | Firmware Name |
|----------------|---------------|
| НЗР            | sipH3_6X      |
| H3G            | sipH3_6X      |
| H6             | sipH3_6X      |
| H3W            | sipH3_6X      |
| H6W            | sipH3 6X      |

# 4.2 Firmware Upgrade Configuration

Before upgrading firmware, you need to know the following:

- Do not close and refresh the browser when the IP phone is upgrading firmware via web user interface.
- Do not unplug the network cables and power cables when the IP phone is upgrading firmware.

### 4.2.1 Firmware upgrade from provisioning server with configuration file

The following table lists the parameters you can use to upgrade firmware.

| Parameter   | DmEnetcfgUpgradeFile                               | config. <mac>.xml</mac> |
|-------------|----------------------------------------------------|-------------------------|
|             | It configures the access URL of the firmware file. |                         |
|             | Example:                                           |                         |
| Description | DmEnetcfgUpgradeFile = http://192.168.1.20         |                         |
| Permitted   |                                                    |                         |
| Values      | URL within 511 characters                          |                         |
| Default     | blank                                              |                         |

### 4.2.2 Firmware upgrade via web user interface

|                  | W | eb Based Management    | H6      | Using default password, Ple |
|------------------|---|------------------------|---------|-----------------------------|
| ≡                |   | Firmware Upgrade       |         |                             |
| Setting          | Ť | Firmware Upgrade       |         |                             |
| ≝ Features       | ~ | Upload Firmware(sip*): | Select  |                             |
| Contact Manager  | ~ |                        | Lindate |                             |
| 💥 Maintenance    | ^ |                        | opolito |                             |
| Firmware Upgrade |   |                        |         |                             |
| Config File      |   |                        |         |                             |
| Reboot&Restore   |   |                        |         |                             |

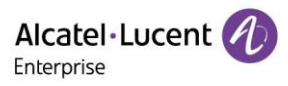

# 4.3 USB upgrade

#### Procedure:

- 1. Prepare a moveable USB disk with FAT32 format
- 2. Create a folder and name it "upgrade"
- 3. Copy the firmware binary files in upgrade folder

| Name            | Date modified    | Туре         | Size |
|-----------------|------------------|--------------|------|
| 📙 .fseventsd    | 2018/11/18 20:26 | File folder  |      |
| .Spotlight-V100 | 2018/11/18 20:26 | File folder  |      |
| 📗 .Trashes      | 2018/11/18 20:26 | File folder  |      |
| 📗 bak           | 2019/2/26 9:50   | File folder  |      |
| 퉬 upgrade       | 2019/3/7 21:47   | File folder  |      |
| Trashes         | 2018/11/18 20:26 | TRASHES File | 4 KB |
|                 |                  |              |      |

- 4. Plug U disk into the phone's USB port
- 5. Power on the phone
- 6. For Halo series phones during step 1 of initialization process, pressing "4"+"7"+"8"+"\*" keys at the same time. Release all keys until all the LEDs are lighted on.
- 7. Phone will reboot and enter upgrading process.

# **5. Security Features**

This chapter provides information for configuring the security features of the phone.

### Topics

Auto Logout Change Administrator password Phone Lock Transport Layer Security (TLS) Secure Real-Time Transport Protocol (SRTP) SSH activation Log collection ARP spoofing HTTPS peer verify Encrypting and Decrypting Files

# 5.1 Auto Logout

Auto logout time (default 5 minutes) defines how long to log out the web user interface automatically when you do not perform any actions on web user interface. Once logging out, you must re-enter username and password for web access authentication.

### 5.2 Change Administrator password

When logging into the web user interface or access advanced Settings on the phone, the default username and password for administrator is "admin/123456".

For security reasons, you should change the default administrator password as soon as possible.

#### Topics

Change Administrator password Configuration

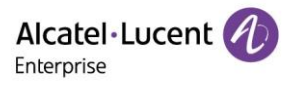

### 5.2.1 Change Administrator password Configuration

| Parameter           | DmAdminPasswd                                    | config. <mac>.xml</mac> |
|---------------------|--------------------------------------------------|-------------------------|
| Description         | It configures the password of the administrator. |                         |
| Permitted<br>Values | String within 64 characters                      |                         |
| Default             | 123456                                           |                         |
| Web UI              | Maintenance -> Change Password                   |                         |

The following table lists the parameters you can use to configure the administrator password.

# 5.3 Phone Lock

You can lock the IP phone to prevent it from unauthorized use. Once the IP phone is locked, anyone must enter the password to unlock it. The default password is "0000".

Note: Once the phone is locked, the user can input the password "0000" to unlock the phone. But if the default password is modified and lost, the user can reset the parameter "ScreenLockPassword" in configuration file.

### Topics

Operation Behaviors on Lock Phone Phone Lock Configuration

### 5.3.1 Operation Behaviors on Lock Phone

When the phone is locked, you are allowed to initiate a new call to the emergency number.

The following table lists the parameters you can use to configure the emergency number.

| Parameter   | EmergencyNumber                                                  | config. <mac>.xml</mac> |
|-------------|------------------------------------------------------------------|-------------------------|
| Description | It configures the emergency phone numbers when screen is locked. |                         |
| Permitted   |                                                                  |                         |
| Values      | Number                                                           |                         |
| Default     | blank                                                            |                         |
| Web UI      | Setting -> Phone Lock -> Emergency Call                          |                         |

### 5.3.2 Phone Lock Configuration

The following table lists the parameters you can use to configure the phone lock.

| Parameter   | ScreenAutomaticLockEnable                      | config. <mac>.xml</mac> |
|-------------|------------------------------------------------|-------------------------|
| Description | It enables or disables the phone lock feature. |                         |
| Permitted   | true                                           |                         |
| Values      | false                                          |                         |
| Default     | false                                          |                         |
| Web UI      | Setting -> Phone Lock -> Automatic Lock        |                         |
| Phone UI    | Basic Setting -> Phone Lock                    |                         |
| Parameter   | SipScreenSaverTimeout                          | config. <mac>.xml</mac> |
| Description | It configures screen Saver timeout.            |                         |

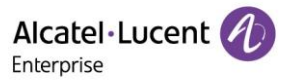

| Permitted   |                                                       |
|-------------|-------------------------------------------------------|
| Values      | [60,18000]                                            |
| Default     | 300                                                   |
| Web UI      | Setting -> Phone Lock -> Automatic Lock Time          |
| Phone UI    | Basic Setting -> Display -> Screen saver -> Wait Time |
| Parameter   | ScreenLockPassword config. <mac>.xml</mac>            |
| Description | It configures screen lock password.                   |
| Permitted   |                                                       |
| Values      | Integer                                               |
| Default     | 0000                                                  |
| Web UI      | Setting -> Phone Lock -> Unlock Password              |

# 5.4 Transport Layer Security (TLS)

TLS is a commonly-used protocol for providing communications privacy and managing the security of message transmission, allowing IP phones to communicate with other remote parties and connect to the HTTPS URL for provisioning in a way that is designed to prevent eavesdropping and tampering.

Halo series phones support TLS version 1.0, 1.1 and 1.2. When TLS is enabled for an account, the SIP message of this account will be encrypted.

### Topics

Supported Cipher Suites Supported Trusted and Server Certificates TLS Configuration

### 5.4.1 Supported Cipher Suites

A cipher suite is a named combination of authentication, encryption, and message authentication code (MAC) algorithms used to negotiate the security Settings for a network connection using the TLS/SSL network protocol.

Halo series phones support the following cipher suites:

- > DHE-RSA-AES256-SHA
- > DHE-DSS-AES256-SHA
- > AES256-SHA
- > EDH-RSA-DES-CBC3-SHA
- > EDH-DSS-DES-CBC3-SHA
- DES-CBC3-SHA
- DES-CBC3-MD5
- > DHE-RSA-AES128-SHA
- > DHE-DSS-AES128-SHA
- > AES128-SHA
- ► RC2-CBC-MD5
- ➢ IDEA-CBC-SHA
- > DHE-DSS-RC4-SHA
- ➢ RC4-SHA
- ➢ RC4-MD5
- ➢ RC4-64-MD5
- > EXP1024-DHE-DSS-DES-CBC-SHA
- ► EXP1024-DES-CBC-SHA
- ➢ EDH-RSA-DES-CBC-SHA
- ➢ EDH-DSS-DES-CBC-SHA
- > DES-CBC-SHA
- > DES-CBC-MD5

Copyright @ALE 2020 All Rights Reserved

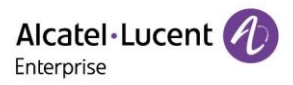

- > EXP1024-DHE-DSS-RC4-SHA
- ► EXP1024-RC4-SHA
- EXP1024-RC4-MD5
- ➢ EXP-EDH-RSA-DES-CBC-SHA
- ➢ EXP-EDH-DSS-DES-CBC-SHA
- ► EXP-DES-CBC-SHA
- EXP-RC2-CBC-MD5
- ➢ EXP-RC4-MD5
- ➢ ECDHE

### 5.4.2 Supported Trusted and Server Certificates

The IP phone can serve as a TLS client or a TLS server. In TLS feature, we use the terms trusted and server certificate. These are also known as CA and device certificates.

The TLS requires the following security certificates to perform the TLS handshake:

- Trusted Certificate: When the IP phone requests a TLS connection with a server, the IP phone should verify the certificate sent by the server to decide whether it is trusted based on the trusted certificates list. The IP phone has 58 built-in trusted certificates. You can upload 10 custom certificates at most. The format of the trusted certificate files must be \*.pem,\*.cer,\*.crt and \*.der and the maximum file size is 5MB.
- Server Certificate: When clients request a TLS connection with the IP phone, the IP phone sends the server certificate to the clients for authentication. The IP phone has two types of built-in server certificates: a unique server certificate and a custom server certificate. You can only upload one server certificate to the IP phone. The old server certificate will be overridden by the new one. The format of the server certificate files must be \*.p12 and \*.pfx and the maximum file size is 5MB.
- A unique server certificate: It is unique to an IP phone (based on the MAC address) and issued by the ALE Certificate Authority (CA).
- A custom server certificate: User can upload the custom certificate for authentication.

The IP phone can authenticate the server certificate based on the trusted certificates list. The trusted certificates list and the server certificates list contain the default and custom certificates.

Common Name Validation feature enables the IP phone to mandatorily validate the common name of the certificate sent by the connecting server. The Security verification rules are compliant with RFC 2818.

### Topic

Supported Trusted Certificates

### 5.4.3 Supported Trusted Certificates

Halo series phones trust the following CAs by default:

- entrust\_g2\_ca.pem
- CybertrustPublicSureServerSVCA.pem
- SFSRootCAG2.pem
- GeoTrust\_Primary\_CA\_G2\_ECC.pem
- AddTrustExternalCARoot.pem
- comodosslca.pem
- DigiCertHighAssuranceEVRootCA.pem
- GeoTrust\_Global\_CA.pem
- thawte\_Primary\_Root\_CA.pem
- DSTRootCAX3.pem
- DigiCert\_Global\_Root\_CA.pem
- letsencryptauthorityx2.pem

Copyright @ALE 2020 All Rights Reserved

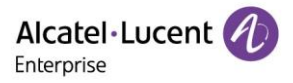

- isrgrootx1.pem
- SVRSecureG3.pem
- GeoTrust\_Primary\_CA.pem
- Root\_R2.pem
- sfroot\_g2.pem
- TCTrustCenterClass3CAII.pem
- Root\_R1.pem
- TCTrustCenterClass4CAII.pem
- DigiCertGlobalRootG2.pem
- Thawte\_Personal\_Freemail\_CA.pem
- BaltimoreCyberTrustRoot.pem
- entrust\_ev\_ca.pem
- Thawte\_Server\_CA.pem
- AmazonRootCA2.pem
- DigiCertTrustedRootG4.pem
- VeriSign\_Class\_3\_Public\_Primary\_Certification\_Authority\_G4.pem
- DigiCertAssuredIDRootG3.pem
- DigiCert\_SHA2\_Secure\_Server\_CA.pem
- StartComCertificationAuthorityG2.pem
- GeoTrust\_Universal\_CA2.pem
- AmazonRootCA3.pem
- > comodorsadomainvalidationsecureserverca.pem
- Thawte\_Premium\_Server\_CA.pem
- DigiCertAssuredIDRootG2.pem
- TCTrustCenterClass2CAII.pem
- GeoTrust\_Universal\_CA.pem
- StartComCertificationAuthority.pem
- entrust\_2048\_ca.pem
- DigiCertAssuredIDRootCA.pem
- VeriSign\_Class\_3\_Public\_Primary\_Certification\_Authority\_G5.pem
- letsencryptauthorityx1.pem
- thawte\_Primary\_Root\_CA\_G3\_SHA256.pem
- VeriSign\_Class\_4\_Public\_Primary\_Certification\_Authority\_G3.pem
- VeriSign\_Universal\_Root\_Certification\_Authority.pem
- thawte\_Primary\_Root\_CA\_G2\_ECC.pem
- VeriSign\_Class\_3\_Public\_Primary\_Certification\_Authority\_G3.pem
- TCTrustCenterUniversalCAI.pem
- AmazonRootCA1.pem
- comodorsacertificationauthority.pem
- VeriSign\_Class\_2\_Public\_Primary\_Certification\_Authority\_G3.pem
- DigiCertGlobalRootG3.pem
- AmazonRootCA4.pem
- Geotrust\_PCA\_G3\_Root.pem
- VerizonPublicSureServerCAG14\_SHA2.pem
- VeriSign\_Class\_1\_Public\_Primary\_Certification\_Authority\_G3.pem
- EquifaxSecureGlobaleBusinessCA1.pem

Note: ALE endeavors to maintain a built-in list of most common used CA Certificates. Due to memory constraints, we cannot ensure a complete phone of certificates. If you are using a certificate from a commercial Certificate Authority not in the list above, you can send a request to your local distributor. At this point, you can upload your particular CA certificate into your phone.

### 5.4.4 TLS Configuration

The following table lists the parameters you can use to configure TLS.

| Parameter | SIPGroupXTransportMode | config. <mac>.xml</mac> |
|-----------|------------------------|-------------------------|
|           |                        |                         |

Alcatel Lucent

| Description | It configures the type of transport protocol.                                         |
|-------------|---------------------------------------------------------------------------------------|
|             | 0:UDP                                                                                 |
|             | 1:TCP                                                                                 |
|             | 2:TLS                                                                                 |
| Permitted   | 3: DNS-NAPTR, if no server port is given, the IP phone performs the DNS NAPTR and SRV |
| Values      | queries for the service type and port.                                                |
| Default     | 0                                                                                     |
| Web UI      | Account ->Basic -> Transport Mode                                                     |
| Parameter   | SIPSsIVersion config. <mac>.xml</mac>                                                 |
| Description | It configures the TLS version the IP phone uses to authenticate with the server.      |
|             | 0:All                                                                                 |
| Permitted   | 1:TLS1.0                                                                              |
| Values      | 2:TLS1.2                                                                              |
| Default     | 0                                                                                     |
| Parameter   | SIPSsIPeerVerify config. <mac>.xml</mac>                                              |
| Description | It enables or disables the peer verify for sip server.                                |
| Permitted   | true                                                                                  |
| Values      | false                                                                                 |
| Default     | false                                                                                 |
| Web UI      | SIP Features->General-> SIPs Peer Verify                                              |
| Parameter   | SIPCertificateUrl config. <mac>.xml</mac>                                             |
| Description | It configures the SIP server certificate download url.                                |
| Default     | blank                                                                                 |
| Web UI      | Maintenance -> Certificate Management -> Upload Customer Certificate                  |
|             |                                                                                       |

# 5.5 Secure Real-Time Transport Protocol (SRTP)

Secure Real-Time Transport Protocol (SRTP) encrypts the audio streams during VoIP phone calls to avoid interception and eavesdropping. The parties participating in the call must enable SRTP feature simultaneously. When this feature is enabled on both phones, the type of encryption to use for the session is negotiated between the IP phones. This negotiation process is compliant with RFC 4568.

When you place a call on the enabled SRTP phone, the IP phone sends an INVITE message with the RTP/RTCP encryption algorithm to the destination phone. As described in RFC 3711, RTP/RTCP streams may be encrypted using an AES (Advanced Encryption Standard) algorithm.

Example of the RTP encryption algorithm carried in the SDP of the INVITE message:

```
m=audio 6000 RTP/SAVP 0 8 18 9 101

a=crypto:1 AES_CM_128_HMAC_SHA1_80 inline:NzFINTUwZDk2OGVIOTc3YzNkYTkwZWVkMTM1YWFj

a=crypto:2 AES_CM_128_HMAC_SHA1_32 inline:NzkyM2FjNzQ2ZDgxYjg0MzQwMGVmMGUxMzdmNWFm

a=crypto:3 F8_128_HMAC_SHA1_80 inline:NDIiMWIzZGE1ZTAwZjA5ZGFhNjQ5YmEANTMzYzA0

a=rtpmap:0 PCMU/8000

a=rtpmap:8 PCMA/8000

a=rtpmap:18 G729/8000

a=fmtp:18 annexb=no

a=rtpmap:9 G722/8000

a=fmtp:101 0-15

a=rtpmap:101 telephone-event/8000

a=ptime:20

a=sendrecv
```

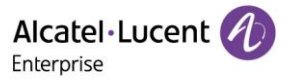

The callee receives the INVITE message with the RTP encryption algorithm, and then answers the call by responding with a 200 OK message which carries the negotiated RTP encryption algorithm.

Example of the RTP encryption algorithm carried in the SDP of the 200 OK message:

m=audio 6000 RTP/SAVP 0 101 a=rtpmap: 0 PCMU/8000 a=rtpmap:101 telephone-event/8000 a=crypto:1 AES\_CM\_128\_HMAC\_SHA1\_80 inline:NGY40GViMDYzZjQzYTNiOTNkOWRiYzRIMjM0Yzcz a=sendrecv a=ptime:20 a=fmtp:101 0-15

When SIP-TLS/SRTP is enabled on both IP phones, RTP streams will be encrypted, and a lock icon appears on the LCD screen of each IP phone after successful negotiation.

### Topic

SRTP Configuration

### 5.5.1 SRTP Configuration

The following table lists the parameters you can use to configure the SRTP.

| Parameter   | SIPGroup1SrtpWorkingMode                               | config. <mac>.xml</mac> |
|-------------|--------------------------------------------------------|-------------------------|
| Description | It configures whether to use voice encryption service. |                         |
|             | 0:None                                                 |                         |
| Permitted   | 1:Best effort                                          |                         |
| Values      | 2:Strict                                               |                         |
| Default     | 0                                                      |                         |
| Web UI      | Account -> Advanced -> SRTP Working Mode               |                         |

# 5.6 SSH activation

It is possible to open a secure remote connection through SSH to access the phone for test and debug purposes. SSH connections are possible by default.

#### Topics

SSH session configuration

### 5.6.1 SSH session configuration

The following table lists the parameters you can use to configure the SSH session.

| Parameter           | DmSecucfgSsh                             | config. <mac>.xml</mac> |
|---------------------|------------------------------------------|-------------------------|
| Description         | It enables or disable the SSH session.   |                         |
| Permitted<br>Values | true<br>false                            |                         |
| Default             | true                                     |                         |
| Web UI              | Maintenance ->Security -> SSH Activation |                         |

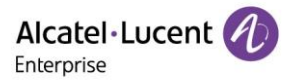

# **5.7 HTTPS peer verify**

When the phone downloads the common configuration file from the provisioning server, the IP phone can enable or disable the authentication of the server certificate based on the trusted certificates list.

### Topics

HTTPS peer verify configuration

### 5.7.1 HTTPS peer verify configuration

The following table lists the parameters you can use to configure the HTTPS peer verify.

| Parameter   | HttpVerifyPeer c                                           | onfig. <mac>.xml</mac> |
|-------------|------------------------------------------------------------|------------------------|
| Description | It enables or disable HTTPS peer verify.                   |                        |
| Permitted   | 0                                                          |                        |
| Values      | 1                                                          |                        |
| Default     | 1                                                          |                        |
| Web UI      | Maintenance -> Certificate Management -> HTTPS Peer Verify |                        |

# **5.8 Encrypting and Decrypting Files**

Halo IP phones support to download encrypted config.xml/config.<MAC>.xml file(s) from http/https server.

To encrypt/decrypt files, you may have to configure an AES key.

The following table lists the parameters you can use to configure the encryption and decryption.

| Parameter   | EncryptionAesKey                                                  | config. <mac>.xml</mac> |
|-------------|-------------------------------------------------------------------|-------------------------|
|             | It configures the plaintext AES key for encrypting/decrypting the |                         |
| Description | config/config. <mac>.xml file.</mac>                              |                         |
| Permitted   |                                                                   |                         |
| Values      | TEXT                                                              |                         |
| Default     | empty                                                             |                         |
| Phone UI    | Advanced setting->Auto Provision->AES Key                         |                         |

# 6. Directory

Halo series phones provides several types of phone directories.

### Topics

Local Directory Lightweight Directory Access Protocol (LDAP) Directory Search Settings Remote Phone Book Contact backup Blacklist

# **6.1 Local Directory**

Halo series phones maintain a local directory that you can use to store contacts. The local directory can store up to 1000 contacts and 50 groups.
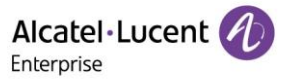

Contacts and groups can be added either one by one, or in batch using a local contact file. Halo series phones support \*.xml format contact files, and you can customize the \*.xml format contact file.

#### Topics

Local Contact File Customization Local Contact Files Upload Example: Adding Contacts Using a Contact File

# 6.1.1 Local Contact File Customization

You can download local contact template from the phone Web UI.

|                   | Web Based Management   H6                                     | Jsing default password. Ple |
|-------------------|---------------------------------------------------------------|-----------------------------|
| <b></b>           | Local Directory                                               |                             |
| Provision 🗸       | Add Delete Delete All Import Expor                            | tSearch                     |
| Phone Keys        | Last Name First Name Office Number Mobile Number Other Number | Group                       |
| 🌣 Setting 🗸 🗸     |                                                               |                             |
| ž⊟ Features ✓     |                                                               |                             |
| Contact Manager   | No Data                                                       |                             |
| Local Directory   |                                                               |                             |
| LDAP              |                                                               |                             |
| Remote Phone Book |                                                               |                             |
| History           |                                                               |                             |
| X Maintenance 🗸   |                                                               |                             |

#### Topics

Local Contact File Elements and Attributes Customizing Local Contact File

#### 6.1.1.1 Local Contact File Elements and Attributes

The following table lists the elements and attributes you can use to add groups or contacts in the local contact file. We recommend you do not edit these elements and attributes.

| Elements | Attributes    | Description                                    |
|----------|---------------|------------------------------------------------|
| Group    | display_name  | Specify the group name.                        |
|          |               |                                                |
|          |               | For example: All Contacts, Blacklist or Friend |
| Contact  | display_name  | Specify the office number                      |
|          | mobile_number | Specify the mobile number                      |
|          | other_number  | Specify the other number                       |
|          | line          | Specify a registered line for this contact for |
|          |               | calling.                                       |

Alcatel Lucent

|               | Valid Values: 1~15/1~8;<br>Halo series phones support 8 accounts                                                                           |
|---------------|----------------------------------------------------------------------------------------------------|
| group_id_name | Specify which group the contact adds to.                                                                                                   |
|               | Built-in group:<br>All Contacts, External Directory(Only M7 in<br>Halo series phone support)<br>Custom group:<br>XXX (for example, Friend) |
| default_photo | Built-in avatar:<br>Resource: avatar name                                                                                                  |

# 6.1.1.2 Customizing Local Contact File

- 1. Open the local contact file.
- 2. To add a group, add < GroupName>Fn</GroupName> to the file. Each starts on a new line.
- 3. To add a contact.

For example:

<Contact>

<FirstName>三</FirstName> <LastName>张</LastName> <Account>1</Account> <GroupName>All Contacts</GroupName> <AvatarSmall>avatar\_small\_13</AvatarSmall> <AvatarBig>avatar\_large\_13</AvatarBig> <OfficeNumber>13003</OfficeNumber> <MobileNumber>186000001</MobileNumber> <HomeNumber></HomeNumber>

<OtherNumber></OtherNumber>

</Contact>

4. Save the changes and upload this file to the phone Web UI or place this file to the provisioning server.

# 6.1.2 Local Contact Files Upload

You can upload local contact files to add multiple contacts at a time.

The following table lists the parameters you can use to upload the local contact files and resource.

| Parameter   | PhonebookUrl                                                    | config. <mac>.xml</mac> |
|-------------|-----------------------------------------------------------------|-------------------------|
|             | It configures the access URL of the local contact file (*.xml). |                         |
|             |                                                                 |                         |
|             | Example:                                                        |                         |
| Description | PhonebookUrl = http://192.168.10.25/contact.xml                 |                         |
| Permitted   |                                                                 |                         |
| Values      | URL within 511 characters                                       |                         |
| Default     | blank                                                           |                         |

# 6.1.3 Example: Adding Contacts Using a Contact File

The following example shows the configuration for customizing a local contact file.

Copyright @ALE 2020 All Rights Reserved

Customize the contact file "contact.xml" and place the contact file "contact.xml" to the provisioning server <u>http://192.168.10.25</u>.

#### Example:

PhonebookUrl = http://192.168.10.25/directory.xml During auto provisioning, the IP phone connects to the provisioning server "192.168.10.25", and downloads the local contact file "directory.xml" .You can view the contacts on their phone, and specify the avatar for a contact.

The following shows the custom contact Lily with corresponding avatar display:

| Local Directory |         |         |       |     | Add Cont    | act  |     |
|-----------------|---------|---------|-------|-----|-------------|------|-----|
| Group(0)        |         |         |       | Av  | atar:       |      |     |
| 👩 wan           | ig Lily | 4504    |       | Fir | st name:    | Lily |     |
|                 |         |         |       | La  | st name:    | wang | 9   |
| Back            | AddGrp  | Add     | Enter | Of  | fice:       | 4504 | L I |
|                 |         | Mobile: |       |     |             |      |     |
|                 |         | Other:  |       |     |             |      |     |
|                 |         | Account | •     | А   | ccount 1    | <>   |     |
|                 |         | Group:  |       | A   | ll Contacts | <>   |     |
|                 |         | Back    | Bksp  | с   | 123         | Save |     |

# 6.2 Lightweight Directory Access Protocol (LDAP)

LDAP is an application protocol for accessing and maintaining information services for the distributed directory over an IP network. You can configure the IP phones to interface with a corporate directory server that supports LDAP version 2 or 3. The following LDAP servers are supported:

- Microsoft Active Directory
- Sun ONE Directory Server
- Open LDAP Directory Server
- Microsoft Active Directory Application Mode (ADAM)

# Topics

LDAP Attributes LDAP Configuration

# 6.2.1 LDAP Attributes

The following table lists the most common attributes used to configure the LDAP lookup on IP phones.

| Abbreviation | Name       | Description                               |
|--------------|------------|-------------------------------------------|
| gn           | givenName  | First name                                |
| cn           | commonName | LDAP attribute is made up from given name |
|              |            | joined to surname.                        |

Alcatel·Lucent

| sn      | surname           | Last name or family name         |
|---------|-------------------|----------------------------------|
| dn      | distinguishedName | Unique identifier for each entry |
| dc      | dc                | Domain component                 |
| -       | company           | Office phone number              |
| -       | telephoneNumber   | Company or organization name     |
| mobile  | mobilephoneNumber | Mobile or cellular phone number  |
| ipPhone | IPphoneNumber     | Home phone number                |

# 6.2.2 LDAP Configuration

The following table lists the parameters you can use to configure LDAP.

| Parameter   | LDAPEnabled                                                            | config. <mac>.xml</mac> |
|-------------|------------------------------------------------------------------------|-------------------------|
| Description | It enables or disables the LDAP feature on the IP phone                | ·                       |
| Description |                                                                        |                         |
| Values      | false                                                                  |                         |
| Default     | false                                                                  |                         |
| WebIII      | Contact Manager -> I DAP -> I DAP Enable                               |                         |
| Parameter   |                                                                        | config <mac> xml</mac>  |
| Turumeter   |                                                                        | comg. sinder skini      |
| Description | It configures the LDAP Server URL.                                     |                         |
| Permitted   |                                                                        |                         |
| Values      | URL within 511 characters                                              |                         |
| Default     | blank                                                                  |                         |
| Web UI      | Contact Manager -> LDAP -> LDAP Server Url                             | <u> </u>                |
| Parameter   | LDAPSearchBase                                                         | config. <mac>.xml</mac> |
| Description | It configures the LDAP base DN used for search.                        |                         |
| Permitted   | ¥                                                                      |                         |
| Values      | String within 99 characters                                            |                         |
| Default     | o=Alcatel,o=directoryRoot                                              |                         |
| Web UI      | Contact Manager -> LDAP -> LDAP Search Base                            |                         |
| Parameter   | LDAPFieldsMapping                                                      | config. <mac>.xml</mac> |
| Description | It configures I DAP Fields Manning                                     |                         |
| Description | {&guot:firstname&guot::&guot:givenname&guot:.&guot:name&gu             | ot::&auot:sn&auot:.     |
| Default     | "officephone":"telephonenumber"}                                       |                         |
| Permitted   |                                                                        |                         |
| Values      | String within 99 characters                                            |                         |
| Web UI      | Contact Manager -> LDAP -> LDAP Fields Mapping                         | 1                       |
| Parameter   | LDAPFilter                                                             | config. <mac>.xml</mac> |
| Description | It configures I DAP search rules.                                      |                         |
| Permitted   |                                                                        |                         |
| Values      | String within 99 characters                                            |                         |
| Default     | ( (givenName=*%1*)(sn=*%1*))                                           |                         |
| Web UI      | Contact Manager -> LDAP -> LDAP Filter                                 |                         |
| Parameter   | LDAPLogin                                                              | config. <mac>.xml</mac> |
|             | This login is used in conjunction with the password, if the LDAP serve | er requires             |
| Description | authentication.                                                        |                         |

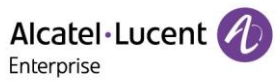

| Permitted   |                                                                       |                         |
|-------------|-----------------------------------------------------------------------|-------------------------|
| Values      | String within 99 characters                                           |                         |
| Default     | blank                                                                 |                         |
| Web UI      | Contact Manager -> LDAP -> LDAP User Name                             |                         |
| Parameter   | LDAPPassword                                                          | config. <mac>.xml</mac> |
|             | This password is used in conjunction with the LDAP login, if the LDAP | server requires         |
| Description | authentication.                                                       |                         |
| Permitted   |                                                                       |                         |
| Values      | String within 99 characters                                           |                         |
| Default     | blank                                                                 |                         |
| Web UI      | Contact Manager -> LDAP -> LDAP Password                              |                         |
| Parameter   | LDAPSearchTimeout                                                     | config. <mac>.xml</mac> |
| Description | It configures the LDAP search timeout.                                |                         |
| Permitted   | ¥                                                                     |                         |
| Values      | NUMERIC[1,30]                                                         |                         |
| Default     | 5                                                                     |                         |
| Web UI      | Contact Manager -> LDAP -> LDAP Search Timeout(1-30s)                 |                         |
| Parameter   | LDAPConnectTimeout                                                    | config. <mac>.xml</mac> |
| Description | It configures the LDAP connection timeout.                            |                         |
| Permitted   |                                                                       |                         |
| Values      | NUMERIC[1,30]                                                         |                         |
| Default     | 3                                                                     |                         |
| Web UI      | Contact Manager -> LDAP -> LDAP Connection Timeout(1-30s)             |                         |
| Parameter   | LDAPMaxHits                                                           | config. <mac>.xml</mac> |
| Description | It configures the max match number of LDAP query.                     |                         |
| Permitted   |                                                                       |                         |
| Values      | NUMERIC[1,1000]                                                       |                         |
| Default     | 50                                                                    |                         |
| Web UI      | Contact Manager -> LDAP -> LDAP Max Hits(1-1000)                      |                         |
| Parameter   | LDAPCallLookup                                                        | config. <mac>.xml</mac> |
| Description | It enables or disables LDAP query during call.                        |                         |
| Permitted   | false                                                                 |                         |
| Values      | true                                                                  |                         |
| Default     | false                                                                 |                         |
| Web UI      | Contact Manager -> LDAP -> LDAP Call Query Enable                     |                         |

# **6.3 Directory Search Settings**

The feature is implemented as below:

- If the first character is digit, the IP phone will search whether phoneNumber1/phoneNumber2/phoneNumber3/firstName/lastName contain/startwith the entered character(s);
- If the first character is not digit, the IP phone will search whether firstName/lastName contain/startwith the entered character(s);

#### Topics

Directory Search Settings Configuration

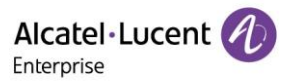

# 6.3.1 Directory Search Settings Configuration

| Parameter   | DirectorySearchType                                                   | config. <mac>.xml</mac> |
|-------------|-----------------------------------------------------------------------|-------------------------|
|             | It configures the search type when searching the contact in Local Dir | ectory or Remote        |
| Description | Phone Book.                                                           |                         |
| Permitted   | 0: contains                                                           |                         |
| Values      | 1: startwith                                                          |                         |
| Default     | 0                                                                     |                         |

The following table lists the parameters you can use to configure directory search settings.

# **6.4 Remote Phone Book**

The remote phone book is a centrally maintained phone book, stored on the remote server. Users only need to configure the access URL of the remote phone book. The IP phone can establish a connection with the remote server and download the phonebook, then display the remote phone book entries on the phone.

Halo IP phones support up to 6 remote phone books.

#### Topics

**Remote Phone Book Configuration** 

#### 6.4.1 Remote Phone Book Configuration

The following table lists the parameters you can use to configure remote phone book.

| Parameter   | RemotePhoneBookEnable                                            | config. <mac>.xml</mac> |
|-------------|------------------------------------------------------------------|-------------------------|
| Description | It configures to enable or disable the remote phone book feature |                         |
| Permitted   | false                                                            |                         |
| Values      | true                                                             |                         |
| Default     | false                                                            |                         |
| Web UI      | Contact Manager->Remote Phone Book-> RemotePB Enable             |                         |
| Parameter   | RemotePhoneBookForceUpdateMode                                   | config. <mac>.xml</mac> |
| Description | It configures to enable or disable the forced update mode.       |                         |
| Permitted   | 0 - disable the forced update mode                               |                         |
| Values      | 1 - enable the forced update mode                                |                         |
| Default     | 0                                                                |                         |
| Parameter   | RemotePhoneBookPeriodUpdateEnable                                | config. <mac>.xml</mac> |
| Description | It configures to enable or disable the periodically update mode. |                         |
| Permitted   | false                                                            |                         |
| Values      | true                                                             |                         |
| Default     | false                                                            |                         |
| Web UI      | Contact Manager->Remote Phone Book-> Periodically Update Enable  | 2                       |
| Parameter   | RemotePhoneBookInterval                                          | config. <mac>.xml</mac> |
| Description | It configures the update interval.                               |                         |
| Permitted   |                                                                  |                         |
| Values      | NUMERIC                                                          |                         |
| Default     | 3600                                                             |                         |
| Web UI      | Contact Manager->Remote Phone Book-> Periodically Update Interv  | al(Seconds)             |
| Parameter   | RemotePhoneBook[1-6]GroupName                                    | config. <mac>.xml</mac> |

Alcatel Lucent

| Description | It configures the name of the x group remote phone book, if set, is d | isplayed on MMI.        |
|-------------|-----------------------------------------------------------------------|-------------------------|
| Permitted   |                                                                       |                         |
| Values      | TEXT                                                                  |                         |
| Default     | empty                                                                 |                         |
| Phone UI    | Directory->Remote Directory                                           |                         |
| Web UI      | Contact Manager->Remote Phone Book-> Display Name                     |                         |
| Parameter   | RemotePhoneBook[1-6]Url                                               | config. <mac>.xml</mac> |
|             | It configures the download address of the x group of remote phone I   | book is used to         |
| Description | download the contact.                                                 |                         |
| Permitted   |                                                                       |                         |
| Values      | TEXT                                                                  |                         |
| Default     | empty                                                                 |                         |
| Web UI      | Contact Manager->Remote Phone Book-> Remote Phone Book URL            |                         |
| Parameter   | RemotePhoneBook[1-6]AuthName                                          | config. <mac>.xml</mac> |
| Description | It configures the x group is the authenticated account of remote pho  | ne book.                |
| Permitted   |                                                                       |                         |
| Values      | TEXT                                                                  |                         |
| Default     | empty                                                                 |                         |
| Parameter   | RemotePhoneBook[1-6]AuthPwd                                           | config. <mac>.xml</mac> |
| Description | It configures the x group is the authentication password for remote r | ahone book              |
| Permitted   |                                                                       |                         |
| Values      | ТЕХТ                                                                  |                         |
| Default     | empty                                                                 |                         |

# 6.5 Contact backup

The IP phone will automatically upload contact file at regular intervals to the provisioning server or a specific server. If the contact file exists on the server, it will be overwritten. The IP phone will request to download the contact. <MAC>. file according to its MAC address from the server during auto provisioning.

The following table lists the parameters you can use to back up the local contacts.

| Parameter   | BackupUploadTime                                               | config. <mac>.xml</mac> |
|-------------|----------------------------------------------------------------|-------------------------|
| Description | It configures the time between uploading a backup file.        |                         |
| Permitted   |                                                                |                         |
| values      | TEXT                                                           |                         |
| Default     | 3600                                                           |                         |
| Parameter   | BackupURL                                                      | config. <mac>.xml</mac> |
| Description | It configures the url which is used to upload and download the | backup file.            |
| Permitted   |                                                                |                         |
| values      | TEXT                                                           |                         |
| Default     | empty                                                          |                         |
| Parameter   | BackupuploadMethod                                             | config. <mac>.xml</mac> |
| Description | It configures the way to upload files(post/put).               |                         |
| Permitted   | 0 - put                                                        |                         |
| values      | 1 - post                                                       |                         |

Alcatel·Lucent

| Default     | 0                                                 |                         |
|-------------|---------------------------------------------------|-------------------------|
| Parameter   | ContactBackupEnable                               | config. <mac>.xml</mac> |
| Description | It configures to enable or disable contactBackup. |                         |
| Permitted   | false                                             |                         |
| values      | true                                              |                         |
| Default     | false                                             |                         |

# 6.6 Blacklist

When user never wants to receive calls from somebody, the phone number can be added into the blacklist of directory. Then all calls from the phone number which is included in the blacklist will be refused automatically.

> The feature can be configured in phone UI(Directory->Blacklist):

Go into the directory menu, then select: Blacklist -> Add ->Save (after input the phone number information)

| 6               | Directory |       |     |        | Bla  | cklist |      | A           | dd Contact |      |
|-----------------|-----------|-------|-----|--------|------|--------|------|-------------|------------|------|
| Local Directory | y .       |       |     | 123    | 456  | 123456 |      | Avatar:     | 8          | )    |
| Blacklist       |           |       | ~   | 191    | 16   | 19116  |      | First name: |            |      |
|                 |           |       | ~   | 🕒 ltft |      | 123580 |      | Last name:  |            |      |
|                 |           |       |     |        |      |        |      | <br>Office: |            |      |
| Back            | Search    | Enter | lą. | Back   | Call | Add    | More | Back        | Switch     | Save |

# 7. Audio Features

This chapter describes the audio sound quality features and options you can configure for the IP phone.

#### Topics

Dial tone Stutter tone Ring Tones Distinctive Ring Tones Ringer Device Audio Volume Tones Audio Codecs Packetization Time (PTime) AEC/AGC/VAD/CNG/JB Early Media Headset Prior DTMF Suppress DTMF Display

# 7.1 Dial Tone

You can configure to enable or disable the dialing tone.

#### Topics

**Dialing tone Configuration** 

#### 7.1.1 Dialing tone Configuration

The following table lists the parameters you can use to enable or disable the dialing tone.

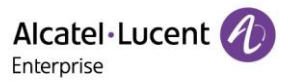

| Parameter   | DialingToneEnabled                         | config. <mac>.xml</mac> |
|-------------|--------------------------------------------|-------------------------|
| Description | It enables or disables the dialing tone.   |                         |
| Permitted   | true                                       |                         |
| Values      | false                                      |                         |
| Default     | true                                       |                         |
| Web UI      | Setting -> General -> Dialing Tone Enabled |                         |

# 7.2 Stutter tone

The phone can play a specific dial tone when it has new/unreaded voice messages received.

#### Topics

Stutter tone Configuration

#### 7.2.1 Stutter tone Configuration

| Parameter   | StutterToneEnabled                        | config. <mac>.xml</mac> |
|-------------|-------------------------------------------|-------------------------|
| Description | It enables or disables the stutter tone.  |                         |
| Permitted   | true                                      |                         |
| Values      | false                                     |                         |
| Default     | true                                      |                         |
| Web UI      | Setting -> General -> Stutter Tone Enable |                         |

# 7.3 Ring Tones

Ring tones are used to play for internal/external incoming calls. You can select a built-in ring tone for the phone system or specific line registration.

You can also specify a period of time after which the IP phone will stop ringing if the call is not answered.

#### Topics

**Ringtone Configuration** 

# 7.3.1 Ringtone Configuration

The following table lists the parameters you can use to configure ringtone.

| Parameter   | AudioRingInternalChoice                  | config. <mac>.xml</mac> |
|-------------|------------------------------------------|-------------------------|
|             |                                          |                         |
| Description | It configures internal call ring melody. |                         |
|             | /usr/share/ringdata/ring00.wav           |                         |
|             | /usr/share/ringdata/ring01.wav           |                         |
|             | /usr/share/ringdata/ring02.wav           |                         |
|             | /usr/share/ringdata/ring03.wav           |                         |
|             | /usr/share/ringdata/ring04.wav           |                         |
|             | /usr/share/ringdata/ring05.wav           |                         |
|             | /usr/share/ringdata/ring06.wav           |                         |
|             | /usr/share/ringdata/ring07.wav           |                         |
|             | /usr/share/ringdata/ring08.wav           |                         |
|             | /usr/share/ringdata/ring09.wav           |                         |
| Permitted   | /usr/share/ringdata/ring10.wav           |                         |
| Values      | /usr/share/ringdata/ring11.wav           |                         |

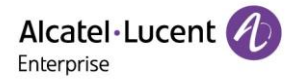

|             | /usr/share/ringdata/ring12.wav                                        |                         |
|-------------|-----------------------------------------------------------------------|-------------------------|
|             | /usr/share/ringdata/ring13.wav                                        |                         |
|             | /usr/share/ringdata/ring14.wav                                        |                         |
|             | /usr/share/ringdata/ring15.wav                                        |                         |
| Default     | /usr/share/ringdata/ring00.wav                                        |                         |
| Web UI      | Setting -> Ringing -> Internal Melody                                 |                         |
| Phone UI    | Basic Setting -> Sound -> Ringing -> Int Melody                       |                         |
| Parameter   | AudioRingExternalChoice                                               | config. <mac>.xml</mac> |
| Description | It configures external call ring meledy                               |                         |
| Description | /usr/share/ringdata/ring00.way                                        |                         |
|             | /usr/share/ringdata/ring00.wav                                        |                         |
|             | /usr/share/ringdata/ring02 way                                        |                         |
|             | /usr/share/ringdata/ring03.way                                        |                         |
|             | /usr/share/ringdata/ring04.wav                                        |                         |
|             | /usr/share/ringdata/ring05.wav                                        |                         |
|             | /usr/share/ringdata/ring06.wav                                        |                         |
|             | /usr/share/ringdata/ring07.wav                                        |                         |
|             | /usr/share/ringdata/ring08.wav                                        |                         |
|             | /usr/share/ringdata/ring09.wav                                        |                         |
|             | /usr/share/ringdata/ring10.wav                                        |                         |
|             | /usr/share/ringdata/ring11.wav                                        |                         |
|             | /usr/share/ringdata/ring12.wav                                        |                         |
| Dormittod   | /usr/share/ringdata/ring13.wav                                        |                         |
| Values      | /usr/share/ringdata/ring15.way                                        |                         |
| Default     | /usr/share/ringdata/ring00 way                                        |                         |
| Wohll       | Sotting > Dinging > External Malady                                   |                         |
| Rhopo III   | Pasic Setting > Sound > Dinging > Ext Moledy                          |                         |
| Priorie Of  | Audio Ding Programme                                                  | config (mac) yml        |
| Parameter   | AudiokingProgressive                                                  | comg. <mac>.xm</mac>    |
| Description | It configures ring progressive (only support 0, 2).                   |                         |
| Permitted   | 0:NoProgressive                                                       |                         |
| Values      | 2:NormalProgressive                                                   |                         |
| Default     | 0                                                                     |                         |
| Web UI      | Setting -> Ringing -> Progressive Ringing                             |                         |
| Phone UI    | Basic Setting -> Sound -> Ringing -> Ring mode -> Progressive Ringing | 5                       |
| Parameter   | AudioRingSilent                                                       | config. <mac>.xml</mac> |
| Description | the making an disable a single silent mande                           |                         |
| Description | It enable or disables ring slient mode.                               |                         |
| Permitted   | true                                                                  |                         |
| Values      | talse                                                                 |                         |
| Default     | talse                                                                 |                         |
| Web UI      | Setting -> Ringing -> Silent Mode                                     |                         |
| Phone UI    | Basic Setting -> Sound -> Ringing -> Ring mode ->Silent mode          |                         |
| Parameter   | AudioRingBeep                                                         | config. <mac>.xml</mac> |
| Description | It configures ring been(only support 0, 1, 3)                         |                         |
|             | 0:BeepNone                                                            |                         |
| Permitted   | 1:BeepSingle                                                          |                         |
| Values      | 3:BeepTriple                                                          |                         |

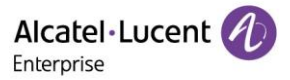

| Default  | 0                                          |
|----------|--------------------------------------------|
| Web UI   | Setting -> Ringing -> Beeps Before Ringing |
| Phone UI | Basic Setting -> Sound -> Ringing -> Beep  |

# 7.4 Distinctive Ring Tones

The feature of distinctive ring tones allows certain incoming calls to trigger IP phones to play distinctive ring tones. The IP phone inspects the INVITE request for an "Alert-Info" header when receiving an incoming call. If the INVITE request contains an "Alert-Info" header, the IP phone strips out the URL or keyword parameter and maps it to the appropriate ring tone.

#### Topics

Supported Alert-Info Headers Format Distinctive Ring Tones Configuration

#### 7.4.1 Supported Alert-Info Headers Format

Halo series phones support Alert-Info headers in four formats: Bellcore-drN, ringtone-N (or MyMelodyN), and info=info text; x-line-id=0.

**Note**: If the Alert-Info header contains multiple types of keywords, the IP phone will process the keywords in the following order:

<ur><urn:alert:tone:internal/external> >> ringtone/ MyMelody >> Bellcore-dr >> info=.

 Topics

 Alert-Info: Bellcore-drN

 Alert-Info: ringtone-N/Alert-Info: ringtone-RingN.wav (or Alert-Info: MyMelodyN/Alert-Info: MyMelodyRingN.wav)

 Alert-Info: info=info text;x-line-id=0

 Alert-Info for auto answer

# 7.4.1.1 Alert-Info: Bellcore-drN

When the Alter-Info header contains the keyword "Bellcore-drN", the IP phone will play the desired ring tone.

| Value of N | Ring Tone                      | Ring Tone                      |
|------------|--------------------------------|--------------------------------|
|            | (features.alert_info_tone = 1) | (features.alert_info_tone = 0) |
| 0          | Bellcore-dr0                   | ring00                         |
| 1          | Bellcore-dr1                   | ring01                         |
| 2          | Bellcore-dr2                   | ring02                         |
| 3          | Bellcore-dr3                   | ring03                         |
| 4          | Bellcore-dr4                   | ring04                         |
| 5          | Bellcore-dr5                   | ring05                         |
| 6          | Bellcore-dr6                   | ring06                         |
| 7          | Bellcore-dr7                   | ring07                         |
| 8          | Bellcore-dr8                   | ring08                         |
| 9          | Bellcore-dr9                   | ring09                         |
| 10         | Bellcore-dr10                  | ring10                         |
| 11         | Bellcore-dr11                  | ring11                         |
| 12         | Bellcore-dr12                  | ring12                         |
| 13         | Bellcore-dr13                  | ring13                         |
| 14         | Bellcore-dr14                  | ring14                         |

The following table identifies the corresponding ring tone:

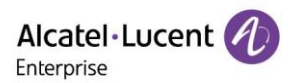

| N<1 or N>15 | ring00 |
|-------------|--------|
|             |        |

Examples:

| Alert-Info: test/Bellcore-dr1        |
|--------------------------------------|
| Alert-Info: Bellcore-dr1             |
| Alert-Info: Bellcore-dr1;x-line-id=1 |

# 7.4.1.2 Alert-Info: ringtone-N/Alert-Info: ringtone-RingN.wav (or Alert-Info: MyMelodyN/Alert-Info: MyMelodyRingN.wav)

When the Alter-Info header contains the keyword "ringtone-N/ringtone-RingN" or "MyMolodyN/MyMelodyRingN", the IP phone will play the corresponding local ring tone (RingN.wav), or play the first local ring tone (Ring1.wav) in about 10 seconds if "N" is greater than 15 or less than 1.

#### Examples:

Alert-Info: ringtone-2 Alert-Info: ringtone-Ring2.wav Alert-Info: ringtone-2;x-line-id=1 Alert-Info: MyMelody2 Alert-Info: MyMelodyRing2.wav Alert-Info: MyMelody2;x-line-id=1

The following table identifies the corresponding local ring tone:

| Value of N  | Ring Tone |
|-------------|-----------|
| 0           | ring00    |
| 1           | ring01    |
| 2           | ring02    |
| 3           | ring03    |
| 4           | ring04    |
| 5           | ring05    |
| 6           | ring06    |
| 7           | ring07    |
| 8           | ring08    |
| 9           | ring09    |
| 10          | ring10    |
| 11          | ring11    |
| 12          | ring12    |
| 13          | ring13    |
| 14          | ring14    |
| N<1 or N>15 | ring00    |

# 7.4.1.3 Alert-Info: info=info text; x-line-id=0

When the Alert-Info header contains an info text, the IP phone will map the text with the Internal Ringer Text preconfigured on the IP phone, and then play the ring tone associated with the Internal Ringer Text (the ring tone can be configured by the parameter. If no internal ringer text maps, the IP phone will play the preconfigured local ring tone in about 10 seconds.

Example:

Alert-Info: info=family; x-line-id=0

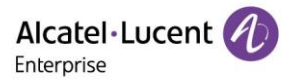

# 7.4.1.4 Alert info for Auto Answer

If the INVITE request contains the following type of strings, the IP phone will answer incoming calls automatically without playing the ring tone:

- Answer-Mode: Auto
- Alert-Info: info = alert-autoanswer
- Call-Info: answer-after = 0 (or Call-Info: Answer-After = 0)

#### 7.4.2 Distinctive Ring Tones Configuration

You can configure the distinctive ring tones by the phone WEB UI.

| Phone Keys   | _<br> | Ringing               |             |       |
|--------------|-------|-----------------------|-------------|-------|
|              |       | Ringing               |             |       |
| Setting      | ^     | Ring Device:          | Handsfree   | ~ 0   |
| General      |       | Progressive Ringing:  | Normal Ring | ~ (2) |
| Time&Date    |       | Internal Melody:      | Cold river  | ~ (2) |
| Call Display |       | External Melody:      | Cold river  | ~ (2) |
| Audio        |       | Beeps Before Ringing: | No Beep     | ~ 0   |
| Display      |       | Silent Mode:          | 0 0         |       |
| Ringing      |       | Internal Ring Text1#  |             | 0     |
| Dialing Rule |       |                       |             |       |
| Phone Lock   |       | Internal Ring File1#: | Cold river  | ~ 0   |
|              |       | Internal Ring Text?#  |             | 0     |

# 7.5 Ringer Device

The IP phones support either or both speaker and Headset ringer devices. You can configure which ringer device to be used when receiving an incoming call. For example, if the ringer device is phone to Headset, ring tone will be played through your Headset.

If the ringer device is phone to Headset or Headset&Speaker, the headset (either a wired Headset, or USB Headset) should be connected to the IP phone and the Headset mode also should be activated in advance.

#### Topic

**Ringer Device Configuration** 

#### 7.5.1 Ringer Device Configuration

The following table lists the parameters you can use to configure ringer device.

| Parameter   | AudioRingDevice                                  | config. <mac>.xml</mac> |
|-------------|--------------------------------------------------|-------------------------|
| Description | It configures Audio Bing Device                  |                         |
| Description | it configures Audio King Device.                 |                         |
|             | 0: handsfree                                     |                         |
| Permitted   | 1: Headset                                       |                         |
| Values      | 2: handsfree_plus_Headset                        |                         |
| Default     | 0                                                |                         |
| Web UI      | Setting -> Ringing -> Ring Device                |                         |
| Phone UI    | Basic Setting -> Sound -> Ringing -> Ring Device |                         |

# 7.6 Audio Volume

#### Topics

**Ringer Volume Configuration** 

# 7.6.1 Ringer Volume Configuration

The following table lists the parameters you can use to configure ringer volume.

| Parameter   | AudioRingVolume                            | config. <mac>.xml</mac> |
|-------------|--------------------------------------------|-------------------------|
| Description | It configures Ring volume level.           |                         |
| Permitted   |                                            |                         |
| Values      | [0,9]                                      |                         |
| Default     | 7                                          |                         |
| Phone UI    | Basic Setting -> Sound -> Ringing -> level |                         |

# 7.7 Tones

When receiving a message, the IP phone will play a warning tone. You can customize tones or select specialized tone phones (vary from country to country) to indicate different conditions of the IP phone.

#### Topics

Supported Tones Tones Configuration

# 7.7.1 Supported Tones

The default tones used on IP phones are the UK tone phones. Available tone phones for IP phones:

- ➢ 0:UK
- > 1:France
- > 2:Germany
- > 3:Italy
- > 4:Spain
- > 5:Dutch
- ➢ 6:Portugal
- > 7:Canada
- ➢ 8:US
- > 9:Hungary
- > 10:Czec
- 11:Slovakia
- 12:Slovenia
- 13:Estonia
- 14:Poland
- > 15:Lithuania
- 16:Latvia
- 17:Turkey
- > 18:Greece
- 19:Russia
- > 20:China(Mainland)
- 21:China(Hongkong)
- 22:China(Taiwan)
- 23:Thailand
- > 24:Korea

Copyright @ALE 2020 All Rights Reserved

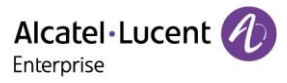

> 25:Japan

# 7.7.2 Tones Configuration

The following table lists the parameters you can use to configure tones.

| Parameter   | AudioToneCountry                                       | config. <mac>.xml</mac> |
|-------------|--------------------------------------------------------|-------------------------|
| Description | It configures country standard for call progress topo  |                         |
| Description | It configures country standard for call progress tone. |                         |
|             | U.UK<br>1:Eronco                                       |                         |
|             |                                                        |                         |
|             | 2. Germany<br>2. Italy                                 |                         |
|             | J. Raiy                                                |                         |
|             | 5:Dutch                                                |                         |
|             | 6:Portugal                                             |                         |
|             | 7 <sup>·</sup> Canada                                  |                         |
|             | 8:US                                                   |                         |
|             | 9:Hungary                                              |                         |
|             | 10:Czec                                                |                         |
|             | 11:Slovakia                                            |                         |
|             | 12:Slovenia                                            |                         |
|             | 13:Estonia                                             |                         |
|             | 14:Poland                                              |                         |
|             | 15:Lithuania                                           |                         |
|             | 16:Latvia                                              |                         |
|             | 17:Turkey                                              |                         |
|             | 18:Greece                                              |                         |
|             | 19:Russia                                              |                         |
|             | 20:China(Mainland)                                     |                         |
|             | 21:China(Hongkong)                                     |                         |
|             | 22:China(Taiwan)                                       |                         |
| Permitted   |                                                        |                         |
| Values      |                                                        |                         |
| values      | 20.Japan                                               |                         |
| Default     | 0                                                      |                         |
| Web UI      | Setting -> Audio -> Country Tone                       |                         |

# 7.8 Audio Codecs

CODEC is an abbreviation of Compress-Decompress, capable of coding or decoding a digital data stream or signal by implementing an algorithm. The object of the algorithm is to represent the high-fidelity audio signal with a minimum number of bits while retaining the quality. This can effectively reduce the frame size and the bandwidth required for audio transmission.

The audio codec that the phone uses to establish a call should be supported by the SIP server. When placing a call, the IP phone will offer the enabled audio codec list to the server and then use the audio codec negotiated with the called party according to the priority.

# Topics

Supported Audio Codecs Audio Codecs Configuration

# 7.8.1 Supported Audio Codecs

The following table summarizes the supported audio codecs on IP phones:

| Codec | Algorithm | Reference | Bit Rate | Sample<br>Rate | Packetization<br>Time |
|-------|-----------|-----------|----------|----------------|-----------------------|
| G722  | G722      | RFC 3551  | 64 Kbps  | 16 Ksps        | 20ms                  |

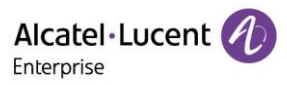

|                |             |          |            |         | •    |
|----------------|-------------|----------|------------|---------|------|
| PCMA           | PCMA G.711  | RFC 3551 | 64 Kbps    | 16 Ksps | 20ms |
|                | a-law       |          |            |         |      |
| PCMU           | G.711 u-law | RFC 3551 | 64 Kbps    | 16 Ksps | 20ms |
| G729           | G729        | RFC 3551 | 8 Kbps     | 16 Ksps | 20ms |
| iLBC_15_2kbps  | iLBC        | RFC 3952 | 15.2 Kbps  | 8 Ksps  | 20ms |
| iLBC_13_33kbps | iLBC        | RFC 3952 | 13.33 Kbps | 8 Ksps  | 30ms |
| opus           | opus        | RFC 6716 | 8-12 Kbps  | 8 Ksps  | 20ms |
|                |             |          | 28-40 Kbps | 16 Ksps |      |
|                |             |          |            |         |      |

The Opus codec supports various audio bandwidths, defined as follows:

| Abbreviation    | Audio Bandwidth | Sample Rate (Effective) |
|-----------------|-----------------|-------------------------|
| NB (narrowband) | 4 kHz           | 8 kHz                   |
| WB (wideband)   | 8 kHz           | 16 kHz                  |

The following table lists the audio codecs supported by each phone model:

| Phone Model | Supported Audio Codecs          | Default Audio Codecs       |
|-------------|---------------------------------|----------------------------|
| Halo series | pcmu;pcma;g729AB;g722;iLBC;opus | pcmu;pcma;g729AB;g722;iLBC |

# 7.8.2 Audio Codecs Configuration

The following table lists the parameters you can use to configure the audio codecs.

| Parameter           | SIPPreferredVocoderX                                                 | config. <mac>.xml</mac> |
|---------------------|----------------------------------------------------------------------|-------------------------|
| Description         | It configures the codec list which is supported by phone for account | ζ.                      |
| Permitted<br>Values | 8:pcma<br>0:pcmu<br>9:g722<br>18:g729AB<br>98:iLbc<br>125 : opus     |                         |
| Default             | 0;8;18;9;98                                                          |                         |
| Web UI              | Account -> Codec -> Audio Codec                                      |                         |
| Parameter           | OpusBandwidthX                                                       | config. <mac>.xml</mac> |
| Description         | It configures OPUS bandwith for accountX.                            |                         |
| Permitted<br>Values | 0: Narrow Band<br>1: Wide Band                                       |                         |
| Default             | 1                                                                    |                         |
| Web UI              | Account -> Codec -> OPUS Bandwidth                                   |                         |
| Parameter           | iLBCFrameModeX                                                       | config. <mac>.xml</mac> |
| Description         | It configures iLBC frame length for accountX.                        |                         |
| Permitted<br>Values | 20:20<br>30:30                                                       |                         |
| Default             | 30                                                                   |                         |
| Web UI              | Account -> Codec -> ILBC Frame Mode                                  |                         |

# 7.9 Packetization Time (PTime)

PTime is a measurement of the duration (in milliseconds) of the audio data in each RTP packet sent to the destination, and defines how much network bandwidth is used for the RTP stream transfer. Before establishing a conversation, codec and ptime are negotiated through SIP signaling. The valid values of ptime range from 10 to 60, in increments of 10 milliseconds. The default ptime is 20ms.

#### Topics

Supported PTime of Audio Codec PTime Configuration

#### 7.9.1 Supported PTime of Audio Codec

The following table summarizes the valid values of ptime for each audio codec:

| Codec          | Packetization Time<br>(Minimum) | Packetization Time<br>(Maximum) |  |
|----------------|---------------------------------|---------------------------------|--|
| G722           | 10ms                            | 40ms                            |  |
| PCMA           | 10ms                            | 40ms                            |  |
| PCMU           | 10ms                            | 40ms                            |  |
| G729           | 10ms                            | 80ms                            |  |
| iLBC           | 20ms                            | 30ms                            |  |
| iLBC_15_2kpbs  | 20ms, 40ms, 60ms                |                                 |  |
| iLBC_13_33kpbs | 30ms,                           | 60ms                            |  |
| opus           | 10ms                            | 20ms                            |  |

# 7.9.2 PTime Configuration

The following table lists the parameter you can use to configure the PTime.

| Parameter   | AudioPacketTimeX                                               | config. <mac>.xml</mac> |
|-------------|----------------------------------------------------------------|-------------------------|
|             | It configures array of rtp packet interval (in ms) of 6 codecs |                         |
| Description | (PCMU/PCMA/G729AB/G722/ILBC/OPUS) in sequence for accountX.    |                         |
|             | 10                                                             |                         |
|             | 20                                                             |                         |
|             | 30                                                             |                         |
|             | 40                                                             |                         |
| Permitted   | 50                                                             |                         |
| Values      | 60                                                             |                         |
| Default     | 20;20;20;20;20                                                 |                         |
| Web UI      | Account -> Codec -> Ptime                                      |                         |

# 7.10 Early Media

The early media refers to the media (for example, audio and video) played to the caller before a SIP call is actually established.

Current implementation supports early media through the 183 message. When the caller receives a 183 message with SDP before the call is established, a media channel is established. This channel is used to provide the early media stream for the caller.

# 7.11 Acoustic Clarity Technology

To optimize the audio quality of your network, Halo series phones support the acoustic clarity technology: Acoustic Echo Cancellation (AEC), Background Noise Suppression (BNS), Automatic

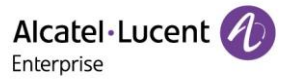

Gain Control (AGC), Voice Activity Detection (VAD), Comfort Noise Generation (CNG) and jitter buffer.

#### Topics

Acoustic Echo Cancellation (AEC) Noise Suppression Background Noise Suppression (BNS) Automatic Gain Control (AGC) Voice Activity Detection (VAD) Comfort Noise Generation (CNG) Jitter Buffer

#### 7.11.1 Acoustic Echo Cancellation (AEC)

Halo series phones employ advanced AEC for hands-free operation. The AEC feature can remove the echo of the local loudspeaker from the local microphone without removing the near-end speech.

# 7.11.2 Noise Suppression

The impact noise in the room is picked-up, including paper rustling, coffee mugs, coughing, typing, and silverware striking plates. These noises, when transmitted to remote participants, can be very distracting. It is default applicable to Halo series phones.

# 7.11.3 Background Noise Suppression (BNS)

Background noise suppression (BNS) is designed primarily for hands-free operation and reduces background noise to enhance communication in noisy environments.

# 7.11.4 Automatic Gain Control (AGC)

Automatic Gain Control (AGC) is applicable to the hands-free operation and is used to keep audio output at nearly a constant level by adjusting the gain of signals in some circumstances. This increases the effective user-phone radius and helps with the intelligibility of soft-talkers.

# 7.11.5 Voice Activity Detection (VAD)

VAD can avoid unnecessary coding or transmission of silence packets in VoIP applications, saving on computation and network bandwidth.

# Topic

VAD Configuration

# 7.11.5.1 VAD Configuration

The following table lists the parameter you can use to configure VAD.

| Parameter   | AudioVadX                                     | config. <mac>.xml</mac> |
|-------------|-----------------------------------------------|-------------------------|
| Description | It enables or disables audio VAD for account. |                         |
| Permitted   | true                                          |                         |
| Values      | false                                         |                         |
| Default     | false                                         |                         |
| Web UI      | Account -> Codec -> VAD                       |                         |

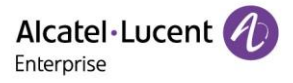

# 7.11.6 Comfort Noise Generation (CNG)

Comfort Noise Generation (CNG) is used to generate background noise for voice communications during periods of silence in a conversation.

#### 7.11.7 Jitter Buffer

Halo series phones support fixed type of jitter buffers. A fixed jitter buffer adds the fixed delay to voice packets.

# 7.12 DTMF

DTMF (Dual Tone Multi-frequency) tone, better known as touch tone. DTMF is the signal sent from the IP phone to the network, which is generated when pressing the IP phone's keypad during a call. Each key pressed on the IP phone generates one sinusoidal tone of two frequencies. One is generated from a high-frequency group and the other from a low-frequency group.

#### 7.12.1 Transmitting DTMF Digit

Five methods of transmitting DTMF digits on SIP calls:

- RFC 2833 DTMF digits are transmitted by RTP Events compliant with RFC 2833. You can configure the payload type and sending times of the end RTP Event packet. The RTP Event packet contains 4 bytes. The 4 bytes are distributed over several fields denoted as Event, End bit, R-bit, Volume and Duration. If the End bit is phone to 1, the packet contains the end of the DTMF event. You can configure the sending times of the end RTP Event packet.
- ➢ RFC 4733 − It obsoletes RFC 2833.
- INBAND DTMF digits are transmitted in the voice band. It uses the same codec as your voice and is audible to conversation partners.
- SIP INFO DTMF digits are transmitted by SIP INFO messages. DTMF digits are transmitted by the SIP INFO messages when the voice stream is established after a successful SIP 200 OK-ACK message sequence. The SIP INFO message can transmit DTMF digits in three ways: DTMF, DTMF-Relay and Telephone-Event.
- SIP INFO + RFC 2833

#### Topic

Transmitting DTMF Digit Configuration

#### 7.12.1.1 Transmitting DTMF Digit Configuration

The following table lists the parameters you can use to configure the transmitting DTMF digit.

| Parameter   | SIPGroupXDtmfMode                                                 | config. <mac>.xml</mac> |
|-------------|-------------------------------------------------------------------|-------------------------|
| Description | It configures the mode to use for server GroupX when sending DTMI | =.                      |
|             | 0: None                                                           |                         |
|             | 1:InBand                                                          |                         |
|             | 2:RFC2833                                                         |                         |
|             | 3:RFC4733                                                         |                         |
| Permitted   | 4:SIP_INFO                                                        |                         |
| Values      | 5:SIP_INFO+RFC2833                                                |                         |
| Default     | 2                                                                 |                         |
| Web UI      | Account -> Advanced -> DTMF Mode                                  |                         |
| Parameter   | AudioDtmfDuration                                                 | config. <mac>.xml</mac> |
| Description | It configures Configure the DTMF duration.                        |                         |

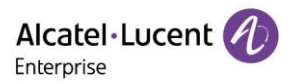

|                                                                                     | 0:FollowKey                                                                                                    |                         |
|-------------------------------------------------------------------------------------|----------------------------------------------------------------------------------------------------|-------------------------|
|                                                                                     | 1:80ms                                                                                                    |                         |
|                                                                                     | 2:100ms                                                                                                    |                         |
| Permitted                                                                           | 3:200ms                                                                                                    |                         |
| Values                                                                              | 4:250ms                                                                                                    |                         |
| Default                                                                             | 0                                                                                                    |                         |
| Parameter                                                                           | AudioDtmfFeedbackEnable                                                                                                    | config. <mac>.xml</mac> |
| Description                                                                         | It enables or disables DTMF feedback.                                                                                                    |                         |
| Permitted                                                                           | true                                                                                                    |                         |
| Values                                                                              | false                                                                                                    |                         |
| Default                                                                             | true                                                                                                    |                         |
| Web UI                                                                              | Setting ->Audio -> Enable DTMF Feedback                                                                                                    |                         |
| Parameter                                                                           | AudioDtmfDuration                                                                                                    | config. <mac>.xml</mac> |
|                                                                                     |                                                                                                    |                         |
| Description                                                                         | It configures Configure the DTME duration                                                                                                    |                         |
| Description                                                                         | It configures Configure the DTMF duration.                                                                                                    |                         |
| Description                                                                         | It configures Configure the DTMF duration.<br>0:FollowKey                                                                                                    |                         |
| Description                                                                         | It configures Configure the DTMF duration.<br>0:FollowKey<br>1:80ms                                                                                                    |                         |
| Description                                                                         | It configures Configure the DTMF duration.<br>0:FollowKey<br>1:80ms<br>2:100ms                                                                                                    |                         |
| Description<br>Permitted                                                            | It configures Configure the DTMF duration.<br>0:FollowKey<br>1:80ms<br>2:100ms<br>3:200ms<br>4:250ms                                                                                       |                         |
| Description<br>Permitted<br>Values                                                  | It configures Configure the DTMF duration.<br>0:FollowKey<br>1:80ms<br>2:100ms<br>3:200ms<br>4:250ms                                                                                       |                         |
| Description<br>Permitted<br>Values<br>Default                                       | It configures Configure the DTMF duration.<br>0:FollowKey<br>1:80ms<br>2:100ms<br>3:200ms<br>4:250ms<br>0                                                                                  |                         |
| Description<br>Permitted<br>Values<br>Default<br>Parameter                          | It configures Configure the DTMF duration.<br>0:FollowKey<br>1:80ms<br>2:100ms<br>3:200ms<br>4:250ms<br>0<br>AudioDtmfLevel                                                                | config. <mac>.xml</mac> |
| Description Permitted Values Default Parameter Description                          | It configures Configure the DTMF duration.<br>0:FollowKey<br>1:80ms<br>2:100ms<br>3:200ms<br>4:250ms<br>0<br>AudioDtmfLevel<br>It configures bias value of DTMF tone level.                | config. <mac>.xml</mac> |
| Description Permitted Values Default Parameter Description Permitted                | It configures Configure the DTMF duration.<br>0:FollowKey<br>1:80ms<br>2:100ms<br>3:200ms<br>4:250ms<br>0<br>AudioDtmfLevel<br>It configures bias value of DTMF tone level.                | config. <mac>.xml</mac> |
| Description Permitted Values Default Parameter Description Permitted Values         | It configures Configure the DTMF duration.<br>0:FollowKey<br>1:80ms<br>2:100ms<br>3:200ms<br>4:250ms<br>0<br>AudioDtmfLevel<br>It configures bias value of DTMF tone level.<br>[-6,6]      | config. <mac>.xml</mac> |
| Description Permitted Values Default Parameter Description Permitted Values Default | It configures Configure the DTMF duration.<br>0:FollowKey<br>1:80ms<br>2:100ms<br>3:200ms<br>4:250ms<br>0<br>AudioDtmfLevel<br>It configures bias value of DTMF tone level.<br>[-6,6]<br>0 | config. <mac>.xml</mac> |

# 7.13 Suppress DTMF Display

Suppress DTMF display allows IP phones to suppress the display of DTMF digits during an active call. DTMF digits are displayed as "\*" on the phone screen. Suppress DTMF display delay defines whether to display the DTMF digits for a short period of time before displaying as "\*". The following table lists the parameters you can use to configure the suppress DTMF display.

| Parameter   | DtmfMask                                                              | config. <mac>.xml</mac>                                                     |  |
|-------------|-----------------------------------------------------------------------|-----------------------------------------------------------------------------|--|
|             | It enables or disables the IP phone to suppress the display of DTMF c | s or disables the IP phone to suppress the display of DTMF digits during an |  |
| Description | active call.                                                          |                                                                             |  |
| Permitted   | false                                                                 |                                                                             |  |
| Values      | true                                                                  |                                                                             |  |
| Default     | false                                                                 |                                                                             |  |
| Parameter   | DtmfHideDelay                                                         | config. <mac>.xml</mac>                                                     |  |
| Description | The dtmf number will be hidden after a few seconds.                   |                                                                             |  |
| Permitted   |                                                                       |                                                                             |  |
| Values      | NUMERIC[0,5]                                                          |                                                                             |  |
| Default     | 1                                                                     |                                                                             |  |

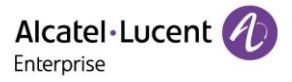

# 8. Multi SIP Account

This chapter introduces how to configure the account Settings and register to sip server on Halo series phones.

#### Topics

Account Registration Server Redundancy SIP Server Name Resolution

# 8.1 Account Registration

Registering an account makes it easier for the IP phones to receive an incoming call or dial an outgoing call. Halo series phones support registering multiple accounts on a phone, each account requires an extension or phone number.

#### Topics

Supported Accounts SIP Accounts Registration Configuration Registration Settings Configuration

#### 8.1.1 Supported Accounts

The number of the registered accounts must meet the following:

| Phone Model | Accounts |
|-------------|----------|
| H3P/H3G     | <=3      |
| H6          | <=4      |
| H3W         | <=3      |
| H6W         | <=4      |

#### 8.1.2 SIP Accounts Registration Configuration

In Halo R120 release, the parameter of GroupXAccountEnable for this feature has been added.

- If this parameter is true, it will enable SIP account, and try to register this account with mandatory parameters are configured.
- If this parameter is false, it will not try to register to SIP server. If the previous status was registered, it would try to de-register this SIP account when this parameter is set to false.

The following table lists the parameters you can use to register SIP accounts:

| Parameter           | SIPGroupXEnable<br>H3P/H3G/H3W: (X=1-3)<br>H6/H6W: (X=1-4)          | config. <mac>.xml</mac> |
|---------------------|---------------------------------------------------------------------|-------------------------|
| Description         | It enables or disables the user to use a specific account.          |                         |
| Permitted<br>Values | 0-Disabled, the account is not available for the user.<br>1-Enabled |                         |
| Default             | 1                                                                   |                         |
| Phone UI            | Advanced setting->Account                                           |                         |
| Web UI              | Account->Basic                                                      |                         |
| Parameter           | SIPGroupXLabelName                                                  | config. <mac>.xml</mac> |
| Description         | It configures the label to be displayed on the phone screen.        |                         |

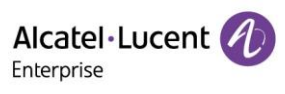

| Permitted<br>Values | String within 64 characters                                                        |                         |
|---------------------|------------------------------------------------------------------------------------|-------------------------|
| Default             | Blank                                                                              |                         |
| Web UI              | Account->Basic->SIP Label Name                                                     |                         |
| Parameter           | SIPGroupXDisplayName                                                               | config. <mac>.xml</mac> |
| Description         | It configures the display name.                                                    |                         |
| Permitted<br>Values | String within 64 characters                                                        |                         |
| Default             | Blank                                                                              |                         |
| Web UI              | Account->Basic->Display Name                                                       |                         |
| Phone UI            | Menu->Advanced Setting->Account->AccountX->Display name                            |                         |
| Parameter           | SIPGroupXAuthenticationName                                                        | config. <mac>.xml</mac> |
| Description         | It configures the register name for register authentication.                       |                         |
| Permitted<br>Values | String within 64 characters                                                        |                         |
| Default             | Blank                                                                              |                         |
| Web UI              | Account->Basic->Register Name                                                      |                         |
| Phone UI            | Menu->Advanced Setting->Account->AccountX->Register name                           | 1                       |
| Parameter           | SIPGroupXAuthenticationPassword                                                    | config. <mac>.xml</mac> |
| Description         | It configures the register password for register authentication.                   |                         |
| Permitted<br>Values | String within 64 characters                                                        |                         |
| Default             | Blank                                                                              |                         |
| Web UI              | Account->Basic->Password                                                           |                         |
| Phone UI            | Menu->Advanced Setting->Account->AccountX->Password                                |                         |
| Parameter           | SIPGroupXDeviceUri                                                                 | config. <mac>.xml</mac> |
| Description         | It configures the register user name                                               |                         |
| Permitted<br>Values | String within 64 characters                                                        |                         |
| Default             | Blank                                                                              |                         |
| Web UI              | Account->Basic->User Name                                                          |                         |
| Phone UI            | Menu->Advanced Setting->Account->AccountX->User name                               | 1                       |
| Parameter           | SIPServerXAddress                                                                  | config. <mac>.xml</mac> |
| Description         | It configures the IP address or domain name of the SIP server in which registered. | h the accountX is       |
| Permitted<br>Values | String within 256 characters                                                       |                         |
| Default             | Blank                                                                              |                         |
| Web UI              | Account->Basic->Sip Server                                                         |                         |

Alcatel Lucent

| Phone UI            | Menu->Advanced Setting->Account->AccountX->Sip server1                                  |                         |
|---------------------|-----------------------------------------------------------------------------------------|-------------------------|
| Parameter           | SIPServerXPort                                                                          | config. <mac>.xml</mac> |
| Description         | It configures the port of SIP server in which the accountX use to regis                 | ter .                   |
| Permitted<br>Values | Integer from 0 to 65535                                                                 |                         |
| Default             | 5060                                                                                    |                         |
| Web UI              | Account->Basic->SIP Server Port                                                         |                         |
| Parameter           | SIPGroupXOutBoundProxyAddress                                                           | config. <mac>.xml</mac> |
| Description         | It configures the IP address or domain name of the outbound proxy server for accountX.  |                         |
| Permitted<br>Values | String within 256 characters                                                            |                         |
| Default             | Blank                                                                                   |                         |
| Web UI              | Account->Basic->OutBound Proxy Address                                                  |                         |
| Phone UI            | Menu->Advanced Setting->Account->AccountX->Outbound proxy1                              |                         |
| Parameter           | SIPGroupXOutBoundProxyPort                                                              | config. <mac>.xml</mac> |
| Description         | It configures the port of the outbound proxy server for accountX.                       |                         |
| Permitted<br>Values | Integer from 0 to 65535                                                                 |                         |
| Default             | 5060                                                                                    |                         |
| Web UI              | Account->Basic->OutBound Proxy Port                                                     |                         |
| Parameter           | SIPServerXRegisterExpire                                                                | config. <mac>.xml</mac> |
| Description         | It configures the registration expiration time (in seconds) of SIP server for accountX. |                         |
| Permitted<br>Values | Integer from 60 to *                                                                    |                         |
| Default             | 3600                                                                                    |                         |
| Web UI              | Account->Basic->Register Expire Time                                                    |                         |

# 8.1.3 Registration Settings Configuration

The following table lists the parameters you can use to change the registration Settings:

| Parameter   | SipUserPhoneEnableX                                                                                                    | config. <mac>.xml</mac> |
|-------------|----------------------------------------------------------------------------------------------------|-------------------------|
| Description | It enables or disables the IP phone to add "user=phone" to the SIP header of the INVITE                                                                                                    |                         |
| Description | message.                                                                                                    |                         |
| Permitted   | false-Disabled                                                                                                    |                         |
| Values      | true-Enabled                                                                                                    |                         |
| Default     | false                                                                                                    |                         |
| Web UI      | Account->Advance ->Send User=Phone                                                                                                    |                         |
| Parameter   | SIPUserAgentEnabled                                                                                                    | config. <mac>.xml</mac> |
| Description | It enables or disables the IP phone to add "phone mode, version, MAC" to the SIP header of sip request message.<br>Note: This is a global parameter and does not distinguish between accounts. |                         |

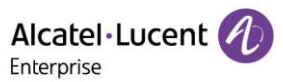

| Permitted<br>Values | false-Disabled<br>true-Enabled                              |                         |
|---------------------|-------------------------------------------------------------|-------------------------|
| Default             | true                                                        |                         |
| Parameter           | SIPGroupXServerType                                         | config. <mac>.xml</mac> |
| Description         | It configures the type of the SIP server.                   |                         |
| Permitted<br>Values | 0-Default<br>1-OXE<br>2-OXO<br>6-Broadsoft<br>10-Metaswitch |                         |
| Default             | 0                                                           |                         |
| Web UI              | Account->Advanced->Server Type                              |                         |

# 8.2 Server Redundancy

Server redundancy is often required in VoIP deployments to ensure continuity of phone service, for example, take the call server offline for maintenance, the server fails, or the connection between the IP phone and the server fails.

Two types of redundancy are possible. In some cases, a combination of the two may be deployed:

- Failover: In this mode, the full phone system functionality is preserved by having a second equivalent capability call server take over from the one that has gone down/off-line. After the IP phone fails to register to the primary server, it will send the register message to secondary server.
- Fallback: Compared with failover mode, fallback mode supports the policy about primary server first, that means IP phone always attempts to register to the primary server, it will return to the primary server once primary server is available.

#### Topics

Registration Method of Failover/Fallback Mode with Outbound Proxy Failover/Fallback Mode Configuration

# 8.2.1 Registration Method Of Failover/Fallback With Outbound Proxy

Currently there is a binding relationship between sip server and outbound proxy address. That means if you configure outbound proxy address1, IP phone always sends sip request message with server1 parameter to outbound proxy address1, when the outbound proxy address1 is not available, phone will send sip request message with server2 parameter to outbound proxy address2.

# 8.2.2 Failover/Fallback Mode Configuration

The following table lists the parameters you can use to configure failover/fallback server redundancy

| Parameter           | SIPFailOverEnable                                                                                              | config. <mac>.xml</mac> |
|---------------------|----------------------------------------------------------------------------------------------------|-------------------------|
| Description         | It configures the failover or fallback mode                                                                    |                         |
| Permitted<br>Values | True-Failover<br>false-Fallback<br><b>Note</b> : This is a global parameter and does not distinguish between a | ccounts.                |
| Default             | true                                                                                                    |                         |

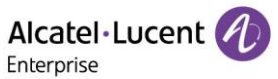

| Web UI              | SIP Features->General->Account Server Failover Enable                                                    |                         |
|---------------------|----------------------------------------------------------------------------------------------------|-------------------------|
| Parameter           | SIPServerXFailoverAddress                                                                                | config. <mac>.xml</mac> |
| Description         | It configures the IP address or domain name of the secondary server in which the accountX is registered. |                         |
| Permitted<br>Values | String within 256 characters                                                                             |                         |
| Default             | Blank                                                                                                    |                         |
| Web UI              | Account->Basic->Secondary SIP Server                                                                     |                         |
| Phone UI            | Menu->Advanced Settings->Account->AccountX->SIP Server2                                                  |                         |
| Parameter           | SIPServerXFailoverPort                                                                                   | config. <mac>.xml</mac> |
| Description         | It configures the port of secondary server in which the accountX use                                     | to register .           |
| Permitted<br>Values | Integer from 0 to 65535                                                                                  |                         |
| Default             | 5060                                                                                                    |                         |
| Web UI              | Account->Basic->Secondary SIP Port                                                                       |                         |
| Parameter           | SIPServerXFailoverRegisterExpire                                                                         | config. <mac>.xml</mac> |
| Description         | It configures the registration expiration time (in seconds) of secondary server for accountX.            |                         |
| Permitted<br>Values | Integer from 60 to *                                                                                     |                         |
| Default             | 3600                                                                                                    |                         |
| Web UI              | Account->Basic-> Secondary Register Expire Time                                                          |                         |
| Parameter           | SIPGroupXFailoverOutBoundProxyAddress                                                                    | config. <mac>.xml</mac> |
| Description         | It configures the IP address or domain name of the secondary outbound proxy server for accountX.         |                         |
| Permitted<br>Values | String within 256 characters                                                                             |                         |
| Default             | Blank                                                                                                    |                         |
| Web UI              | Account->Basic->Secondary Outbound Proxy Address                                                         |                         |
| Phone UI            | Menu->Advanced Settings->Account->AccountX->Outbound Proxy2                                              |                         |
| Parameter           | SIPGroupXFailoverOutBoundProxyPort                                                                       | config. <mac>.xml</mac> |
| Description         | It configures the IP address or domain name of the secondary outbo for accountX.                         | und proxy server        |
| Permitted<br>Values | Integer from 0 to 65535                                                                                  |                         |
| Default             | 5060                                                                                                    |                         |
| Web UI              | Account->Basic->Secondary Outbound Proxy Port                                                            |                         |

# **8.3 SIP Server Name Resolution**

If a domain name is configured for a server, the IP address associated with that domain name will be resolved through DNS as specified by RFC 3263. The DNS query involves NAPTR, SRV and A queries, which allows the IP phone to adapt to various deployment environments. The IP phone Copyright @ALE 2020 All Rights Reserved 61

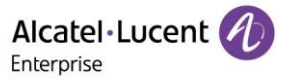

performs NAPTR query for the NAPTR pointer and transport protocol (UDP, TCP and TLS), the SRV query on the record returned from the NAPTR for the target domain name and the port number, and the A query for the IP addresses.

If an explicit port (except 0) is specified, A query will be performed only. If a server port is phone to 0 and the transport type is phone to DNS-NAPTR, NAPTR and SRV queries will be tried before falling to A query. If no port is found through the DNS query, 5060 will be used.

#### Topics

SIP Server Name Resolution Configuration

#### 8.3.1 SIP Server Name Resolution Configuration

The following table lists the parameters you can use to configure SIP server name resolution.

| Parameter           | SIPGroupXTransportMode                                                                                                    | config. <mac>.xml</mac> |
|---------------------|----------------------------------------------------------------------------------------------------|-------------------------|
| Description         | It configures the type of transport protocol.                                                                                                    |                         |
| Permitted<br>Values | 0-Udp<br>1-Tcp<br>2-TLS<br>3-NAPTR. If no server port is given, the IP phone performs the DNS NAPTR and SRV<br>queries for the service type and port. |                         |
| Default             | 0                                                                                                    |                         |
| Web UI              | Account->Basic->Transport Mode                                                                                                    |                         |

# 9. Call Log

In Halo R120 release, call log display is optimized (enable/disable, display on types: All/Missed/Placed Calls/Received Calls/Forwarded Calls)

All call logs are divided into All Calls/Missed Calls/Placed Calls/Received Calls/Forwarded Calls.

The five types of call log are displayed by five tabs in screen history, users can switch the tabs by push left/right button.

**Topics** Call Log Display Call Log Configuration

# 9.1 Call Log Display

You can access the call history information via phone user interface by the **history** button on homepage.

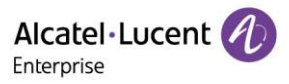

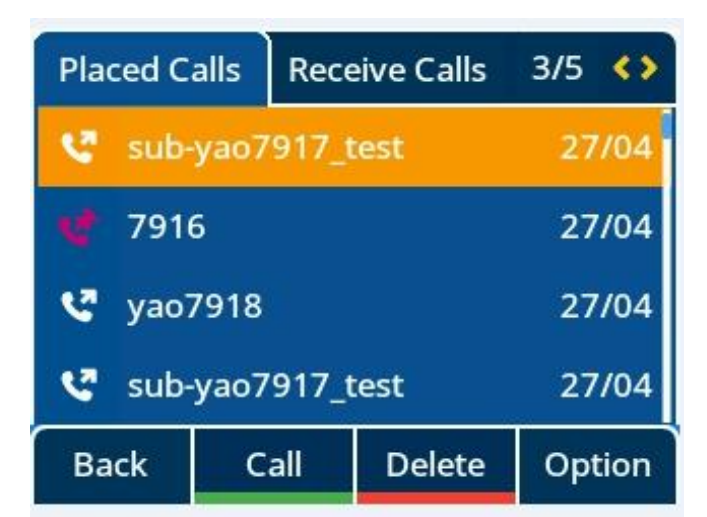

# 9.2 Call Log Configuration

The following table lists the parameters you can use to change the call log Settings:

| Parameter   | CallHistorySave                                                                                    | config. <mac>.xml</mac> |
|-------------|----------------------------------------------------------------------------------------------------|-------------------------|
| Description | It enables or disables the IP phone to save the call log.(missed cal placed calls, received calls) | lls,                    |
| Permitted   | 0-Not save                                                                                         |                         |
| Values      | 1-Save all                                                                                         |                         |
| Default     | 1                                                                                                  |                         |

# **10. Call Features**

This chapter shows you how to configure call features on Halo series phones:

Topics

Dial Plan Hotline Recall Speed Dial **Call Timeout** Anonymous Call **Call Number Filter IP Address Call** Auto Answer Anonymous Call Rejection Call Waiting DND FWD Multiple Call Appearances Call Hold (RFC2543 & RFC3264) Music on Hold (MOH) Call Mute **Call Transfer** Conference Keep Mute Auto Redial **USB** recording Call Number Filter **Password Dial** 

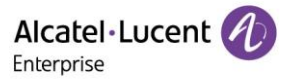

# **10.1 Dial Plan**

Dial plan is a string of characters that governs the way how IP phones process the inputs received from the IP phone's keypads. You can use the regular expression to define the dial plan.

#### Topics

Dial Plan Defined by Dialing Rule Dial Plan Defined by Digit Map

#### 10.1.1 Dial Plan Defined by Dialing Rule

Halo series phones support user-defined dialing rules, the parameters you can configure such as Country code, Area code, External Prefix and so on. They defined what the number would eventually dial out.

#### Topic

Dialing Rule Configuration

#### 10.1.1.1 Dialing Rule Configuration

The following table lists the parameters you can use to configure dial rule.

| Parameter           | ServerXDialingRuleCountryCode                                    | config. <mac>.xml</mac> |
|---------------------|------------------------------------------------------------------|-------------------------|
| Description         | It configures the country code for accountX                      |                         |
| Permitted<br>Values | ISO 3166 country code (Alpha-2)                                  |                         |
| Default             | Blank                                                            |                         |
| Web UI              | Setting->Dialing Rule->Country Code                              |                         |
| Parameter           | ServerXDialingRuleAreaCode                                       | config. <mac>.xml</mac> |
| Description         | It configures the area code for accountX                         |                         |
| Permitted<br>Values | String within 16 characters                                      |                         |
| Default             | Blank                                                            |                         |
| Web UI              | Setting->Dialing Rule->Area Code                                 |                         |
| Parameter           | ServerXDialingRuleExternalPrefix                                 | config. <mac>.xml</mac> |
| Description         | It configures the external prefix for accountX                   |                         |
| Permitted<br>Values | String within 16 characters                                      |                         |
| Default             | Blank                                                            |                         |
| Web UI              | Setting->Dialing Rule->External Prefix                           |                         |
| Parameter           | ServerXDialingRuleMinNumberLength                                | config. <mac>.xml</mac> |
| Description         | It configures the min length of number for accountx              |                         |
| Permitted<br>Values | Integer from 0 to 120                                            |                         |
| Default             | Blank                                                            |                         |
| Web UI              | Setting->Dialing Rule->Min Number Len                            |                         |
| Parameter           | ServerXDialingRuleExternalPrefixExceptions                       | config. <mac>.xml</mac> |
| Description         | It configures list of exceptions when adding the external prefix | <                       |
| Permitted<br>Values | String within 64 characters                                      |                         |

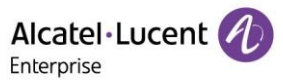

| Default             | Blank                                                                                                    |                                              |
|---------------------|----------------------------------------------------------------------------------------------------|----------------------------------------------|
| Web UI              | Setting->Dialing Rule->External Prefix Exception                                                                                                    |                                              |
| Parameter           | DialingRuleEnableHistoryX                                                                                                    | config. <mac>.xml</mac>                      |
| Description         | It enables or disables dialing rule works in history<br><b>Note</b> : It includes:<br>1. Dial from History tab<br>2. Select a number in dialing screen by right key, which is in p<br>3. Select a number in dialing screen by left key, which is provi<br>choose "Call" or "Forward" key.<br>4. Dial by press redial key | rovided by Calllog.<br>ded by Calllog , then |
| Permitted<br>Values | true-enable<br>false-disable                                                                                                    |                                              |
| Default             | false                                                                                                    |                                              |
| Web UI              | Setting->Dialing Rule->Dialing Rule Enabled In History->Enable                                                                                                    | e/Disable                                    |
| Parameter           | DialingRuleEnableContactX                                                                                                    | config. <mac>.xml</mac>                      |
| Description         | It enables or disables dialing rule works in contact<br><b>Note</b> : It includes<br>1. Dial from contacts tab<br>2. Select a number in dialing screen by right key, which is in provision<br>3. Select a number in dialing screen by left key, which is provision<br>choose "Call" or "Forward" key.                    | rovided by contact.<br>ded by contact , then |
| Permitted<br>Values | true-enable<br>false-disable                                                                                                    |                                              |
| Default             | false                                                                                                    |                                              |
| Web UI              | Setting->Dialing Rule->Dialing Rule Enabled In Contact->Enabl                                                                                                    | e/Disable                                    |
| Parameter           | DialingRuleEnableForwardX                                                                                                    | config. <mac>.xml</mac>                      |
| Description         | It enables or disables dialing rule works in fordward <b>Note</b> : Input number manually in forward Setting screen                                                                                                    |                                              |
| Permitted<br>Values | true-enable<br>false-disable                                                                                                    |                                              |
| Default             | true                                                                                                    |                                              |
| Web UI              | Setting->Dialing Rule->Dialing Rule Enabled In Farward->Enab                                                                                                    | le/Disable                                   |
| Parameter           | DialingRuleEnableManualX                                                                                                    | config. <mac>.xml</mac>                      |
| Description         | It enables or disables dialing rule works in manual <b>Note</b> : It includes Input number directly / off-hook then dialing                                                                                                    | g / handsfree then dialing                   |
| Permitted<br>Values | true-enable<br>false-disable                                                                                                    |                                              |
| Default             | false                                                                                                    |                                              |
| Web UI              | Setting->Dialing Rule->Dialing Rule Enabled In Manual->Enabl                                                                                                    | e/Disable                                    |

# 10.1.2 Dial Plan Defined by Digit Map

Digit maps, described in RFC 3435, are defined by a single string or a list of strings. If a number entered matches any string of a digit map, the call is automatically placed. If a number entered matches no string - an impossible match -you can specify the phone's behavior. You can specify the digit map timeout, the period of time before the entered number is dialed out.

You need to know the following basic regular expression syntax when creating a new dial plan:

Copyright @ALE 2020 All Rights Reserved

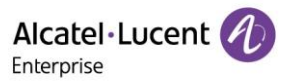

| x | The "x" can be used as a placeholder for any digit from 0 to 9.<br>Example:                                             |
|---|----------------------------------------------------------------------------------------------------|
|   | "10x" would match "101", "102", "103", and so on.                                                                       |
| 0 | The square bracket "[]" can be used as a placeholder for a single character which matches any of a phone of characters. |
|   | "10[2-4]1234" would match "1021234", "1031234", "1041234".                                                              |
|   | The dash "-" can be used to match a range of digits within the brackets.                                                |
| _ | Example:                                                                                                    |
|   | "[12-4]" would match the number "1", "2", "3" or "4".                                                                   |
|   | Note: The digits must be concrete, for example, [1-x] is invalid.                                                       |
|   | The star "*" can be used to match a dot "."                                                                             |
| * | Example:                                                                                                    |
|   | 192*168*100*[1-3] would match "192.168.100.1", "192.168.100.2", "192.168.100.3"                                         |

#### Topic

**Digit Map Configuration** 

#### 10.1.2.1 Digit Map Configuration

The following table lists the parameters you can use to configure dial rule.

| Parameter           | SIPServerXDigitMap                                                                                                    | config. <mac>.xml</mac> |
|---------------------|----------------------------------------------------------------------------------------------------|-------------------------|
| Description         | It configures the digit map pattern used for the dial plan for accountX                                                   |                         |
| Permitted<br>Values | String within 2048 characters                                                                                             |                         |
| Default             | Blank                                                                                                    |                         |
| Web UI              | Account->Advanced->Digit Map Timer                                                                                        |                         |
| Parameter           | DigitMapTimerX                                                                                                    | config. <mac>.xml</mac> |
| Description         | It configures the time (in seconds) for the IP phone to wait be number if it matches part of any string of the digit map. | fore dialing an entered |
| Permitted<br>Values | Integer from 1 to *                                                                                                    |                         |
| Default             | 1                                                                                                    |                         |
| Web UI              | Account->Advanced->Digit Map Timer                                                                                        |                         |

# **10.2 Hotline**

Hotline, sometimes referred to as hot dialing, is a point-to-point communication link in which a call is automatically directed to the preset hotline number. If you lift the handset, press the loudspeaker key or the account key, and do nothing for a specified time interval, the IP phone will automatically dial out the hotline number that you configured.

Note: Hotline doesn't discriminate the accounts and only one hotline number you can configure.

**Topics** Hotline Configuration

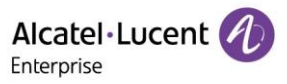

# 10.2.1 Hotline configuration

| Parameter           | HotlineNumber                                                                                                    | config. <mac>.xml</mac> |
|---------------------|----------------------------------------------------------------------------------------------------|-------------------------|
| Description         | It configures the hotline number that the IP phone automatically d<br>lift the handset, press the loudspeaker key or the account key.                                                                                                    | lials out when you      |
| Permitted<br>Values | String within 32 characters                                                                                                    |                         |
| Default             | Blank                                                                                                    |                         |
| Web UI              | Features->Hotline->Hotline Number                                                                                                    |                         |
| Phone UI            | Menu->Features->Hotline->Number                                                                                                    |                         |
| Parameter           | HotlineEnabled                                                                                                    | config. <mac>.xml</mac> |
| Description         | It enables or disables the phone to use hotline feature                                                                                                    |                         |
| Permitted<br>Values | true-enable<br>false-disable                                                                                                    |                         |
| Default             | false                                                                                                    |                         |
| Web UI              | Features ->Hotline->Hotline(Enable/Disable)                                                                                                    |                         |
| Phone UI            | Menu->Features->Hotline->Enable/Disable                                                                                                    |                         |
| Parameter           | HotlineDelayTimeout                                                                                                    | config. <mac>.xml</mac> |
| Description         | It configures the waiting time (in seconds) for the IP phone to automatically dial out<br>the preset hotline number.<br><b>Note</b> : If phone to 0, IP phone will dial out the configured hotline number immediately<br>when you lift the handset, press the loudspeaker key or press the account key |                         |
| Permitted<br>Values | Integer from 0 to 10                                                                                                    |                         |
| Default             | 0                                                                                                    |                         |
| Web UI              | Features ->Hotline->Delay Time                                                                                                    |                         |
| Phone UI            | Menu->Features->Hotline->Delay                                                                                                    |                         |

The following table lists the parameters you can use to configure hotline.

# 10.3 Recall

Recall, also known as last call return, allows you to dial the last received call. Recall is implemented on IP phones using a programming key.

#### Topic

**Recall Configuration** 

#### 10.3.1 Recall Configuration

The following table lists the parameters you can use the recall configuration:

Alcatel · Lucent

| Program key Configuration | PhoneProgKeyXType=17<br>PhoneProgKeyXLabel=Recall |
|---------------------------|---------------------------------------------------|
| Web UI                    | Program Keys ->Program Keys->Type, Label          |
| Phone UI                  | Programming key(Long press)->Key Type, Label      |

After the correct configuration, a recall key is available on the phone.

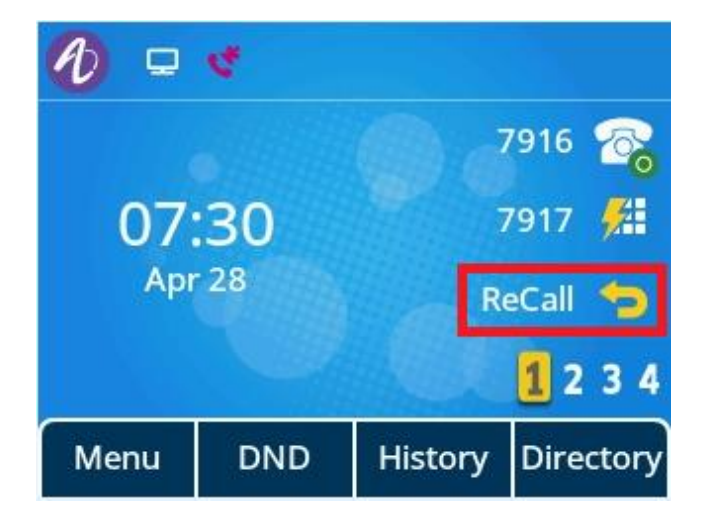

When you press the recall key, phone will dial out the number that last call you.

# **10.4 Speed Dial**

Speed dial allows you to speed up dialing the contacts on the phone's idle screen using dedicated program keys.

# Торіс

Speed Dial Configuration

# 10.4.1 Speed Dial Configuration

The following example shows configuration for a Speed Dial key:

| Program key Configuration | PhoneProgKeyXType=1<br>PhoneProgKeyXAccount=1<br>PhoneProgKeyXLabel=Peter<br>PhoneProgKeyXNumber=101 |
|---------------------------|----------------------------------------------------------------------------------------------------|
| Web UI                    | Program Keys ->Program Keys->Type, Account, Value, Label                                             |
| Phone UI                  | Programming key(Long press)->Key Type, Account, Label, Value                                         |

After the correct configuration, a Speed Dial key is available on the phone.

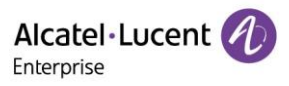

| 1 🖵  | e.  |         |           |
|------|-----|---------|-----------|
|      |     |         | 912 👫     |
| 07   | 32  |         |           |
| Apr  | 28  |         |           |
|      |     |         | 1 2 3 4   |
| Menu | DND | History | Directory |

You can configure multiple Speed Dial keys for different contacts which are used frequently or hard to remember.

# **10.5 Call Timeout**

Call timeout defines a specific period of time after which the IP phone will cancel the dialing if the call is not answered.

#### Topic

Call Timeout Configuration

#### 10.5.1 Call Timeout Configuration

The following table lists the parameter you can use to configure call timeout.

| Parameter           | HearRingBackToneTimeout                                                                                                    | config. <mac>.xml</mac> |
|---------------------|----------------------------------------------------------------------------------------------------|-------------------------|
| Description         | It configures the duration time (in seconds) in the ringback sta<br>If you configure it to 60s, the phone will cancel the dialing if t<br>answered after 60 seconds. | ate.<br>he call is not  |
| Permitted<br>Values | Integer from 0 to 120                                                                                                    |                         |
| Default             | 60                                                                                                    |                         |

# **10.6 Auto Dial Out Timer**

It configures the timer when the phone sends out the number after input the last digit.

#### Topic

# Auto Dial Out Timer Configuration

#### 10.6.1 Auto Dial Out Timer Configuration

The following table lists the parameter you can use to configure the auto dial out timer.

| Parameter   | CallIdleTimeout                                                   | config. <mac>.xml</mac> |
|-------------|-------------------------------------------------------------------|-------------------------|
| Description | It configures the timer when the phone sends out the numbe digit. | r after input the last  |

Alcatel·Lucent

| Permitted<br>Values | Integer                                  |
|---------------------|------------------------------------------|
| Default             | 5s                                       |
| Web UI              | Setting ->General -> Auto Dial Out Timer |

# 10.7 Anonymous Call

Anonymous call allows the caller to conceal the identity information shown to callee. The callee's phone LCD screen prompts an incoming call from anonymity, there is no name, number or other information displayed.

Anonymous calls can be performed locally or on the server. When performing anonymous call on local, the IP phone sends an INVITE request message with a call source "From: Anonymous <sip:anonymous@anonymous.invalid>; tag=878106cc5e". If performing Anonymous call on a specific server, you may need to configure anonymous call on code and off code to activate and deactivate the function of anonymous call on server-side.

#### Topic

#### Anonymous Call Configuration

#### 10.7.1 Anonymous Call Configuration

The following table lists the parameters you can use to configure anonymous call.

| Parameter           | TelephonyHideIdentityX                                                                                                    | config. <mac>.xml</mac> |  |
|---------------------|----------------------------------------------------------------------------------------------------|-------------------------|--|
| Description         | It enables or disable the anonymous feature for accountX                                                                                                    |                         |  |
| Permitted<br>Values | true-enable, the IP phone will block its identity from showing to the callee when<br>placing a call. The callee's phone screen presents "Anonymous" instead of the<br>caller's identity.<br>false-disable |                         |  |
| Default             | false                                                                                                    |                         |  |
| Web UI              | Account->Advanced->Anonymous Call                                                                                                    |                         |  |
| Phone UI            | Menu->Features->Anonymous->AccountX->Anonymous(Enable/Disable)                                                                                                    |                         |  |
| Parameter           | TelephonyHideIdentityOnCodeX                                                                                                    | config. <mac>.xml</mac> |  |
| Description         | It configures the on code for accountX to activate anonymous call feature on server-side.<br>Note: The parameter of TelephonyHideIdentityX must phone to true, phone will send the on code to server.     |                         |  |
| Permitted<br>Values | String within 32 characters                                                                                                    |                         |  |
| Default             | Blank                                                                                                    |                         |  |
| Web UI              | Account->Advanced->Anonymous Call on code                                                                                                    |                         |  |
| Phone UI            | Menu->Features->Anonymous->AccountX->On code                                                                                                    |                         |  |
| Parameter           | TelephonyHideIdentityOffCodeX                                                                                                    | config. <mac>.xml</mac> |  |

Alcatel · Lucent

| Description         | It configures the off code for accountX to deactivate anonymous call feature on server-side.<br>Note: The parameter of TelephonyHideIdentityX must phone to false, phone will send the off code to server. |
|---------------------|----------------------------------------------------------------------------------------------------|
| Permitted<br>Values | String within 32 characters                                                                                                    |
| Default             | Blank                                                                                                    |
| Web UI              | Account->Advanced->Anonymous Call off code                                                                                                    |
| Phone UI            | Menu->Features->Anonymous->AccountX->Off code                                                                                                    |

# **10.8 Anonymous Call Rejection**

Anonymous call rejection allows IP phone to automatically reject incoming calls from callers whose identity has been deliberately concealed.

Anonymous call rejection can be performed locally or on the server. If performing Anonymous call rejection on a specific server, you may need to configure anonymous call rejection on code and off code to activate and deactivate server-side anonymous call rejection feature.

#### Topics

Anonymous Call Rejection Configuration

#### 10.8.1 Anonymous Call Rejection Configuration

The following table lists the parameters you can use to configure anonymous call rejection.

|             | AnonymousCallRejectionX                                                                  |                         |  |
|-------------|------------------------------------------------------------------------------------------|-------------------------|--|
| Parameter   | Halo: X=1~8                                                                              | config. <mac>.xml</mac> |  |
| Description | It triggers the anonymous call rejection feature to on or off.                           |                         |  |
|             | 0-Off                                                                                    |                         |  |
| Permitted   | 1-On, the IP phone will automatically reject incoming calls from users enabled anonymous |                         |  |
| Values      | call feature.                                                                            |                         |  |
| Default     | 0                                                                                        |                         |  |
| Web UI      | Account->Advanced-> Anonymous Rejection                                                  |                         |  |
| Phone UI    | Menu->Features->Anonymous Reject->Account X                                              |                         |  |
|             | AnonymousCallRejectionOnCodeX                                                            |                         |  |
| Parameter   | Halo: X=1~8                                                                              | config. <mac>.xml</mac> |  |
|             | It configures the anonymous call rejection on code.                                      |                         |  |
|             | The IP phone will send the code to activate anonymous call rejection feature on server-  |                         |  |
|             | side when you activate it on the IP phone.                                               |                         |  |
|             | Example:                                                                                 |                         |  |
| Description | AnonymousCallRejectionOnCode1 = *77                                                      |                         |  |
| Permitted   |                                                                                          |                         |  |
| Values      | String within 32 characters                                                              |                         |  |
| Default     | Black                                                                                    |                         |  |
| Web UI      | Account->Advanced-> Anonymous Rejection On Code                                          |                         |  |
| Phone UI    | Menu->Features->Anonymous Reject->Account X                                              |                         |  |
|             | AnonymousCallRejectionOffCodeX                                                           |                         |  |
| Parameter   | Halo: X=1~8                                                                              | config. <mac>.xml</mac> |  |
| Description | It configures the anonymous call rejection off code.                                     |                         |  |

Alcatel · Lucent

|           | The IP phone will send the code to deactivate anonymous call rejection feature on server-<br>side when you deactivate it on the IP phone. |
|-----------|----------------------------------------------------------------------------------------------------|
|           | Example:                                                                                                    |
|           | AnonymousCallRejectionOffCode1 = *87                                                                                                    |
| Permitted |                                                                                                    |
| Values    | String within 32 characters                                                                                                    |
| Default   | Black                                                                                                    |
| Web UI    | Account->Advanced-> Anonymous Rejection Off Code                                                                                          |
| Phone UI  | Menu->Features->Anonymous Reject->Account X                                                                                               |

# **10.9 Call Number Filter**

Call number filter feature allows IP phone to filter designated characters automatically when dialing.

#### Topic

Call Number Filter Configuration

#### 10.9.1 Call Number Filter Configuration

The following table lists the parameters you can use to configure call number filter.

| Parameter           | CallNumFilter                                                                                                    | config. <mac>.xml</mac>                        |
|---------------------|----------------------------------------------------------------------------------------------------|------------------------------------------------|
| Description         | It configures the characters that the IP phone will filter who<br>If the dialed number contains configured characters, the IP<br>automatically filter these characters<br>when dialing.<br>Example:<br>CallNumberFilter = -<br>If you dial 10-1, the IP phone will filter the character - and t | en dialing.<br>phone will<br>hen dial out 101. |
| Permitted<br>Values | String within 32 characters                                                                                                    |                                                |
| Default             | ,-()                                                                                                    |                                                |
| Web UI              | Setting->General->Call Number Filter                                                                                                    |                                                |

# 10.10 IP Address Call

You can phone the phone whether to receive or place an IP call.

#### Topics

IP Address Call Configuration Accept SIP Trust Server Only Configuration

#### 10.10.1 IP Address Call Configuration

The following table lists the parameter you can use to configure IP address call.

| Parameter   | SipPeerToPeerEnabled                                                                                                    | config. <mac>.xml</mac>                |
|-------------|----------------------------------------------------------------------------------------------------|----------------------------------------|
| Description | It enables or disables IP address call feature.<br><b>Note</b> : The parameter can only control the outgoing IP addr<br>to answer the IP address call, you should phone the param<br>"SIPPeerFilterEnable" to true | ess call. If you don't want<br>eter of |
Alcatel · Lucent

| Permitted | true-enable                           |
|-----------|---------------------------------------|
| Values    | false-disable                         |
| Default   | true                                  |
| Web UI    | SIP Features ->General->Allow IP Call |

# 10.10.2 Accept SIP Trust Server Only Configuration

Accept SIP trust server only enables the IP phones to only accept the SIP message from your SIP server and outbound proxy server. It can prevent the phone receiving ghost calls from random numbers. If you enable this feature, the IP phone cannot accept an IP address call.

The following table lists the parameters you can use to configure accept SIP trust server only.

| Parameter   | SIPPeerFilterEnable                                                                                                    | config. <mac>.xml</mac>                |
|-------------|----------------------------------------------------------------------------------------------------|----------------------------------------|
| Description | It enables or disables filter the IP address call<br><b>Note</b> : The parameter can only control the incoming IP addr<br>make an outgoing IP address call, you should phone the pa<br>"SipPeerToPeerEnabled" to true | ess call. If you want to<br>rameter of |
| Permitted   | true-enable                                                                                                    |                                        |
| Values      | false-disable                                                                                                    |                                        |
| Default     | false                                                                                                    |                                        |
| Web UI      | SIP Features ->General->SIP Peer Filter                                                                                                    |                                        |

# 10.11 Auto Answer

Halo series phones support answering a SIP call or an IP address call automatically. Auto answer is configurable on a per-line basis, while IP address call is not.

By default, the IP phones will not automatically answer the incoming call during a call even if auto answer is enabled; and the incoming call will not be automatically answered after you end the current call.

### Topic

Auto Answer Configuration

### 10.11.1 Auto Answer Configuration

The following table lists the parameters you can use to configure auto answer.

| Parameter           | TelephonyInterphonyStatusX                                                                                                    | config. <mac>.xml</mac>  |
|---------------------|----------------------------------------------------------------------------------------------------|--------------------------|
| Description         | It enables or disables auto answer a SIP call for accountX.<br><b>Note</b> : The IP phone cannot automatically answer the incoming ca<br>auto answer is enabled. | ll during a call even if |
| Permitted<br>Values | true-enable<br>false-disable                                                                                                    |                          |
| Default             | false                                                                                                    |                          |
| Web UI              | Account->Advanced->Auto Answer                                                                                                    |                          |
| Phone UI            | Menu->Features->Auto answer->AccountX->Enable/Disable                                                                                                    |                          |

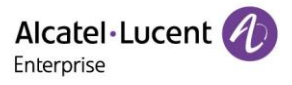

# **10.12 Call Waiting**

Call waiting enables you to receive another call when there is already an active call on your phone. If it is disabled, the new incoming call will be rejected automatically.

You can enable call waiting feature and phone the phone to play a warning tone to avoid missing important calls during a call.

#### Topics

Call Waiting Configuration

#### 10.12.1 Call Waiting Configuration

The following table lists the parameters you can use to configure call waiting.

| Parameter           | CallWaitingEnable                                                                                                    | config. <mac>.xml</mac> |
|---------------------|----------------------------------------------------------------------------------------------------|-------------------------|
| Description         | It enables or disables the call waiting feature.                                                                                                    |                         |
| Permitted           | false                                                                                                    |                         |
| Values              | true                                                                                                    |                         |
| Default             | true                                                                                                    |                         |
| Parameter           | CallWaitingToneEnable                                                                                                    | config. <mac>.xml</mac> |
| Description         | It enables or disables the IP phone to play the call waiting tone when<br>receives an incoming call during a call.<br><b>Note</b> : It works only if "SIPMaxCall" is phone to 2 (Enabled). | the IP phone            |
| Permitted<br>Values | 0-Disabled<br>1-Enabled                                                                                                    |                         |
| Default             | 1                                                                                                    |                         |
| Web UI              | Features->General                                                                                                    |                         |

# 10.13Do Not Disturb (DND)

DND feature enables the phone to reject all incoming calls automatically when you do not want to be interrupted. You can choose to implement DND locally on the phone or on the server-side. Usually, you can activate DND when the phone is idle. The phone stays in the DND state until you deactivate DND manually.

#### Topics

DND Settings Configuration DND Feature Configuration DND in Phone Mode Configuration DND in Custom Mode Configuration DND Synchronization for Server-side Configuration

#### 10.13.1 DND Settings Configuration

You can change the following DND Settings:

- Choose a DND mode. You can configure DND for all lines (Phone mode) or specific lines (Custom mode).
- The IP phone display a DND icon on the idle screen or account program key when the DND feature is enabled. It helps users to clearly view that DND is activated.

The following table lists the parameters you can use to configure DND Setting.

| Parameter   | DndModeAccount                               | config. <mac>.xml</mac> |
|-------------|----------------------------------------------|-------------------------|
| Description | It configures the DND mode for the IP phone. |                         |

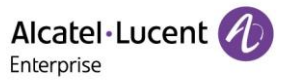

| Permitted | 0-Phone, DND feature is effective for the phone system.           |
|-----------|-------------------------------------------------------------------|
| Values    | 1-Custom, you can configure DND feature for each or all accounts. |
| Default   | 0                                                                 |
| Web UI    | Features -> DND -> DND Mode                                       |

### 10.13.2 DND Feature Configuration

After you choose a DND mode, you can configure DND feature for all lines or a specific line. It depends on the DND mode:

- Phone (default): DND feature is effective for all lines.
- **Custom**: DND feature can be configured for a specific line or multiple lines.

IP phones also support 2 mothed to activate and deactivate server-side DND feature. They may vary on different servers.

- Prefix mode: (default) IP phone will send on code or off code to synchronize the status of the DND between the IP phone and the server.
- Subscribe mode: IP phone will send subscribe message to synchronize the status of the DND between the IP phone and the server when forward states changed. IP phone don't need to configure on code or off code.

If default account need change, all DND and FWD configurations should clear manually.

### 10.13.3 DND in Phone Mode Configuration

The following table lists the parameters you can use to configure DND in Phone mode.

| Parameter   | TelephonyDndState                                             | config. <mac>.xml</mac>       |
|-------------|---------------------------------------------------------------|-------------------------------|
|             | It triggers the DND feature to on or off.                     |                               |
| Description | Note: It works only if "DndModeAccount" is phone to 0 (Ph     | one).                         |
| Permitted   | 0-Off                                                         |                               |
| Values      | 1-On, the IP phone will reject incoming calls on all accounts |                               |
| Default     | 0                                                             |                               |
| Web UI      | Features -> DND->Enable DND                                   |                               |
|             |                                                               |                               |
| Phone UI    | Menu->Features->DND                                           |                               |
| Parameter   | TelephonyDndOnCode                                            | config. <mac>.xml</mac>       |
|             | It configures the DND on code to activate the server-side DI  | ND feature. The IP phone will |
|             | send the DND on code to the server when you activate DND      | ) feature on the IP phone.    |
|             | Example:                                                      |                               |
| <b>B</b>    | TelephonyDndOnCode = *78                                      |                               |
| Description | Note: It works only if "DhawlodeAccount" is phone to 0 (Ph    | one).                         |
| Permitted   |                                                               |                               |
| Values      | String within 32 characters                                   |                               |
| Default     | Black                                                         |                               |
| Web UI      | Features -> DND->On Code                                      |                               |
|             |                                                               |                               |
| Phone UI    | Menu->Features->DND->On Code                                  |                               |
| Parameter   | TelephonyDndOffCode                                           | config. <mac>.xml</mac>       |
|             | It configures the DND off code to deactivate the server-side  | DND feature. The IP phone     |
|             | will send the DND off code to the server when you deactiva    | te DND feature on the IP      |
|             | phone.                                                        |                               |
|             | Example:                                                      |                               |
|             | TelephonyDndOtfCode = *79                                     | 、<br>、                        |
| Description | Note: It works only if "DndModeAccount" is phone to 0 (Ph     | one).                         |

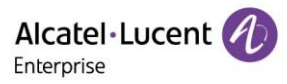

| Permitted |                               |
|-----------|-------------------------------|
| Values    | String within 32 characters   |
| Default   | Black                         |
| Web UI    | Features -> DND->Off Code     |
|           |                               |
| Phone UI  | Menu->Features->DND->Off Code |
|           |                               |

# 10.13.4 DND in Custom Mode Configuration

The following table lists the parameters you can use to configure DND in Custom mode.

|             | TelephonyDndStateX                                            |                                |
|-------------|---------------------------------------------------------------|--------------------------------|
| Devenuetor  | H3P/H3G: X=1~3                                                |                                |
| Parameter   | <b>NO: X=1 4</b>                                              | comig. <mac>.xmi</mac>         |
| Description | Note: It works only if "DrdModeAccount" is phone to 1 (C      | ustom)                         |
| Description |                                                               |                                |
| Values      | 1-On, the IP phone will reject incoming calls on all account  | ts.                            |
| Default     | 0                                                             |                                |
| Web UI      | Features -> DND->Account ID->Enable DND                       |                                |
|             |                                                               |                                |
| Phone UI    | Menu->Features->DND->Account ID->DND Status                   |                                |
|             | TelephonyDndOnCodeX                                           |                                |
|             | H3P/H3G: X=1~3                                                |                                |
| Parameter   | H6: X=1~4                                                     | config. <mac>.xml</mac>        |
|             | It configures the DND on code to activate the server-side I   | DND feature. The IP phone will |
|             | send the DND on code to the server when you activate DN       | ID feature on the IP phone.    |
|             | Example:                                                      |                                |
|             | TelephonyDhaOhCode2 = *78                                     | (DadState?" are both abone     |
| Description | to 1(Custom)                                                  |                                |
| Permitted   |                                                               |                                |
| Values      | String within 32 characters                                   |                                |
| Default     | Black                                                         |                                |
| Web UI      | Features -> DND -> Account ID -> On Code                      |                                |
|             |                                                               |                                |
| Phone UI    | Menu->Features->DND->Account ID->On Code                      |                                |
|             | TelephonyDndOffCodeX                                          |                                |
|             | H3P/H3G: X=1~3                                                |                                |
| Parameter   | H6: X=1~4                                                     | config. <mac>.xml</mac>        |
|             | It configures the DND off code to deactivate the server-sic   | le DND feature. The IP phone   |
|             | will send the DND off code to the server when you deactive    | ate DND feature on the IP      |
|             | Frample:                                                      |                                |
|             | TelephonyDndOffCode2 = *79                                    |                                |
|             | <b>Note:</b> It works only if "DndModeAccount" phone to 1(Cus | tom) and                       |
| Description | "TelephonyDndState2" phone to 0.                              |                                |
| Permitted   |                                                               |                                |
| Values      | String within 32 characters                                   |                                |
| Default     | Black                                                         |                                |
| Web UI      | Features -> DND-> Account ID->Off Code                        |                                |

### Phone UI Menu->Features->DND-> Account ID->Off Code

### 10.13.5 DND Synchronization for Server-side Configuration

DND synchronization feature provides the capability to synchronize the status of the DND features between the IP phone and the server.

If the DND is activated in phone mode, the DND status changing locally will be synchronized to registered default accounts on the server.

If the DND is activated in custom mode, the DND status changing locally will be synchronized to the specific accounts on the server.

IP phone support 2 methods to synchronize the status of the DND between the IP phone and the server.

#### Prefix mode:

IP phone will send on code or off code to synchronize the status of the DND between the IP phone and the server.

#### Subscribe mode:

IP phone will send subscribe message to synchronize the status of the DND between the IP phone and the server when forward states changed.

IP phone don't need config on code or off code.

The following table lists the parameters you can use to configure DND synchronization for serverside.

| Parameter   | TelephonyDndMethod                                           | config. <mac>.xml</mac>       |
|-------------|--------------------------------------------------------------|-------------------------------|
|             | It configures the DND method for the IP phone.               |                               |
| Description | Note: It works only if "DNDModeAccount" is phone to 0 (Phon  | e).                           |
|             | 0-Prefix                                                     |                               |
| Permitted   | 1-Subscribe, the IP phone send a SUBSCRIBE message with eve  | ent "as-feature-event" to the |
| Values      | server.                                                      |                               |
| Default     | 0                                                            |                               |
| Web UI      | Features -> DND->DND method                                  |                               |
|             | TelephonyDndMethodX                                          |                               |
|             | H3P/H3G: X=1~3                                               |                               |
| Parameter   | H6: X=1~4                                                    | config. <mac>.xml</mac>       |
|             | It configures the DND method for the IP phone account X.     |                               |
| Description | Note: It works only if "DNDModeAccount" is phone to 1 (Custo | om).                          |
|             | 0-Prefix                                                     |                               |
| Permitted   | 1-Subscribe, the IP phone send a SUBSCRIBE message with eve  | ent "as-feature-event" to the |
| Values      | server.                                                      |                               |
| Default     | 0                                                            |                               |
| Web UI      | Features -> DND->DND method                                  |                               |

### **10.14Call Forward**

You can forward calls from any line on your phone to a contact. There are two ways of forwarding your calls:

- Forward calls in special situations, such as when the phone is busy or there is no answer, or forwarding all incoming calls to a contact immediately.
- Manually forward an incoming call to a number.

#### Topics

Call Forward Settings Configuration Call Forward Feature Configuration Call Forward in Phone Mode Configuration Call Forward in Custom Mode Configuration

Copyright @ALE 2020 All Rights Reserved

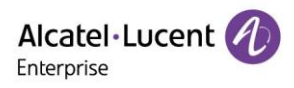

#### Call Forward Synchronization for Server-side Configuration

### 10.14.1 Call Forward Setting Configuration

You can change the following call forward Settings:

- Choose a call forward mode. You can configure call forward for all lines(Phone mode) or specific lines(Custom mode).
- Allow or disallow users to forward an incoming call to a telephone number.

The following table lists the parameters you can use to configure DND Setting.

| Parameter   | ForwardModeAccount                                                       | config. <mac>.xml</mac> |
|-------------|--------------------------------------------------------------------------|-------------------------|
| Description | It configures the FWD mode for the IP phone.                             |                         |
| Permitted   | 0-Phone, call forward feature is effective for the phone system.         |                         |
| Values      | 1-Custom, you can configure call forward feature for each or all account | ts.                     |
| Default     | 0                                                                        |                         |
| Web UI      | Features -> Forward->forward Mode                                        |                         |

### 10.14.2 Call Forward Feature Configuration

After you choose a forward mode, you can configure call forward feature for all lines or a specific line. It depends on the forward mode:

- **Phone** (default): call forward feature is effective for all lines.
- **Custom**: call forward feature can be configured for a specific line or multiple lines.

IP phones also support call forward on code and off code to activate and deactivate server-side call forward feature. They may vary on different servers.

If default account need change, all DND and FWD configurations should clear manually.

### 10.14.3 Call forward in Phone Mode Configuration

The following table lists the parameters you can use to configure call forward in Phone mode.

| Parameter                                                           | ForwardImmState                                                                                                    | config. <mac>.xml</mac>                                               |
|---------------------------------------------------------------------|----------------------------------------------------------------------------------------------------|-----------------------------------------------------------------------|
|                                                                     | It triggers the always forward feature to on or off on a pho                                                                                                    | one basis.                                                            |
| Description                                                         | Note: It works only if "ForwardModeAccount" is phone to                                                                                                    | 0 (Phone).                                                            |
|                                                                     | 0-Off                                                                                                    |                                                                       |
| Permitted                                                           | 1-On, incoming calls are forwarded to the destination number (configured by the                                                                                                    |                                                                       |
| Values                                                              | parameter "ForwardImmDest") immediately.                                                                                                    |                                                                       |
| Default                                                             | 0                                                                                                    |                                                                       |
| Web UI                                                              | Features -> Forward->Immediate FWD->On/Off                                                                                                    |                                                                       |
|                                                                     |                                                                                                    |                                                                       |
| Phone UI                                                            | Menu->Features->Call Forward->Always Forward->Always Forward                                                                                                    |                                                                       |
| Parameter                                                           | ForwardImmDest                                                                                                    |                                                                       |
|                                                                     | l ol wal dimin Dest                                                                                                    | config. <mac>.xml</mac>                                               |
|                                                                     | It configures the destination number of the always forwar                                                                                                    | config. <mac>.xml<br/>d on a phone basis.</mac>                       |
| Description                                                         | It configures the destination number of the always forwar<br><b>Note</b> : It works only if "ForwardModeAccount" is phone to                                                                                                    | <b>config.<mac>.xml</mac></b><br>d on a phone basis.<br>0 (Phone).    |
| Description<br>Permitted                                            | It configures the destination number of the always forware <b>Note</b> : It works only if "ForwardModeAccount" is phone to                                                                                                    | <b>config.<mac>.xml</mac></b><br>rd on a phone basis.<br>o 0 (Phone). |
| Description<br>Permitted<br>Values                                  | It configures the destination number of the always forwar<br><b>Note</b> : It works only if "ForwardModeAccount" is phone to<br>String within 32 characters                                                                                                    | config. <mac>.xml<br/>rd on a phone basis.<br/>0 0 (Phone).</mac>     |
| Description<br>Permitted<br>Values<br>Default                       | It configures the destination number of the always forwar<br><b>Note</b> : It works only if "ForwardModeAccount" is phone to<br>String within 32 characters<br>Blank                                                                                                    | <b>config.<mac>.xml</mac></b><br>rd on a phone basis.<br>o 0 (Phone). |
| Description<br>Permitted<br>Values<br>Default<br>Web UI             | It configures the destination number of the always forwar<br><b>Note</b> : It works only if "ForwardModeAccount" is phone to<br>String within 32 characters<br>Blank<br>Features -> Forward->Immediate FWD Phone Number                                                        | <b>config.<mac>.xml</mac></b><br>rd on a phone basis.<br>o O (Phone). |
| Description<br>Permitted<br>Values<br>Default<br>Web UI             | It configures the destination number of the always forwar<br><b>Note</b> : It works only if "ForwardModeAccount" is phone to<br>String within 32 characters<br>Blank<br>Features -> Forward->Immediate FWD Phone Number                                                        | <b>config.<mac>.xml</mac></b><br>rd on a phone basis.<br>o 0 (Phone). |
| Description<br>Permitted<br>Values<br>Default<br>Web UI<br>Phone UI | It configures the destination number of the always forwar<br><b>Note</b> : It works only if "ForwardModeAccount" is phone to<br>String within 32 characters<br>Blank<br>Features -> Forward->Immediate FWD Phone Number<br>Menu->Features->Call Forward->Always Forward->Forwa | config. <mac>.xml<br/>rd on a phone basis.<br/>o (Phone).</mac>       |

|             | It configures the always forward on code to activate the server-side always forward |                               |
|-------------|-------------------------------------------------------------------------------------|-------------------------------|
|             | feature.                                                                            | on pre-configured destination |
|             | number (configured by the parameter "Forward ImmDest"                               | ") to the server when you     |
|             | activate always forward feature on a phone basis.                                   |                               |
|             | Example:                                                                            |                               |
|             | Halo: ForwardImmOnCode2 = *72                                                       |                               |
|             | Note: If default account is account 2 and the value of the                          | parameter                     |
| Description | "ForwardModeAccount" is phone to 0 (Phone).                                         |                               |
| Permitted   |                                                                                     |                               |
| Values      | String within 32 characters                                                         |                               |
| Default     | Black                                                                               |                               |
| Web UI      | Features -> Forward->On Code(under Immediate FWD)                                   |                               |
|             |                                                                                     |                               |
| Phone UI    | Menu->Features->Call Forward->Always Forward->On Co                                 | de                            |
| Parameter   | ForwardImmOffCode                                                                   | config. <mac>.xml</mac>       |
|             | It configures the always forward off code to deactivate th                          | e server-side always forward  |
|             | feature. The IP phone will send the always forward off cod                          | de to the server when you     |
|             | deactivate always forward feature on the IP phone.                                  |                               |
|             | Example:                                                                            |                               |
|             | <b>Note:</b> If default account is account 2 and the value of the                   | narameter                     |
| Description | "ForwardModeAccount" is phone to 0 (Phone)                                          | parameter                     |
| Description |                                                                                     |                               |
| Values      | String within 22 characters                                                         |                               |
| Default     | Black                                                                               |                               |
| Web III     | Eastures > Eastured > Off Code/under Immediate EW/D)                                |                               |
| Web of      |                                                                                     |                               |
| Phone III   | Menu->Features->Call Forward->Always Forward->Off Co                                | de                            |
| Parameter   | ForwardBusyState                                                                    | config. <mac>.xml</mac>       |
| Tarameter   | It triggers the busy forward feature to on or off on a phon                         | e basis.                      |
| Description | <b>Note</b> : It works only if "ForwardModeAccount" is phone to 0 (Phone).          |                               |
|             | 0-Off                                                                               |                               |
| Permitted   | 1-On, incoming calls are forwarded to the destination num                           | nber (configured by the       |
| Values      | parameter "ForwardBusyDest") when the callee is busy.                               |                               |
| Default     | 0                                                                                   |                               |
| Web UI      | Features -> Forward->Busy FWD->On/Off                                               |                               |
|             |                                                                                     |                               |
| Phone UI    | Menu->Features->Call Forward->Busy Forward->Busy For                                | ward                          |
| Parameter   | ForwardBusyDest                                                                     | config. <mac>.xml</mac>       |
|             | It configures the destination number of the busy forward                            | on a phone basis.             |
| Description | Note: It works only if "ForwardModeAccount" is phone to                             | 0 (Phone).                    |
| Permitted   |                                                                                     |                               |
| Values      | String within 32 characters                                                         |                               |
| Default     | Blank                                                                               |                               |
| Web UI      | Features -> Forward->Busy FWD Phone Number                                          |                               |
|             |                                                                                     |                               |
| Phone UI    | Menu->Features->Call Forward->Busy Forward->Forward                                 | То                            |
| Parameter   | ForwardBusyOnCode                                                                   | config. <mac>.xml</mac>       |

|             | It configures the busy forward on code to activate the ser                      | ver-side busy forward feature. |  |
|-------------|---------------------------------------------------------------------------------|--------------------------------|--|
|             | The IP phone will send the busy forward on code and the                         | pre-configured destination     |  |
|             | number (configured by the parameter "ForwardBusyDest") to the server when you   |                                |  |
|             | Example:                                                                        |                                |  |
|             | ForwardBusyOnCode = *90                                                         |                                |  |
|             | Note: If default account is account 2 and the value of the                      | parameter                      |  |
| Description | "ForwardModeAccount" is phone to 0 (Phone).                                     |                                |  |
| Permitted   |                                                                                 |                                |  |
| Values      | String within 32 characters                                                     |                                |  |
| Default     | Black                                                                           |                                |  |
| Web UI      | Features -> Forward->On Code(under Busy FWD)                                    |                                |  |
|             |                                                                                 |                                |  |
| Phone UI    | Menu->Features->Call Forward->Busy Forward->On Code                             |                                |  |
| Parameter   | ForwardBusyOffCode                                                              | config. <mac>.xml</mac>        |  |
|             | It configures the busy forward off code to deactivate the                       | server-side busy forward       |  |
|             | feature. The IP phone will send the busy forward off code                       | to the server when you         |  |
|             | deactivate busy forward feature on the IP phone.                                |                                |  |
|             | ForwardBusyOffCode = *91                                                        |                                |  |
|             | <b>Note</b> : If default account is account 2 and the value of the parameter    |                                |  |
| Description | "ForwardModeAccount" is phone to 0 (Phone).                                     |                                |  |
| Permitted   |                                                                                 |                                |  |
| Values      | String within 32 characters                                                     |                                |  |
| Default     | Black                                                                           |                                |  |
| Web UI      | Features -> Forward->Off Code(under Busy FWD)                                   |                                |  |
|             |                                                                                 |                                |  |
| Phone UI    | Menu->Features->Call Forward->Busy Forward->Off Code                            |                                |  |
| Parameter   | ForwardNoReplyState                                                             | config. <mac>.xml</mac>        |  |
|             | It triggers the no answer forward feature to on or off on a                     | phone basis.                   |  |
| Description | Note: It works only IT ForwardiviodeAccount is phone to 0 (Phone).              |                                |  |
| Permitted   | 1-On incoming calls are forwarded to the destination number (configured by the  |                                |  |
| Values      | narameter "ForwardNoReplyDest") after a period of ring time                     |                                |  |
| Default     | 0                                                                               |                                |  |
| Web UI      | Features -> Forward->No Reply FWD->On/Off                                       |                                |  |
|             | · · ·                                                                           |                                |  |
| Phone UI    | Menu->Features->Call Forward->No reply Forward->No R                            | eply Forward                   |  |
| Parameter   | ForwardNoReplyDest                                                              | config. <mac>.xml</mac>        |  |
|             | It configures the destination number of the no answer forward on a phone basis. |                                |  |
| Description | Note: It works only if "ForwardModeAccount" is phone to                         | o 0 (Phone).                   |  |
| Permitted   |                                                                                 |                                |  |
| Values      | String within 32 characters                                                     |                                |  |
| Default     | Blank                                                                           |                                |  |
| Web UI      | Features -> Forward->No Reply FWD Phone Number                                  |                                |  |
|             |                                                                                 |                                |  |
| Phone UI    | Menu->Features->Call Forward->No Reply Forward->Forward To                      |                                |  |
| Parameter   | ForwardNoReplyOnCode                                                            | config. <mac>.xml</mac>        |  |

Alcatel·Lucent

|                                                                                                    | It configures the no answer forward on code to activate the server-side no answer forward feature                                                                                                    |  |
|----------------------------------------------------------------------------------------------------|----------------------------------------------------------------------------------------------------|--|
|                                                                                                    | forward feature.<br>The IP phone will send the no answer forward on code and the pre-configured destinatio                                                                                                    |  |
|                                                                                                    | number (configured by the parameter "ForwardNoReplyDest") to the server when you                                                                                                    |  |
|                                                                                                    | activate no answer forward feature on a phone basis.                                                                                                    |  |
|                                                                                                    | Example:                                                                                                    |  |
|                                                                                                    | ForwardNoReplyOnCode = *52                                                                                                    |  |
|                                                                                                    | Note: If default account is account 2 and the value of the parameter                                                                                                    |  |
| Description                                                                                                    | "ForwardModeAccount" is phone to 0 (Phone).                                                                                                    |  |
| Permitted                                                                                                    |                                                                                                    |  |
| Values                                                                                                    | String within 32 characters                                                                                                    |  |
| Default                                                                                                    | Black                                                                                                    |  |
| Web UI                                                                                                    | Features -> Forward->On Code(under No Reply FWD)                                                                                                    |  |
|                                                                                                    |                                                                                                    |  |
| Phone UI                                                                                                    | Menu->Features->Call Forward->No Answer Forward->On Code                                                                                                    |  |
| Parameter                                                                                                    | ForwardNoReplyOffCode config. <mac>.xml</mac>                                                                                                    |  |
|                                                                                                    | It configures the no answer forward off code to deactivate the server-side no answer                                                                                                    |  |
|                                                                                                    | forward feature. The IP phone will send the no answer forward off code to the server                                                                                                    |  |
|                                                                                                    | when you deactivate no answer forward feature on the IP phone.                                                                                                    |  |
|                                                                                                    | Example:                                                                                                    |  |
|                                                                                                    |                                                                                                    |  |
|                                                                                                    | ForwardNoReplyOffCode = *53                                                                                                    |  |
| Description                                                                                                    | ForwardNoReplyOffCode = *53<br><b>Note</b> : If default account is account 2 and the value of the parameter<br>"ForwardModeAccount" is phone to 0 (Phone)                                                                                                    |  |
| Description                                                                                                    | ForwardNoReplyOffCode = *53<br><b>Note</b> : If default account is account 2 and the value of the parameter<br>"ForwardModeAccount" is phone to 0 (Phone).                                                                                                    |  |
| Description<br>Permitted                                                                                                    | ForwardNoReplyOffCode = *53<br><b>Note</b> : If default account is account 2 and the value of the parameter<br>"ForwardModeAccount" is phone to 0 (Phone).                                                                                                    |  |
| Description<br>Permitted<br>Values                                                                                                | ForwardNoReplyOffCode = *53<br><b>Note</b> : If default account is account 2 and the value of the parameter<br>"ForwardModeAccount" is phone to 0 (Phone).<br>String within 32 characters<br>Black                                                                                                    |  |
| Description<br>Permitted<br>Values<br>Default                                                                                     | ForwardNoReplyOffCode = *53<br>Note: If default account is account 2 and the value of the parameter<br>"ForwardModeAccount" is phone to 0 (Phone).<br>String within 32 characters<br>Black<br>Features -> Forward->Off Code(under No Reply FW(D))                                                                                                    |  |
| Description<br>Permitted<br>Values<br>Default<br>Web UI                                                                           | ForwardNoReplyOffCode = *53<br>Note: If default account is account 2 and the value of the parameter<br>"ForwardModeAccount" is phone to 0 (Phone).<br>String within 32 characters<br>Black<br>Features -> Forward->Off Code(under No Reply FWD)                                                                                                    |  |
| Description<br>Permitted<br>Values<br>Default<br>Web UI                                                                           | ForwardNoReplyOffCode = *53<br>Note: If default account is account 2 and the value of the parameter<br>"ForwardModeAccount" is phone to 0 (Phone).<br>String within 32 characters<br>Black<br>Features -> Forward->Off Code(under No Reply FWD)                                                                                                    |  |
| Description<br>Permitted<br>Values<br>Default<br>Web UI<br>Phone UI                                                               | ForwardNoReplyOffCode = *53<br>Note: If default account is account 2 and the value of the parameter<br>"ForwardModeAccount" is phone to 0 (Phone).<br>String within 32 characters<br>Black<br>Features -> Forward->Off Code(under No Reply FWD)<br>Menu->Features->Call Forward->No Reply Forward->Off Code                                                                                                    |  |
| Description<br>Permitted<br>Values<br>Default<br>Web UI<br>Phone UI<br>Parameter                                                  | ForwardNoReplyOffCode = *53   Note: If default account is account 2 and the value of the parameter   "ForwardModeAccount" is phone to 0 (Phone).   String within 32 characters   Black   Features -> Forward->Off Code(under No Reply FWD)   Menu->Features->Call Forward->No Reply Forward->Off Code   SIPForwardDurationNoreply   Config. <mac>.xml</mac>                                                                                                    |  |
| Description<br>Permitted<br>Values<br>Default<br>Web UI<br>Phone UI<br>Parameter                                                  | ForwardNoReplyOffCode = *53   Note: If default account is account 2 and the value of the parameter   "ForwardModeAccount" is phone to 0 (Phone).   String within 32 characters   Black   Features -> Forward->Off Code(under No Reply FWD)   Menu->Features->Call Forward->No Reply Forward->Off Code   SIPForwardDurationNoreply config. <mac>.xml   The incoming calls will be forwarded when not answered after M (M is configurable by "SIPEorwardDurationNoreply") seconds</mac>                                         |  |
| Description<br>Permitted<br>Values<br>Default<br>Web UI<br>Phone UI<br>Parameter<br>Description                                   | ForwardNoReplyOffCode = *53   Note: If default account is account 2 and the value of the parameter   "ForwardModeAccount" is phone to 0 (Phone).   String within 32 characters   Black   Features -> Forward->Off Code(under No Reply FWD)   Menu->Features->Call Forward->No Reply Forward->Off Code   SIPForwardDurationNoreply config.   The incoming calls will be forwarded when not answered after M (M is configurable by "SIPForwardDurationNoreply") seconds.                                                        |  |
| Description<br>Permitted<br>Values<br>Default<br>Web UI<br>Phone UI<br>Parameter<br>Description<br>Permitted                      | ForwardNoReplyOffCode = *53   Note: If default account is account 2 and the value of the parameter   "ForwardModeAccount" is phone to 0 (Phone).   String within 32 characters   Black   Features -> Forward->Off Code(under No Reply FWD)   Menu->Features->Call Forward->No Reply Forward->Off Code   SIPForwardDurationNoreply config. <mac>.xml   The incoming calls will be forwarded when not answered after M (M is configurable by "SIPForwardDurationNoreply") seconds.</mac>                                        |  |
| Description<br>Permitted<br>Values<br>Default<br>Web UI<br>Phone UI<br>Parameter<br>Description<br>Permitted<br>Values            | ForwardNoReplyOffCode = *53<br>Note: If default account is account 2 and the value of the parameter<br>"ForwardModeAccount" is phone to 0 (Phone).<br>String within 32 characters<br>Black<br>Features -> Forward->Off Code(under No Reply FWD)<br>Menu->Features->Call Forward->No Reply Forward->Off Code<br>SIPForwardDurationNoreply config. <mac>.xml<br/>The incoming calls will be forwarded when not answered after M (M is configurable by<br/>"SIPForwardDurationNoreply") seconds.<br/>Integer from 10 to 60</mac> |  |
| Description<br>Permitted<br>Values<br>Default<br>Web UI<br>Phone UI<br>Parameter<br>Description<br>Permitted<br>Values<br>Default | ForwardNoReplyOffCode = *53<br>Note: If default account is account 2 and the value of the parameter<br>"ForwardModeAccount" is phone to 0 (Phone).<br>String within 32 characters<br>Black<br>Features -> Forward->Off Code(under No Reply FWD)<br>Menu->Features->Call Forward->No Reply Forward->Off Code<br>SIPForwardDurationNoreply<br>The incoming calls will be forwarded when not answered after M (M is configurable by<br>"SIPForwardDurationNoreply") seconds.<br>Integer from 10 to 60<br>10                      |  |

# 10.14.4 Call Forward in Custom Mode Configuration

The following table lists the parameters you can use to configure call forward in Custom mode.

|             | ForwardImmStateX<br>H3P/H3G: X=1~3                                              |                         |
|-------------|---------------------------------------------------------------------------------|-------------------------|
| Parameter   | H6: X=1~4                                                                       | config. <mac>.xml</mac> |
|             | It triggers the always forward feature to on or off on a phone basis.           |                         |
| Description | Note: It works only if "ForwardModeAccount" is phone to 1 (Custom).             |                         |
|             | 0-Off                                                                           |                         |
| Permitted   | 1-On, incoming calls are forwarded to the destination number (configured by the |                         |
| Values      | parameter "ForwardImmDestX") immediately.                                       |                         |
| Default     | 0                                                                               |                         |
| Web UI      | Features -> Forward->Immediate FWD->On/Off                                      |                         |

| Phone UI    | Menu->Features->Call Forward->Always Forward->account ID->Always Forward           |                               |
|-------------|------------------------------------------------------------------------------------|-------------------------------|
|             | ForwardImmDestX                                                                    |                               |
|             | H3P/H3G: X=1~3                                                                     | <u> </u>                      |
| Parameter   | H6: X=1~4                                                                          | config. <mac>.xml</mac>       |
| Description | It configures the destination number of the always forward                         | rd on a phone basis.          |
| Description | Note: It works only if ForwardwodeAccount is phone to                              | 1 (Custom).                   |
| Permitted   |                                                                                    |                               |
| Values      | String within 32 characters                                                        |                               |
| Default     | Blank                                                                              |                               |
| Web UI      | Features -> Forward->Immediate FWD Phone Number                                    |                               |
|             |                                                                                    |                               |
| Phone UI    | Menu->Features->Call Forward->Always Forward-> accou                               | nt ID->Forward To             |
|             | ForwardImmOnCodeX                                                                  |                               |
|             | H3P/H3G: X=1~3                                                                     |                               |
| Parameter   | H6: X=1~4                                                                          | config. <mac>.xml</mac>       |
|             | It configures the always forward on code to activate the s                         | erver-side always forward     |
|             | feature.                                                                           | с                             |
|             | The IP phone will send the always forward on code and the                          | he pre-configured destination |
|             | number (configured by the parameter ForwardimmDest.                                | x) to the server when you     |
|             | activate always forward reature on a phone basis.<br>Example:                      |                               |
|             | ForwardImmOnCodeX = *72                                                            |                               |
| Description | <b>Note</b> : It work only if "ForwardModeAccount" is phone to 1 (Custom).         |                               |
| Permitted   |                                                                                    | · · · ·                       |
| Values      | String within 32 characters                                                        |                               |
| Default     | Black                                                                              |                               |
| Web UI      | Features -> Forward->On Code(under Immediate FWD)                                  |                               |
|             |                                                                                    |                               |
| Phone III   | Menu->Features->Call Forward->Always Forward->-> acc                               | ount ID->On Code              |
|             | ForwardImmOffCodeX                                                                 |                               |
|             | H3P/H3G: X=1~3                                                                     |                               |
| Parameter   | H6: X=1~4                                                                          | config. <mac>.xml</mac>       |
|             | It configures the always forward off code to deactivate th                         | e server-side always forward  |
|             | feature. The IP phone will send the always forward off code to the server when you |                               |
|             | deactivate always forward feature on the IP phone.                                 |                               |
|             | Example:                                                                           |                               |
| Description | ForwardImmOffCodeX = *73                                                           |                               |
| Description | Note: It work only IF ForwardwodeAccount is phone to                               | I (Custom).                   |
| Permitted   |                                                                                    |                               |
| Values      | String within 32 characters                                                        |                               |
| Default     | Black                                                                              |                               |
| Web UI      | reatures -> Forward->Off Code(under Immediate FWD)                                 |                               |
|             |                                                                                    |                               |
| Phone UI    | Menu->Features->Call Forward->Always Forward-> accou                               | nt ID->Off Code               |
|             |                                                                                    |                               |
| Daramater   | □37/130: X=1~3<br>U6: V=1~/                                                        | config zmach yml              |
| Parameter   | It triggers the busy forward feature to on or off on a phor                        | comig. <mac>.xmi</mac>        |
| Description | <b>Note</b> : It work only if "Forward ModeAccount" is phone to 1 (Custom)         |                               |

Alcatel · Lucent

|             | 0-Off                                                                              |                                |
|-------------|------------------------------------------------------------------------------------|--------------------------------|
| Permitted   | 1-On, incoming calls are forwarded to the destination number (configured by the    |                                |
| Values      | parameter "ForwardBusyDestX") when the callee is busy.                             |                                |
| Default     | 0                                                                                  |                                |
| Web UI      | Features -> Forward->Busy FWD->On/Off                                              |                                |
|             |                                                                                    |                                |
| Phone UI    | Menu->Features->Call Forward->Busy Forward-> account                               | ID->Busy Forward               |
|             | ForwardBusyDestX                                                                   |                                |
|             | H3P/H3G: X=1~3                                                                     |                                |
| Parameter   | H6: X=1~4                                                                          | config. <mac>.xml</mac>        |
| Description | It configures the destination number of the busy forward                           | on a phone basis.              |
| Description | <b>Note:</b> It work only if ForwardwodeAccount is phone to                        | I (Custom).                    |
| Permitted   | Chain any ith in 22 shows shows                                                    |                                |
| values      | String within 32 characters                                                        |                                |
| Default     | Blank                                                                              |                                |
| Web UI      | Features -> Forward->Busy FWD Phone Number                                         |                                |
|             |                                                                                    |                                |
| Phone UI    | Menu->Features->Call Forward->Busy Forward-> account                               | ID->Forward To                 |
|             | ForwardBusyOnCodeX                                                                 |                                |
| Parameter   | H6: X=1~4                                                                          | config. <mac>.xml</mac>        |
|             | It configures the busy forward on code to activate the ser                         | ver-side busy forward feature. |
|             | The IP phone will send the busy forward on code and the pre-configured destination |                                |
|             | number (configured by the parameter "ForwardBusyDestX") to the server when you     |                                |
|             | activate busy forward feature on a phone basis.                                    |                                |
|             | Example:                                                                           |                                |
| Description | ForwardBusyOnCodeX = *90                                                           |                                |
| Description | Note. It work only it i of wardwodeAccount is phone to I (Custon).                 |                                |
| Permitted   | String within 22 characters                                                        |                                |
| Values      |                                                                                    |                                |
|             | Features -> Forward->On Code (under Busy FWD)                                      |                                |
|             | reatures -> Forward->Off Code (under Busy FWD)                                     |                                |
| Dhana III   | Manua Sectores Call Francesco Sectores Francesco Sectores                          |                                |
| Phone UI    | Menu->Features->Call Forward->Busy Forward-> account                               | ID->On Code                    |
|             | H3P/H3G· X=1~3                                                                     |                                |
| Parameter   | H6: X=1~4                                                                          | config. <mac>.xml</mac>        |
|             | It configures the busy forward off code to deactivate the                          | server-side busy forward       |
|             | feature. The IP phone will send the busy forward off code                          | to the server when you         |
|             | deactivate busy forward feature on the IP phone.                                   |                                |
|             | Example:                                                                           |                                |
| Description | ForwardBusyOffCodeX = *91                                                          |                                |
| Description | Note: It work only if ForwardwodeAccount is phone to                               | I (Custom).                    |
| Permitted   | String within 22 characters                                                        |                                |
| Default     |                                                                                    |                                |
|             | Diduk                                                                              |                                |
| Web UI      | reatures -> Forward->Off Code(under Busy FWD)                                      |                                |
| Dhone III   |                                                                                    |                                |
| Phone UI    | ivienu->Features->Call Forward->Busy Forward-> account                             |                                |
| Parameter   | ForwardNokeplyStateX                                                               | config. <mac>.xml</mac>        |

Alcatel Lucent

|             | H3P/H3G: X=1~3                                                                    |                                  |
|-------------|-----------------------------------------------------------------------------------|----------------------------------|
|             | H6: X=1~4                                                                         |                                  |
| Description | It triggers the no answer forward feature to on or off on a phone basis.          |                                  |
| Description |                                                                                   |                                  |
| Permitted   | 1-On incoming calls are forwarded to the destination nur                          | mber (configured by the          |
| Values      | parameter "ForwardNoReplyDestX") after a period of rin                            | g time.                          |
| Default     | 0                                                                                 |                                  |
| Web UI      | Features -> Forward->No Reply FWD->On/Off                                         |                                  |
|             |                                                                                   |                                  |
| Phone III   | Menu->Features->Call Forward->No renly Forward-> acco                             | unt ID->No Benly Forward         |
|             | ForwardNoReplyDestX                                                               |                                  |
|             | H3P/H3G: X=1~3                                                                    |                                  |
| Parameter   | H6: X=1~4                                                                         | config. <mac>.xml</mac>          |
|             | It configures the destination number of the no answer for                         | rward on a phone basis.          |
| Description | Note: It work only if "ForwardModeAccount" is phone to                            | 1 (Custom).                      |
| Permitted   |                                                                                   |                                  |
| Values      | String within 32 characters                                                       |                                  |
| Default     | Blank                                                                             |                                  |
| Web UI      | Features -> Forward->No Reply FWD Phone Number                                    |                                  |
|             |                                                                                   |                                  |
| Phone UI    | Menu->Features->Call Forward->No Reply Forward-> acc                              | ount ID->Forward To              |
|             | ForwardNoReplyOnCodeX                                                             |                                  |
|             | H3P/H3G: X=1~3                                                                    |                                  |
| Parameter   | H6: X=1~4                                                                         | config. <mac>.xml</mac>          |
|             | It configures the no answer forward on code to activate t                         | he server-side no answer         |
|             | forward feature.                                                                  | d the proceenfigured destination |
|             | number (configured by the parameter "ForwardNoReplyDestX") to the server when you |                                  |
|             | activate no answer forward feature on a phone basis.                              |                                  |
|             | Example:                                                                          |                                  |
|             | ForwardNoReplyOnCodeX = *52                                                       |                                  |
| Description | Note: It work only if "ForwardModeAccount" is phone to                            | 1 (Custom).                      |
| Permitted   |                                                                                   |                                  |
| Values      | String within 32 characters                                                       |                                  |
| Default     | Black                                                                             |                                  |
| Web UI      | Features -> Forward->On Code(under No Reply FWD)                                  |                                  |
|             |                                                                                   |                                  |
| Phone UI    | Menu->Features->Call Forward->No Answer Forward-> ad                              | ccount ID->On Code               |
|             | ForwardNoReplyOffCodeX                                                            |                                  |
| <b>D</b>    | H3P/H3G: X=1~3                                                                    |                                  |
| Parameter   | Ho: X=1~4                                                                         | config. <mac>.xml</mac>          |
|             | forward feature. The IP phone will send the polarswer for                         | rward off code to the server     |
|             | when you deactivate no answer forward feature on the IP phone                     |                                  |
|             | Example:                                                                          |                                  |
|             | ForwardNoReplyOffCodeX = *53                                                      |                                  |
| Description | Note: It work only if "ForwardModeAccount" is phone to                            | 1 (Custom).                      |
| Permitted   |                                                                                   |                                  |
| Values      | String within 32 characters                                                       |                                  |

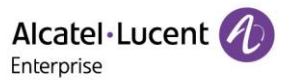

| Default  | Black                                                                 |
|----------|-----------------------------------------------------------------------|
| Web UI   | Features -> Forward->Off Code(under No Reply FWD)                     |
|          |                                                                       |
| Phone UI | Menu->Features->Call Forward->No Reply Forward-> account ID->Off Code |

# 10.14.5 Call Forward Synchronization for Server-side Configuration

Call forward synchronization feature provides the capability to synchronize the status of the call forward features between the IP phone and the server.

If the call forward is activated in phone mode, the forward status changing locally will be synchronized to registered default accounts on the server.

If the call forward is activated in custom mode, the forward status changing locally will be synchronized to the specific accounts on the server.But if the forward status of the specific account is changed on the server, the forward status locally will be changed.

IP phone support 2 methods to synchronize the status of the call forward between the IP phone and the server.

### Prefix mode:

IP phone will send on code or off code to synchronize the status of the call forward between the IP phone and the server.

### Subscribe mode:

IP phone will send subscribe message to synchronize the status of the call forward between the IP phone and the server when forward states changed.

IP phone don't need config on code or off code.

The following table lists the parameters you can use to configure call forward synchronization for server-side.

| Parameter                      | TelephonyFwdMethod                                                                      | config. <mac>.xml</mac>      |
|--------------------------------|-----------------------------------------------------------------------------------------|------------------------------|
|                                | It configures the FWD method for the IP phone.                                          |                              |
| Description                    | Note: It works only if "ForwardModeAccount" is phone to 0 (P                            | hone).                       |
|                                | 0-Prefix                                                                                |                              |
| Permitted                      | 1-Subscribe, the IP phone send a SUBSCRIBE message with event "as-feature-event" to the |                              |
| Values                         | server.                                                                                 |                              |
| Default                        | 0                                                                                       |                              |
| Web UI                         | Features -> Forward->Forward method                                                     |                              |
| Parameter                      | TelephonyFwdMethodX config. <mac>.xml</mac>                                             |                              |
|                                | It configures the FWD method for the IP phone account X.                                |                              |
| Description                    | Note: It works only if "ForwardModeAccount" is phone to 1 (Custom).                     |                              |
|                                | 0-Prefix                                                                                |                              |
|                                | 0-Prefix                                                                                |                              |
| Permitted                      | 1-Subscribe, the IP phone send a SUBSCRIBE message with eve                             | nt "as-feature-event" to the |
| Permitted<br>Values            | 1-Subscribe, the IP phone send a SUBSCRIBE message with eve server.                     | nt "as-feature-event" to the |
| Permitted<br>Values<br>Default | 1-Subscribe, the IP phone send a SUBSCRIBE message with every server.                   | nt "as-feature-event" to the |

# **10.15 Multiple Call Appearances**

You can enable each registered line to support multiple concurrent calls. For example, you can place one call on hold, switch to another call on the same registered line, and have both calls displayed.

You can phone the maximum number of concurrent calls per line key on all-lines basis or a per-line basis. For example, if you specify 3 concurrent-calls for account 1, you can only have three call appearances on a corresponding line key. The additional incoming calls will be rejected.

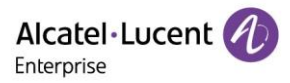

**Topic** Multiple Call Appearances Configuration

You can specify the maximum concurrent-call numbers per line key.

10.15.1 Multiple Call Appearances Configuration

The following table lists the parameters you can use to configure multiple call appearances.

|             | SIPMaxCall                                                              |                         |
|-------------|-------------------------------------------------------------------------|-------------------------|
| Parameter   |                                                                         | config. <mac>.xml</mac> |
| Description | It configures the maximum number of concurrent calls for all registered | lines.                  |
| Permitted   |                                                                         |                         |
| Values      | NUMERIC[1,4]                                                            |                         |
| Default     | 2                                                                       |                         |
| Web UI      | SIP Features ->general                                                  |                         |

# 10.16 Call Hold

Call hold provides a service of placing an active call on hold. It enables you to pause activity on an active call so that you can use the phone for another task, for example, to place or receive another call.

When a call is placed on hold, the IP phones send an INVITE request with HOLD SDP to request remote parties to stop sending media and to inform them that they are being held. IP phones support two call hold methods, one is RFC 3264, which phones the "a" (media attribute) in the SDP to sendonly, recvonly or inactive (for example, a=sendonly). The other is RFC 2543, which phones the "c" (connection addresses for the media streams) in the SDP to zero (for example, c=0.0.0.0).

When you place an active call on hold or the call is held by remote parry, a call hold tone or held tone alerts you after a specific period of time that a call is still on hold or is still held by the remote party. You can configure the call hold tone and held tone.

### Topics

Call Hold Configuration Music on Hold How to Hold call

### 10.16.1 Call Hold Configuration

The following table lists the parameters you can use to configure call hold.

| Parameter   | RFC2543HoldEnable                                                                        | config. <mac>.xml</mac> |
|-------------|------------------------------------------------------------------------------------------|-------------------------|
| Description | It enables or disables the IP phone to use RFC 2543 (c=0.0.0.0) outgoing hold signaling. |                         |
|             | false, SDP media direction attributes (such as a=sendonly) per RFC 3264 is used when     |                         |
|             | placing a call on hold.                                                                  |                         |
| Permitted   | true, SDP media connection address c=0.0.0.0 per RFC 2543 is used when placing a call on |                         |
| Values      | hold.                                                                                    |                         |
| Default     | false                                                                                    |                         |
| Web UI      | SIP Features ->General->RFC2543 Hold Enable                                              |                         |
| Parameter   | AudioCHoldTone                                                                           | config. <mac>.xml</mac> |
| Description | It configures the tone for the IP phone to play the initial call hold tone               |                         |
| Permitted   |                                                                                          |                         |
| Values      | LIST[NUMERIC[-60,*],8,74]                                                                |                         |

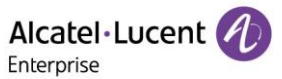

| Default     | 0;4;-1;200;420;335;-37;-37;-1;200;0;0;0;0;-1;200;420;335;-37;-37;-1;5000;0;0;0;0 |                         |
|-------------|----------------------------------------------------------------------------------|-------------------------|
| Parameter   | HoldUseInactiveEnable                                                            | config. <mac>.xml</mac> |
| Description | It enables or disables the phone to use inactive outgoing hold signaling         |                         |
|             |                                                                                  |                         |
| Permitted   | false                                                                            |                         |
| Values      | true                                                                             |                         |
| Default     | false                                                                            |                         |

### 10.16.2 Music on Hold

When a call is placed on hold, the IP phone will send an INVITE message to the specified MoH server account according to the SIP URI. The MoH server account automatically responds to the INVITE message and immediately plays audio from some source located anywhere (LAN, Internet) to the held party. For more information, refer to draft RFC draft Worley-service-example.

### 10.16.3 How to hold call

Hold call: party A is in an active call with party B, party A can Hold this call by click Menu hold. Then, party B will be held on. Party A can resume this call by click Menu Resume.

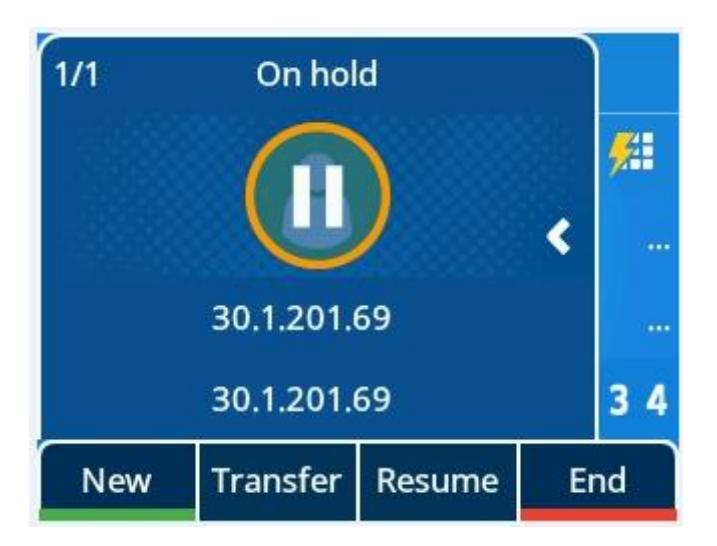

### 10.17 Call Mute

You can mute the microphone of the active audio device (handset, Headset or speakerphone) on Halo IP phones during an active call or when the phone is on the pre-dialing/dialing/calling/ringing screen. The call is automatically muted when setting up successfully. Muting before a call is answered prevents the other party from hearing local discussion. You can activate the mute feature by pressing the MUTE key. Normally, the mute feature is automatically deactivated when the active call ends. You can use keep mute feature to keep the mute state persisting across the calls.

### Topics

Keep Mute

In a call center or meet room, if incoming calls are answered automatically, the callers may hear the local discussion. Therefore, you can mute the phone in an idle state to prevent the unintended situation. The mute state persists across calls until you unmute the microphone manually or until the phone restarts. You can activate the mute feature by pressing the MUTE key in idle/pre-dialing/dialing/ringing/calling/talking state.

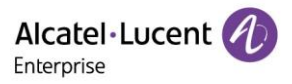

### 10.17.1 Keep Mute Configuration

The following table lists the parameter you can use to enable or disable keep mute if incoming calls are answered automatically.

| Parameter   | SIPAutoAnsweredMuteX<br>H3P/H3G/H3W: (X=1-3)<br>H6/H6W: (X=1-4) | config. <mac>.xml</mac> |
|-------------|-----------------------------------------------------------------|-------------------------|
| Description | It configures the keep mute feature for the IP phone.           |                         |
| Permitted   |                                                                 |                         |
| Values      | BOOLEAN :false/true                                             |                         |
| Default     | false                                                           |                         |
| Web UI      | Features->intercom-> Intercom Mute                              |                         |

### **10.18 Call Transfer**

Call transfer enables IP phones to transfer an existing call to a third party. For example, if party A is in an active call with party B, party A can transfer this call to party C (the third party). Then, party B will begin a new call with party C, and party A will disconnect.

Halo IP phones support call transfer using the REFER method specified in RFC 3515 and offer two types of transfer:

- Blind Transfer Transfer a call directly to another party without consulting. Blind transfer is implemented by a simple REFER method without Replaces in the Refer-To header.
- Attended Transfer (Consultative Transfer) Transfer a call with prior consulting. Attended transfer is implemented by a REFER method with Replaces in the Refer-To header.

### Topics

Call Transfer Configuration How to make Transfer call Transfer Mode for Dsskey Configuration

#### 10.18.1 Call Transfer Configuration

The following table lists the parameters you can use to configure call transfer.

| Parameter   | TelephonyTransferAllowed                                      | config. <mac>.xml</mac> |
|-------------|---------------------------------------------------------------|-------------------------|
| Description | It enables or disables the transfer feature for the IP phone. |                         |
| Permitted   |                                                               |                         |
| Values      | BOOLEAN :false/true                                           |                         |
| Default     | true                                                          |                         |
|             |                                                               |                         |
| Daramator   | TalanhanyBlindTransforAllowed                                 | config <mac> yml</mac>  |

| Parameter   | TelephonyBlindTransferAllowed              | config. <mac>.xml</mac> |
|-------------|--------------------------------------------|-------------------------|
| Description | It enables or disables the blind transfer. |                         |
| Permitted   |                                            |                         |
| Values      | BOOLEAN :false/true                        |                         |
| Default     | true                                       |                         |

### 10.18.2 How to make Transfer call

Blind Transfer call : party A is in an active call with party B, party A click Menu Transfer to input party C Number , Then party A can transfer this call to party C (the third party) by click Menu B Trsf , party B will begin a new call with party C, and party A will disconnect.

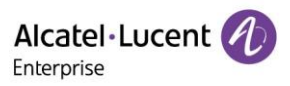

|         | Transf | er     |    |                |
|---------|--------|--------|----|----------------|
| 7918    |        |        |    | <del>/</del> # |
| yao7918 |        | 79     | 18 |                |
|         |        |        |    |                |
|         |        |        |    | 34             |
| Call    | Bkspc  | Cancel | ВТ | rsf            |

Consultative Transfer call : party A is in an active call with party B, party A click Menu Transfer to input party C Number, party A will begin a new call with party C by click Menu Call , Then ,party A can transfer this call to party B (the third party) by click Menu Transfer , and party A will disconnect.

### 10.18.3 Transfer Mode for Dsskey Configuration

### 10.18.3.1 Transfer Mode for Dsskey Configuration

You can configure the transfer mode for the IP phone when transferring the current call via a specified DSS key. Halo IP phones support the transfer modes: New Call, Blind Transfer.

The following table lists the parameter you can use to configure transfer mode for Dsskey.

| Parameter   | TransferKeyAsBlindTransfer                                                              | config. <mac>.xml</mac> |  |  |  |
|-------------|-----------------------------------------------------------------------------------------|-------------------------|--|--|--|
|             | It configures the transfer mode for DSS key. When the user presses the DSS Key during a |                         |  |  |  |
| Description | call, the DSS Key behavior depends on the transfer mode.                                |                         |  |  |  |
| Permitted   |                                                                                         |                         |  |  |  |
| Values      | BOOLEAN :false/true                                                                     |                         |  |  |  |
| Default     | false                                                                                   |                         |  |  |  |

### **10.19 Conference**

Halo IP phones support local 5-way conference and multi-way network conference.

#### Topics

Local Conference Configuration Network Conference Configuration

### 10.19.1 Local Conference Configuration

The local conference requires a host phone to process the audio of all parties. Halo IP phones support up to 5 parties (including yourself) in a local conference call.

You can enable or disable the local conference feature, and configure the way to phone up a local conference.

For Halo IP phones, you can merge two calls into a conference directly by tapping the Conf soft key or Conf hard key

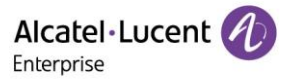

For a local conference, if the conference initiator leaves the conference, all parties are disconnected and the conference call ends. You can enable Transfer on Conference Hang Up feature, and allows the other parties to remain connected when the conference initiator drops the conference call.

| The following table lists the parameters you can use to configu | ire local conference. |
|-----------------------------------------------------------------|-----------------------|
|-----------------------------------------------------------------|-----------------------|

| Parameter   | SIPLocalConfEnable                                                    | config. <mac>.xml</mac> |
|-------------|-----------------------------------------------------------------------|-------------------------|
| Description | It enables or disables the local conference feature for the IP phone. |                         |
| Permitted   |                                                                       |                         |
| Values      | BOOLEAN :false/true                                                   |                         |
| Default     | True                                                                  |                         |
| Web UI      | Features->SIP-> Local Conference Enable                               |                         |

### 10.19.2 Network Conference Configuration

Network conference, also known as a centralized conference, provides you with the flexibility of call with multiple participants (more than three). The IP phones implement network conference using the REFER method specified in RFC 4579. This feature depends on the support from a SIP server

For network conference, if any party leaves the conference, the remaining parties are still connected.

The following table lists the parameter you can use to configure network conference.

|             | SIPNConfUriX                                                                        |                         |  |  |
|-------------|-------------------------------------------------------------------------------------|-------------------------|--|--|
|             | H3P/H3G/H3W: (X=1-3)                                                                |                         |  |  |
| Parameter   | H6/H6W: (X=1-4)                                                                     | config. <mac>.xml</mac> |  |  |
|             | It configures the network conference URI for a specific account.                    |                         |  |  |
| Description | Note : Network conference URI take effect only when local conference phone to false |                         |  |  |
| Permitted   |                                                                                     |                         |  |  |
| Values      | TEXT                                                                                |                         |  |  |
| Default     | UNDEFINED                                                                           |                         |  |  |
| Web UI      | Account->Advanced-> N-conference URI                                                |                         |  |  |

# 10.20 Keep Mute

User can mute the phone in an idle state to prevent the unintended situation. The mute state keeps during the calls until user unmutes the microphone manually or until the phone restarts.

The following table lists the parameter you can use to enable or disable keep mute.

| Parameter   | KeepMuteEnable                                        | config. <mac>.xml</mac> |
|-------------|-------------------------------------------------------|-------------------------|
| Description | It configures the keep mute feature for the IP phone. |                         |
| Permitted   | false                                                 |                         |
| Values      | true                                                  |                         |
| Default     | false                                                 |                         |

# 10.21 Auto Redial

You can set the phone automatically redial the last dialed number when the callee is temporarily unavailable. Both the number of attempts and waiting time between redials are configurable.

### Topics

Copyright @ALE 2020 All Rights Reserved

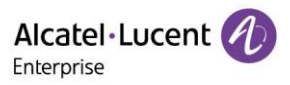

#### Auto Redial Configuration

### 10.21.1 Auto Redial Configuration

| Tho | following | tabla | liete the | narametere | vou can | use to | configure | ottue | rodial  |
|-----|-----------|-------|-----------|------------|---------|--------|-----------|-------|---------|
| me  | ronowing  | lable | ແລເຣ ແມອ  | parameters | you can | use io | configure | auto  | reulai. |

| Paramet  | AutoRedialEnable                                                                                   |                         |  |  |  |
|----------|----------------------------------------------------------------------------------------------------|-------------------------|--|--|--|
| er       |                                                                                                    | config. <mac>.xml</mac> |  |  |  |
| Descript | It enables or disables the IP phone to automatically redial the last dialed r                      | number when the         |  |  |  |
| ion      | callee is temporarily unavailable.                                                                 |                         |  |  |  |
| Permitt  |                                                                                                    |                         |  |  |  |
| ed       | false                                                                                              |                         |  |  |  |
| Values   | true                                                                                               |                         |  |  |  |
| Default  | false                                                                                              |                         |  |  |  |
| Phone    |                                                                                                    |                         |  |  |  |
| UI       | Menu->Features->Auto Redial                                                                        |                         |  |  |  |
| Web UI   | Setting->General-> Auto Redial                                                                     |                         |  |  |  |
| Paramet  | AutoRedialTimes                                                                                    |                         |  |  |  |
| er       |                                                                                                    | config. <mac>.xml</mac> |  |  |  |
| Descript | It configures the interval (in seconds) for the IP phone to wait between redials.                  |                         |  |  |  |
| ion      | The IP phone redials the last dialed number at regular intervals till the callee answers the call. |                         |  |  |  |
| Permitt  |                                                                                                    |                         |  |  |  |
| ed       |                                                                                                    |                         |  |  |  |
| Values   | Integer from 1 to 10                                                                               |                         |  |  |  |
| Default  | 5                                                                                                  |                         |  |  |  |
| Phone    |                                                                                                    |                         |  |  |  |
| UI       | Menu->Features->Auto Redial                                                                        |                         |  |  |  |
| Web UI   | Setting->General-> Auto Redial Times(1~10)                                                         |                         |  |  |  |
| Paramet  | AutoRedialInterval                                                                                 |                         |  |  |  |
| er       |                                                                                                    | config. <mac>.xml</mac> |  |  |  |
|          | It configures the auto redial times when the callee is temporarily unavaila                        | ble.                    |  |  |  |
| Descript | The IP phone tries to redial the callee as many times as configured till the                       | callee answers the      |  |  |  |
| ion      | call.                                                                                              |                         |  |  |  |
| Permitt  |                                                                                                    |                         |  |  |  |
| Values   | Integer from 1 to 60                                                                               |                         |  |  |  |
| Defeult  |                                                                                                    |                         |  |  |  |
| Default  | 10                                                                                                 |                         |  |  |  |
| Phone    | Manu > Fastures > Auto Dadial                                                                      |                         |  |  |  |
|          |                                                                                                    |                         |  |  |  |
| Web UI   | Setting-> General-> Auto Redial Interval(1~60s)                                                    |                         |  |  |  |

# **10.22 USB Recording**

For manual recording, you need to use the recording soft keys to record audio calls or conference.

#### Topics

USB Recording Configuration

### 10.22.1 USB Recording Configuration

#### The following table lists the parameter you can use to configure USB recording.

| Parameter   | UsbRecordingEnable                                                          | config. <mac>.xml</mac> |
|-------------|-----------------------------------------------------------------------------|-------------------------|
| Description | It enables or disables the call recording (using a USB flash drive) feature | for the IP phone.       |

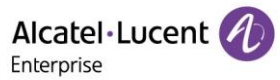

| Permitted   | false                                                                    |                         |
|-------------|--------------------------------------------------------------------------|-------------------------|
| Values      | true                                                                     |                         |
| Default     | false                                                                    |                         |
| Parameter   | AutoRecordingEnable                                                      | config. <mac>.xml</mac> |
| Description | It enables or disables the automatic recording feature for the IP phone. |                         |
| Permitted   | false                                                                    |                         |
| Values      | true                                                                     |                         |
| Default     | false                                                                    |                         |

# **10.23 Confidential Dial**

Password dial feature allows the callee number to be partly displayed on the IP phone when placing a call. The hidden digits are displayed as asterisks on the phone screen. The number in placed call list is also partly displayed on the IP phone. This feature is especially useful for users who often place important and confidential calls.

The following table lists the parameters you can use to configure password dial.

| Parameter   | ConfidentialDialEnable                                                    | config. <mac>.xml</mac> |
|-------------|---------------------------------------------------------------------------|-------------------------|
| Description | It configures to enable or disable the password dial feature.             |                         |
| Permitted   | false                                                                     |                         |
| Values      | true                                                                      |                         |
| Default     | false                                                                     |                         |
| Web UI      | Setting->General-> Confidential Dial Enable                               |                         |
| Parameter   | ConfidentialDialPrefix                                                    | config. <mac>.xml</mac> |
| Description | It configures the prefix of the number that needs to be partly displayed. |                         |
| Permitted   |                                                                           |                         |
| Values      | String within 32 characters                                               |                         |
| Default     | empty                                                                     |                         |
| Web UI      | Setting->General-> Confidential Dial Prefix                               |                         |
| Parameter   | ConfidentialDialLength                                                    | config. <mac>.xml</mac> |
| Description | It configures how many digits to be displayed as asterisks.               |                         |
| Permitted   |                                                                           |                         |
| Values      | String within 32 characters                                               |                         |
| Default     | empty                                                                     |                         |
| Web UI      | Setting->General-> Confidential Dial Length(0-32)                         |                         |

# **11. Phone Customization**

# 11.1 Multi Languages

Halo series phones support multiple languages. Languages used on the phone user interface and web user interface can be specified respectively as required.

**Topics** Supported Languages Phone Language Configuration

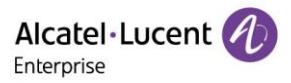

### 11.1.1 Supported Languages

The following table lists available languages supported by the phone user interface and the web user interface.

| Phone User Interface | Web User Interface  |
|----------------------|---------------------|
| English              | English             |
| Français             | French              |
| Deutsch              | Deutsch             |
| Italiano             | Italian             |
| Español              | Spanish             |
| Nederlands           | Nederlands          |
| Português            | Portuguese          |
| Magyar               | Hungarian           |
| Čeština              | Czech               |
| Slovenčina           | Slovak              |
| Slovenski            | Slovenian           |
| Eesti                | Estonian            |
| Polski               | Polish              |
| Lietuvių             | Lithuanian          |
| Latvisks             | Latvian             |
| Türkçe               | Turkish             |
| Ελληνικά             | Greek               |
| Svensk               | Sweden              |
| Norsk                | Norway              |
| Dansk                | Denmark             |
| Suomi                | Finland             |
| Íslenska             | Icelandic           |
| 简体中文                 | Chinese_simplified  |
| 繁體中文                 | Chinese_traditional |
| 중국어                  | Korean              |
| 日本語                  | Japanese            |
| العبرية              | Arabic              |
| עברית                | Hebrew              |
| Иврит                | Russian             |

### 11.1.2 Phone Language Configuration

The following table lists the parameters you can use to configure phone language.

| Parameter language config. <r< th=""></r<> |
|--------------------------------------------|
|--------------------------------------------|

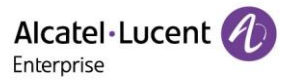

| Description | It configures phone display language. |
|-------------|---------------------------------------|
| Permitted   |                                       |
| Values      | 0-28                                  |
| Default     | 0                                     |
| Phone UI    | Menu->Basic Setting -> language       |

### **11.2** Screen Saver

The screen saver will automatically start when the IP phone is idle for the preset waiting time. You can stop the screen saver at any time by pressing any key or touching the screen. When your phone is idle again for a preset waiting time, the screen saver starts again.

By default, the phone screen displays a built-in picture when the screen saver starts. The following shows that the built-in screen saver is displaying on Halo series IP phones.

Halo series phones:

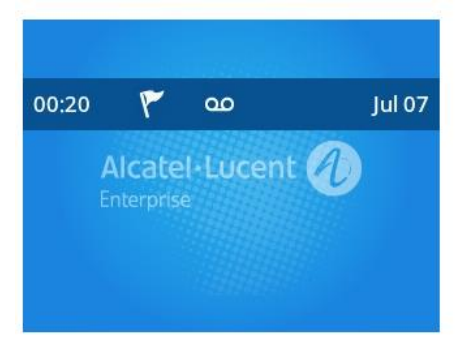

The time & date, certain status icons (for example, Miss Call, a new text message), or custom information (for example, company logo) is also configurable to display on the screen saver.

#### Topics

Screensaver Configuration

### 11.2.1 Screensaver Configuration

The following table lists the parameters you can use to configure screensaver.

| Parameter   | ScreenSaverEnabled                                                                            | config. <mac>.xml</mac> |
|-------------|-----------------------------------------------------------------------------------------------|-------------------------|
| Description | It configures phone to enable or disable screensaver                                          |                         |
| Permitted   |                                                                                               |                         |
| Values      | True/false                                                                                    |                         |
| Default     | True                                                                                          |                         |
| Web UI      | Setting->display-> Screensaver                                                                |                         |
| Phone UI    | Menu->Basic Setting-> Display-> Screen saver-> Screen saver                                   |                         |
| Parameter   | SipScreenSaverTimeout                                                                         | config. <mac>.xml</mac> |
| Description | It configures the time (in seconds) to wait in the idle state before the screen saver starts. |                         |
|             | 60-1min                                                                                       |                         |
|             | 120-2min                                                                                      |                         |
|             | 300-5min                                                                                      |                         |
|             | 600-10min                                                                                     |                         |
|             | 1800-30min                                                                                    |                         |
|             | 3600-1h                                                                                       |                         |
| Permitted   | 7200-2h                                                                                       |                         |
| Values      | 10800-3h                                                                                      |                         |

Alcatel·Lucent

|          | 21600-6h                                                |
|----------|---------------------------------------------------------|
|          |                                                         |
| Default  | True                                                    |
| Web UI   | Setting->display-> Timeout                              |
| Phone UI | Menu->Basic Setting-> Display-> Screen saver->Wait Time |

# 11.3 Backlight

You can change the backlight brightness of the LCD screen during phone activity and inactivity. The backlight brightness automatically changes when the phone is idle for a specified time.

You can change the screen backlight brightness and time in the following Settings: **Active Level**: The brightness level of the LCD screen when the phone is active. Digits (1-10) represent different brightness levels. 10 is the brightest level.

**Inactive Level**: The brightness of the LCD screen when the phone is inactive. You can select a low brightness or turn off the backlight.

**Backlight Time**: The delay time to change the brightness of the LCD screen when the phone is inactive. Backlight time includes the following Settings you can choose from **Always On**: Backlight is on permanently.

15s, 30s, 1min, 2min, 5min, 10min or 30min: Backlight is changed when the phone is inactive after the designated time (in seconds).

### Topics

Supported Backlight Options Backlight Brightness and Time Configuration

### 11.3.1 Supported Backlight Options

The following table lists available configuration options to configure the backlight of phone models/expansion modules.

| Phone Model           | Configuration Options |
|-----------------------|-----------------------|
|                       | Inactive Level        |
|                       | Active Level          |
| Halo series IP phones | Backlight Time        |

### 11.3.2 Backlight Brightness and Time Configuration

The following table lists the parameters you can use to configure screen backlight brightness and time.

| Parameter   | BackLightLevel                                                            | config. <mac>.xml</mac> |
|-------------|---------------------------------------------------------------------------|-------------------------|
| Description | It configures the intensity of the LCD screen when the phone is active.   |                         |
| Permitted   |                                                                           |                         |
| Values      | NUMERIC[1,9]                                                              |                         |
| Default     | 5                                                                         |                         |
| Web UI      | Setting->Display->Active Backlight Level                                  |                         |
| Phone UI    | Menu->Basic Setting-> Display-> Backlight->Active Level                   |                         |
| Parameter   | InactiveBackLightLevel                                                    | config. <mac>.xml</mac> |
| Description | It configures the intensity of the LCD screen when the phone is inactive. |                         |

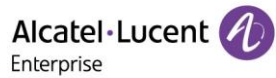

| Permitted   |                                                                                          |  |
|-------------|------------------------------------------------------------------------------------------|--|
| Values      | NUMERIC[1,9]                                                                             |  |
| Default     | 1                                                                                        |  |
| Web UI      | Setting->Display->Inactive Backlight Level                                               |  |
| Phone UI    | Menu->Basic Setting-> Display-> Backlight->Inactive Level                                |  |
| Parameter   | BackLightTimeout config. <mac>.xml</mac>                                                 |  |
|             | It configures the delay time (in seconds) to change the intensity of the LCD screen when |  |
| Description | the IP phone isinactive.                                                                 |  |
|             | 0-Always On                                                                              |  |
|             | 15-15s                                                                                   |  |
|             | 30-30s                                                                                   |  |
|             | 60-1min                                                                                  |  |
|             | 120-2min                                                                                 |  |
|             | 300-5min                                                                                 |  |
| Permitted   | 600-10min                                                                                |  |
| Values      | 1800-30min                                                                               |  |
| Default     | 300                                                                                      |  |
| Web UI      | Setting->Display->Backlight Timeout                                                      |  |
| Phone UI    | Menu->Basic Setting-> Display-> Backlight-> Backlight Time                               |  |

# **11.4** Time and Date

Halo series phones maintain a local clock. You can choose to get the time and date from SNTP (Simple Network Time Protocol) time server to have the most accurate time and phone DST (Daylight Saving Time) to make better use of daylight and to conserve energy, or you can phone the time and date manually. The time and date can be displayed in several formats on the idle screen.

### Topics

Time Zone NTP Settings DST Settings Time and Date Manually Configuration Time and Date Format Configuration6

11.4.1 Time Zone

| Time Zone | Time Zone Name                                                                                                    |  |
|-----------|----------------------------------------------------------------------------------------------------|--|
| -11:00    | Midway,Niue,Pago_Pago                                                                                                    |  |
| -10:00    | Adak,Honolulu,Rarotonga,Tahiti                                                                                                    |  |
| -9:30     | Marguesas                                                                                                    |  |
| -9:00     | Anchorage,Gambier,Juneau,Metlakatla,Nome,Sitka,Yakutat                                                                                                    |  |
| -8:00     | Dawson.Los Angeles.Pacific-New.Pitcairn.Tijuana.Vancouver.Whitehorse                                                                                                    |  |
| -7:00     | Boise, Cambridge_Bay, Chihuahua, Creston, Dawson_Creek, Denver, Edmonton, For t_Nelson, Hermosillo, Inuvik, Ojinaga, Mazatlan, Phoenix, Yellowknife                                                                                                    |  |
|           | Bahia_Banderas,Belize,Chicago,Costa_Rica,Easter,El_Salvador,Galapagos,Guat<br>emala,Indiana/Knox,Indiana/Tell_City,Managua,Matamoros,Menominee,Merida,M<br>exico_City,Monterrey,North_Dakota/Beulah,North_Dakota/Center,North_Dakota/<br>New_Salem,Rainy_River,Rankin_Inlet,Regina,Resolute,Swift_Current,Tegucigalp |  |
| -6:00     | a,Winnipeg                                                                                                    |  |
|           | Atikokan,Bogota,Cancun,Cayman,Detroit,Eirunepe,Grand_Turk,Guayaquil,Havan                                                                                                    |  |
| -5:00     | a,Indiana/Indianapolis,Indiana/Marengo,Indiana/Petersburg,Indiana/Vevay,Indian                                                                                                    |  |

Alcatel · Lucent

|       | a/Vincennes,Indiana/Winamac,Iqaluit,Jamaica,Kentucky/Louisville,Kentucky/Mont           |
|-------|-----------------------------------------------------------------------------------------|
|       | rcello,Lima,Nassau,New_York,Nipigon,Panama,Pangnirtung,Port-au-                         |
|       | Anguilla,Antigua,Aruba,Asuncion,Barbados,Bermuda,Blanc-                                 |
|       | Sablon,Boa_Vista,Campo_Grande,Caracas,Cuiaba,Curacao,Dominica,Glace_Ba                  |
|       | y,Goose_Bay,Grenada,Guadeloupe,Guyana,Halifax,Kralendijk,La_Paz,Lower_Pri               |
|       | Puerto Rico Santiago Santo Domingo St Barthelemy St Kitts St Lucia St Tho               |
| -4:00 | mas,St_Vincent,Thule,Tortola                                                            |
| -3:30 | St Johns                                                                                |
|       | Araguaina, Argentina/Buenos_Aires, Argentina/Catamarca, Argentina/Cordoba, Arg          |
|       | entina/Jujuy, Argentina/La_Rioja, Argentina/Mendoza, Argentina/Rio_Gallegos, Arg        |
|       | na/Lishuaia Bahia Belem Cavenne Fortaleza Godthab Maceio Miguelon Montevid              |
|       | eo,Palmer,Paramaribo,Punta_Arenas,Recife,Rothera,Santarem,Sao_Paulo,Stanl               |
| -3:00 | ey                                                                                      |
| -2:00 | Noronha,South_Georgia                                                                   |
| -1:00 | Azores,Cape_Verde                                                                       |
|       | GMT,UTC,Universal,Abidjan,Accra,Bamako,Banjul,Bissau,Canary,Conakry,Dakar               |
|       | Lome London Madeira Monrovia Nouakchott Ouagadougou Revkiavik Sao. Tom                  |
| 0     | e,St_Helena,Troll,Zulu                                                                  |
|       | Algiers, Amsterdam, Andorra, Bangui, Belgrade, Berlin, Bratislava, Brazzaville, Brussel |
|       | s,Budapest,Busingen,Casablanca,Ceuta,Copenhagen,Douala,Dublin,El_Aaiun,Gi               |
|       | adrid Malabo Malta Monaco Ndiamena Niamey Oslo Paris Podgorica Porto-                   |
|       | Novo,Prague,Rome,San_Marino,Sarajevo,Scoresbysund,Skopje,Stockholm,Tiran                |
| +1:00 | e,Tunis,Vaduz,Vatican,Vienna,Warsaw,Zagreb,Zurich                                       |
|       | Amman, Athens, Beirut, Blantyre, Bucharest, Bujumbura, Cairo, Chisinau, Damascus,       |
|       | liningrad.Khartoum.Kiev.Kigali.Lubumbashi.Lusaka.Maputo.Mariehamn.Maseru.M              |
| +2:00 | babane, Nicosia, Riga, Sofia, Tallinn, Tripoli, Uzhgorod, Vilnius, Windhoek, Zaporozhye |
|       | Addis_Ababa,Aden,Antananarivo,Asmara,Baghdad,Bahrain,Comoro,Dar_es_Sal                  |
| +3.00 | aam,Djibouti,Istanbul,Juba,Kampala,Kirov,Kuwait,Mayotte,Minsk,Mogadishu,Mos             |
| +3.00 |                                                                                         |
| +3.30 | Astrakhan.Baku.Dubai.Mahe.Mauritius.Muscat.Reunion.Samara.Saratov.Tbilisi.Ul            |
| +4:00 | yanovsk,Volgograd,Yerevan                                                               |
| +4:30 | Kabul                                                                                   |
| +5:00 | Aqtau,Aqtobe,Ashgabat,Atyrau,Dushanbe,Karachi,Kerguelen,Maldives,Mawson,                |
| +5:30 | Colombo Kolkata                                                                         |
| +5:45 | Kathmandu                                                                               |
| +6:00 | Almaty Bishkek Chagos Dhaka Omsk Oostanay Thimphy Llrumgi Vostok                        |
| 16:30 |                                                                                         |
| +0.30 | Bangkok,Barnaul,Christmas,Davis,Ho,Chi,Minh,Hovd,Jakarta,Krasnovarsk,Novo               |
| +7:00 | kuznetsk,Novosibirsk,Phnom_Penh,Pontianak,Tomsk,Vientiane                               |
|       | Brunei, Casey, Choibalsan, Hong_Kong, Irkutsk, Kuala_Lumpur, Kuching, Macau, Mak        |
| +8:00 | assar,Manila,Perth,Shanghai,Singapore,Taipei,Ulaanbaatar                                |
| +8:45 | Eucla                                                                                   |
| +9:00 | Chita,Dili,Jayapura,Khandyga,Palau,Pyongyang,Seoul,Tokyo,Yakutsk                        |

Alcatel·Lucent

| +9:30  | Adelaide,Broken_Hill,Darwin                                                          |
|--------|--------------------------------------------------------------------------------------|
|        | Brisbane, Chuuk, Currie, Dumont DUrville, Guam, Hobart, Lindeman, Melbourne, Port_   |
| +10:00 | Moresby,Saipan,Sydney,Ust-Nera,Vladivostok                                           |
| +10:30 | Lord_Howe                                                                            |
|        | Bougainville, Efate, Guadalcanal, Kosrae, Macquarie, Magadan, Norfolk, Noumea, Po    |
| +11:00 | hnpei,Sakhalin,Srednekolymsk                                                         |
|        | Anadyr, Auckland, Fiji, Funafuti, Kamchatka, Kwajalein, Majuro, McMurdo, Nauru, Tara |
| +12:00 | wa,Wake,Wallis                                                                       |
| +12:45 | Chatham                                                                              |
| +13:00 | Apia,Enderbury,Fakaofo,Tongatapu                                                     |
| +14:00 | Kiritimati                                                                           |

### Topic

### TimeZone Configuration

### 11.4.1.1 TimeZone Configuration

The following table lists the parameters you can use to configure the TimeZone.

| Parameter   | DmAdmcfgTimeZoneUtoffphone | config. <mac>.xml</mac> |
|-------------|----------------------------|-------------------------|
| Description | It configures TimeZone.    |                         |
| Permitted   |                            |                         |
| Values      | CHOICE                     |                         |
| Default     | 0                          |                         |
| Web UI      | Setting->Time&Date         |                         |

### 11.4.2 NTP Settings

You can phone an NTP time server for the desired area as required. The NTP time server address can be offered by the DHCP server or configured manually.

### Topic

NTP Configuration

# 11.4.2.1 NTP Configuration

The following table lists the parameters you can use to configure the NTP.

| Parameter   | DmEnetcfgSntp                                                        | config. <mac>.xml</mac> |
|-------------|----------------------------------------------------------------------|-------------------------|
|             | It configures the IP address or the domain name of the NTP server .  |                         |
| Description | The IP phone will obtain the current time and date from the NTP serv | /er                     |
| Permitted   |                                                                      |                         |
| Values      | IP_DOMAIN                                                            |                         |
| Default     | 0.pool.ntp.org                                                       |                         |
| Web UI      | Setting->Time&Date->SNTP Address                                     |                         |
| Parameter   | DmEnetcfgSntp2                                                       | config. <mac>.xml</mac> |
|             | It configures the IP address or the domain name of the NTP server2 . |                         |
| Description | The IP phone will obtain the current time and date from the NTP serv | /er2                    |
| Permitted   |                                                                      |                         |
| Values      | IP_DOMAIN                                                            |                         |
| Default     | time.nist.gov                                                        |                         |

Alcatel Lucent

| Web UI      | Setting->Time&Date->SNTP Secondary Address                             |                         |
|-------------|------------------------------------------------------------------------|-------------------------|
| Parameter   | DmEnetcfgSntpRefreshPeriod                                             | config. <mac>.xml</mac> |
|             | It configures the interval (in seconds) at which the phone updates tim | e and date from the     |
| Description | NTP server.                                                            |                         |
| Permitted   |                                                                        |                         |
| Values      | NUMERIC[0,*]                                                           |                         |
| Default     | 3600                                                                   |                         |
| Web UI      | Setting->Time&Date->SNTP Refresh Period                                |                         |

### 11.4.3 DST Settings

You can phone DST for the desired area as required. By default, the DST is phone to disable, if phone to Automatic, it can be adjusted automatically from the current time zone configuration. The time zone and corresponding DST pre-configurations exist in the AutoDST file. If the DST is phone to Automatic, the IP phone obtains the DST configuration from the AutoDST file.

### Topic

**DST** Configuration

### 11.4.3.1 DST Configuration

The following table lists the parameters you can use to configure DST.

| Parameter   | DmAdmcfgDstEnable                                                   | config. <mac>.xml</mac> |
|-------------|---------------------------------------------------------------------|-------------------------|
| Description | It configures Daylight Saving Time (DST) feature.                   |                         |
|             | 0-Disabled                                                          |                         |
| Permitted   | 1-Enabled                                                           |                         |
| Values      | 2-Automatic                                                         |                         |
| Default     | 0                                                                   |                         |
| Web UI      | Setting->Time&Date->DST Enable                                      |                         |
| Parameter   | DmlAdmcfgTimeZoneLocation                                           | config. <mac>.xml</mac> |
|             | It configures the Daylight Saving Time (DST) Location.              |                         |
| Description | Note: It works only if "LocalAdmcfgDstEnable" is phone to 2 (Autom  | atic).                  |
| Permitted   |                                                                     |                         |
| Values      | TEXT                                                                |                         |
| Default     | empty                                                               |                         |
| Web UI      | Setting->Time&Date->Location                                        |                         |
| Parameter   | DmAdmcfgDstType                                                     | config. <mac>.xml</mac> |
|             | It configures the Daylight Saving Time (DST) Type                   |                         |
| Description | Note: It works only if "LocalAdmcfgDstEnable" is phone to 1 (Enable | e).                     |
| Permitted   |                                                                     |                         |
| Values      | Week/day                                                            |                         |
| Default     | week                                                                |                         |
| Web UI      | Setting->Time&Date->DST Type                                        |                         |
| Parameter   | DmAdmcfgDstStartDate                                                | config. <mac>.xml</mac> |
|             | It configures the Daylight Saving Time (DST) StartDate              |                         |
|             | Note: It works only if "LocalAdmcfgDstEnable" is phone to 1 (Enable | e).and                  |
| Description | LocalAdmcfgDstType is phone to date                                 |                         |
| Permitted   |                                                                     |                         |
| Values      | TEXT                                                                |                         |

Alcatel · Lucent

| Default     | 1                                                                           |                         |
|-------------|-----------------------------------------------------------------------------|-------------------------|
| Web UI      | Setting->Time&Date->DST Start Date                                          |                         |
| Parameter   | DmAdmcfgDstEndDate                                                          | config. <mac>.xml</mac> |
|             | It configures the Daylight Saving Time (DST) EndDate                        |                         |
|             | Note: It works only if "LocalAdmcfgDstEnable" is phone to 1 (Enable         | e).and                  |
| Description | LocalAdmcfgDstType is phone to date                                         |                         |
| Permitted   |                                                                             |                         |
| Values      | TEXT                                                                        |                         |
| Default     | 30                                                                          |                         |
| Web UI      | Setting->Time&Date->DST End Date                                            | I                       |
| Parameter   | DmAdmcfgDstStartWeek                                                        | config. <mac>.xml</mac> |
|             | It configures the Daylight Saving Time (DST) StartWeek                      | <b>、</b>                |
| Description | <b>Note:</b> It works only if "LocalAdmcfgDstEnable" is phone to 1 (Enable  | e).and                  |
| Description |                                                                             |                         |
|             | 2 - Second week                                                             |                         |
|             | 3 - Third week                                                              |                         |
| Permitted   | 4 - Fourth week                                                             |                         |
| Values      | 5 - Last week                                                               |                         |
| Default     | 5                                                                           |                         |
| Web UI      | Setting->Time&Date->DST Start Date->Week                                    |                         |
| Parameter   | DmAdmcfgDstEndWeek                                                          | config. <mac>.xml</mac> |
|             | It configures the Daylight Saving Time (DST) EndWeek                        |                         |
|             | <b>Note</b> : It works only if "LocalAdmcfgDstEnable" is phone to 1 (Enable | e).and                  |
| Description | LocalAdmctgDstType is phone to week                                         |                         |
|             | 2 - Second week                                                             |                         |
|             | 3 - Third week                                                              |                         |
| Permitted   | 4 - Fourth week                                                             |                         |
| Values      | 5 - Last week                                                               |                         |
| Default     | 5                                                                           |                         |
| Web UI      | Setting->Time&Date->DST End Date->Week                                      |                         |
| Parameter   | DmAdmcfgDstStartHour                                                        | config. <mac>.xml</mac> |
|             | It configures the Daylight Saving Time (DST) StartHour                      |                         |
| - • •       | Note: It works only if "LocalAdmcfgDstEnable" is phone to 1 (Enable         | e).and                  |
| Description | LocalAdmctgDstType is phone to week or day                                  |                         |
| Permitted   |                                                                             |                         |
| Default     |                                                                             |                         |
|             | U                                                                           |                         |
| Neb OI      | Setting->nine&Date->DST Start Date->Hour                                    | config (mac) yml        |
| Parameter   | It configures the Daylight Saving Time (DST) EndHour                        | comig. <mac>.xm</mac>   |
|             | <b>Note</b> : It works only if "LocalAdmcfgDstEnable" is phone to 1 (Enable | ).and                   |
| Description | LocalAdmcfgDstType is phone to week or day                                  | ,                       |
| Permitted   |                                                                             |                         |
| Values      | NUMERIC[0,23]                                                               |                         |
| Default     | 23                                                                          |                         |
| Web UI      | Setting->Time&Date->DST End Date->Hour                                      |                         |
| Parameter   | DmAdmcfgDstOffphone                                                         | config. <mac>.xml</mac> |
| Description | It configures the offphone time (in minutes) of Daylight Saving Time        | (DST).                  |

Alcatel Lucent

|           | Note: It works only if "LocalAdmcfgDstEnable" is phone to 1 (Enable) |  |
|-----------|----------------------------------------------------------------------|--|
| Permitted |                                                                      |  |
| Values    | NUMERIC[-300,300]                                                    |  |
| Default   | 60                                                                   |  |
| Web UI    | Setting->Time&Date->Offset(min)                                      |  |

### 11.4.4 Time and Date Manually Configuration

You can configure the time and date manually when the phones cannot obtain the time and date from the NTP time server. You can phone the time and date by phone web UI.

|               | Web Based Management    | H6                                          | Using default password. Ple |
|---------------|-------------------------|---------------------------------------------|-----------------------------|
|               | Time&Date               |                                             |                             |
| Phone Kevs    | Time&Date               |                                             |                             |
|               | SNTP Address:           | 0.pool.ntp.org                              | 0                           |
|               | SNTP Secondary Address: | time.nist.gov                               | 0                           |
| Time&Date     | SNTP Refresh Period:    | 3600                                        | 0                           |
| Call Display  | Manual Date:            | 2021-04-28                                  | 0                           |
| Audio         | Manual Time:            | © 08:03:20                                  | 0                           |
| Display       | Time Zone:              | 0 - GMT,UTC,Universal,Abidjan,Accra,Bamako, | 0                           |
| Ringing       | DST Enable:             | Disable                                     | 0                           |
| Dialing Rule  | Date Format:            | WWW MMM DD                                  | 0                           |
| Phone Lock    | Time Format:            | TIME                                        | 0                           |
| έ≣ Features Υ |                         |                                             | <u> </u>                    |

# 11.4.5 Time and Date Format Configuration

You can customize the time and date by choosing between a variety of time and date formats, including options to date format with the day, month, or year, and time format in 12 hours or 24 hours, or you can also customize the date format as required.

The following table lists the parameters you can use to configure time and date format.

| Parameter   | TimeFormat                                                              | config. <mac>.xml</mac> |
|-------------|-------------------------------------------------------------------------|-------------------------|
| Description | It configures the time format.                                          |                         |
|             | 0-Hour 12, the time will be displayed in 12-hour format with AM or PN   | 1 specified.            |
| Permitted   | 1-Hour 24, the time will be displayed in 24-hour format (for example, 2 | 2:00 PM displays as     |
| Values      | 14:00).                                                                 |                         |
| Default     | 0                                                                       |                         |
| Web UI      | Setting->Time&Date->Time Format                                         |                         |
| Parameter   | DateFormat                                                              | config. <mac>.xml</mac> |
| Description | It configures the date format.                                          |                         |

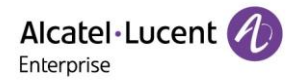

|           | 0 - WWW MMM DD                             |
|-----------|--------------------------------------------|
|           | 1 - DD-MMM-YY                              |
|           | 2 - YYYY-MM-DD                             |
|           | 3 - DD/MM/YYYY                             |
|           | 4 - MM/DD/YY                               |
|           | 5 - DD MMM YYYY                            |
|           | 6 - WWW DD MMM                             |
|           | 7 - MM DD WWW                              |
|           | 8 - YY-MM-DD                               |
|           | 9 - YYYY/MM/DD                             |
| Permitted | 10 - YY/MM/DD                              |
| Values    | 11 - YYYY MM DD                            |
| Default   | 0                                          |
| Web UI    | Setting->Time&Date->Date Format            |
| Phone UI  | Menu->Basic Setting-> Time and Date-> Date |

### 11.5 Key As Send

Key as send allows you to assign the pound key ("#") or asterisk key ("\*") as the send key.

#### Topic

Key As Send Configuration

### 11.5.1 Key As Send Configuration

The following table lists the parameters you can use to configure key as send feature.

| Parameter   | KeyAsSend                                                    | config. <mac>.xml</mac> |
|-------------|--------------------------------------------------------------|-------------------------|
| Description | It configures the "#" or "*" key as the send key.            |                         |
|             | 0-Disabled, neither "#" nor "*" can be used as the send key. |                         |
| Permitted   | 1-# key, the pound key is used as the send key.              |                         |
| Values      | 2-* key, the asterisk key is used as the send key.           |                         |
| Default     | 1                                                            |                         |
| Web UI      | Setting->general                                             |                         |
| Phone UI    | Menu->Features-> Key as Send                                 |                         |

### 11.6 Handset/Headset/Speakerphone Mode

Halo series phones support three ways to place/answer a call: using the handset, using the Headset or using the speakerphone. You can choose the frequently used audio device as required.

#### Topic

Handset/Headset/Speakerphone Mode Configuration

### 11.6.1 Handset/Headset/Speakerphone Mode Configuration

The following table lists the parameters you can use to configure handset/Headset/speakerphone mode.

| Parameter   | AudioRingDevice                   | config. <mac>.xml</mac> |
|-------------|-----------------------------------|-------------------------|
| Description | It configures the AudioRingDevice |                         |
|             | 0 – handsfree                     |                         |
| Permitted   | 1 – Headset                       |                         |
| Values      | 2 – handsfree + Headset           |                         |

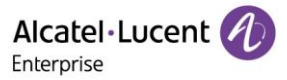

| Default  | 0                                                    |
|----------|------------------------------------------------------|
| Web UI   | Setting->ringing                                     |
| Phone UI | Menu->Basic Setting-> Sound->Ringing->Ringing Device |

### 11.7 DSS Keys

Halo series phones support programmable Keys in phone. You can configure different functions to DSS keys. This section explains how to configure Program keys.

#### Topics

Supported DSS Keys Supported DSSkey Types Programmable Keys Programmable Hard Keys

### 11.7.1 Supported DSS Keys

The following table lists the number of DSS keys you can configure for each phone model:

| Phone Model | Programmable Keys | Ext Keys |
|-------------|-------------------|----------|
| H3P         | 8                 | N/A      |
| H3G         | 8                 | N/A      |
| H6          | 12                | N/A      |

### 11.7.2 Supported DssKey Types

The supported Dsskey function types are varied by programmable keys.

### > Halo IP phones:

| ID | DSS Key Types   |  |  |
|----|-----------------|--|--|
| 0  | N/A             |  |  |
| 1  | SpeedDial       |  |  |
| 2  | BLF List        |  |  |
| 3  | Do Not Disturb  |  |  |
| 4  | Directory       |  |  |
| 5  | VoiceMail       |  |  |
| 6  | Conference      |  |  |
| 7  | Forward         |  |  |
| 8  | Transfer        |  |  |
| 9  | Group Listening |  |  |
| 10 | Headset         |  |  |
| 11 | Hot Desking     |  |  |
| 12 | Phone Lock      |  |  |
| 13 | Prefix          |  |  |
| 14 | DTMF            |  |  |

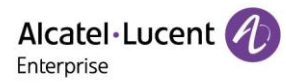

| 15 | Direct Pickup |
|----|---------------|
| 16 | Group Pickup  |
| 17 | Call Park     |
| 18 | Recall        |
| 19 | XML Browser   |
| 21 | Intercom      |
| 22 | Retrieve Park |
| 23 | AudioHub      |
| 24 | Private Hold  |
| 58 | Hold          |
| 59 | BLF           |
| 60 | Account       |
| 61 | Usb Recording |

### 11.7.3 Program Keys

You can customize programmable keys on the phone to enable users to access frequently to use functions, or, if your phone does not have a particular hard key, you can create a soft key. For example, if the phone does not have a Do Not Disturb hard key, you can create a Do Not Disturb soft key. The programmable key takes effect only when the IP phone is idle.

### 11.7.3.1 Programmable Keys Configuration

The following table lists the parameters you can use to configure programmable keys.

|             | PhoneProgKeyXType                                                                           |                         |  |  |
|-------------|---------------------------------------------------------------------------------------------|-------------------------|--|--|
| Parameter   |                                                                                             | config. <mac>.xml</mac> |  |  |
| Description | It configures key feature for a specific programmable key.                                  |                         |  |  |
|             | Halo: 0 - Not Used;1 - Speed Dial;59 - BLF;2 - BLF List;3 - Do Not Disturb;4 - Directory; 5 |                         |  |  |
|             | - VoiceMail;6 - Conference;7 - Forward; 8 - Transfer                                        |                         |  |  |
|             | 9 - Group Listening ;10 - Headset;11 - Hot Desking;12 - Phone Lock;13 - Prefix;14 -         |                         |  |  |
|             | DTMF;15 - Direct Pickup;16 - Group Pickup                                                   |                         |  |  |
|             | 17 - Call Park: 18 - Recall: 19 - XML Browser : 21 - Intercom: 22                           | - Retrieve Park : 23 -  |  |  |
| Permitted   | AudioHub: 24 - Private Hold                                                                 |                         |  |  |
| Values      | 58 - Hold : 60 - Account: 61 - Usb Recording                                                |                         |  |  |
| Default     | 0                                                                                           |                         |  |  |
| Web UI      | Phone Keys->Program Keys                                                                    |                         |  |  |
| Phone UI    | long press softkey to enter programkey configure menu                                       |                         |  |  |
|             | PhoneProgKeyXAccount                                                                        |                         |  |  |
| Parameter   |                                                                                             | config. <mac>.xml</mac> |  |  |
| Description | It configures the desired account to apply the programmable k                               | ey feature.             |  |  |
| Permitted   | Halo: 1 - Account 1 ;2 - Account 2 ;3 - Account 3 ;4 - Account                              | 4 ;5 - Account 5 ; 6 -  |  |  |
| Values      | Account 6 ; 7 - Account 7 ;8 - Account 8                                                    |                         |  |  |
| Default     | 1                                                                                           |                         |  |  |
| Web UI      | Phone Keys->Program Keys                                                                    |                         |  |  |
| Phone UI    | long press softkey to enter programkey configure menu                                       |                         |  |  |

Alcatel Lucent

|                | PhoneProgKeyXLabel                                                                         |                          |  |  |
|----------------|--------------------------------------------------------------------------------------------|--------------------------|--|--|
| Parameter      |                                                                                            | config. <mac>.xml</mac>  |  |  |
|                | It configures the label displayed on the phone screen for a spec                           | cific programmable key.  |  |  |
| Description    | This is an optional configuration.                                                         |                          |  |  |
| Permitted      |                                                                                            |                          |  |  |
| Values         | String within 64 characters                                                                |                          |  |  |
| Default        | empty                                                                                      |                          |  |  |
| Web UI         | Phone Keys->Program Keys                                                                   |                          |  |  |
| Phone UI       | long press softkey to enter programkey configure menu                                      |                          |  |  |
|                | PhoneProgKeyXNumber                                                                        |                          |  |  |
| Parameter      |                                                                                            | config. <mac>.xml</mac>  |  |  |
|                | It configures the value for some programmable key features.                                |                          |  |  |
|                | For example, when you assign the Speed Dial to the programm                                | able key, this parameter |  |  |
|                | is used to specify the contact number you want to dial out. It is also used to specify the |                          |  |  |
|                | contact number with the DTMF sequence. The contact number and DTMF sequence                |                          |  |  |
|                | are separated by commas.                                                                   |                          |  |  |
| Barris tatta a | Note: You need to configure this parameter when "programablekey.X.type" is phone           |                          |  |  |
| Description    | to 1, 59, 5, 14, 13, 15, 16,17,19,21,22 or 73.                                             |                          |  |  |
| Permitted      |                                                                                            |                          |  |  |
| Values         | String within 64 characters                                                                |                          |  |  |
| Default        | empty                                                                                      |                          |  |  |
| Web UI         | Phone Keys->Program Keys                                                                   |                          |  |  |
| Phone UI       | long press softkey to enter programkey configure menu                                      |                          |  |  |
|                | PhoneProgKeyXExtension                                                                     |                          |  |  |
| Parameter      |                                                                                            | config. <mac>.xml</mac>  |  |  |
|                | For blf feature:                                                                           |                          |  |  |
|                | It configures the pickup code.                                                             |                          |  |  |
| Description    | Note: It is only applicable when "programablekey.X.type" is ph                             | one to 59.               |  |  |
| Permitted      |                                                                                            |                          |  |  |
| Values         | String within 64 characters                                                                |                          |  |  |
| Default        | empty                                                                                      |                          |  |  |
| Web UI         | Phone Keys->Program Keys                                                                   |                          |  |  |
| Phone UI       | long press softkey to enter programkey configure menu                                      |                          |  |  |

### 11.7.4 Phone Keys

# 11.7.4.1 Programmable Hard Keys Configuration

This feature provides 17 groups of new parameters for user to configure the programming hard key such as key Redial/key Hold/key conference and so on.

Users can configure these keys for custom function such as Speed dial/DND/Forward and so on. The \*\*\* in the table will be replaced by Key Name in the actual database.

> The feature can be configured by the following parameters in configuration file:

| Parameter   | ProgramKey***Type                                       | config. <mac>.xml</mac> |
|-------------|---------------------------------------------------------|-------------------------|
| Description | It configures key type for a specific programmable key. |                         |
|             | 0 - Not Used                                            |                         |
|             | 1 - Speed Dial                                          |                         |
|             | 3 - Do Not Disturb                                      |                         |
| Permitted   | 4 - Directory                                           |                         |
| Values      | 7 - Forward                                             |                         |

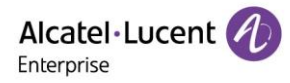

|             | 10 - HeadSet                                                     |                         |  |  |
|-------------|------------------------------------------------------------------|-------------------------|--|--|
|             | 11 - Hot Desking                                                 |                         |  |  |
|             | 12 - Phone Lock                                                  |                         |  |  |
|             | 13 - Prefix                                                      |                         |  |  |
|             | 18 - Recall                                                      |                         |  |  |
|             | 19 - XML Browser                                                 |                         |  |  |
|             | 21 - Intercom                                                    |                         |  |  |
|             | 23 - AudioHub                                                    |                         |  |  |
|             | 101 - Menu                                                       |                         |  |  |
|             | 102 - History                                                    |                         |  |  |
|             | 103 - Status                                                     |                         |  |  |
| Default     | 0                                                                |                         |  |  |
| Web UI      | Phone Keys->Dynamic Softkey                                      |                         |  |  |
| Parameter   | ProgramKey***Account                                             | config. <mac>.xml</mac> |  |  |
| Description | It configures the desired account to apply the programmable k    | ey feature.             |  |  |
| Permitted   | Halo: 1 - Account 1 ;2 - Account 2 ;3 - Account 3 ;4 - Account   | 4 ;5 - Account 5 ; 6 -  |  |  |
| Values      | Account 6 ; 7 - Account 7 ;8 - Account 8                         |                         |  |  |
| Default     | 1                                                                |                         |  |  |
| Web UI      | Phone Keys->Dynamic Softkey                                      |                         |  |  |
| Parameter   | ProgramKey***Label                                               | config. <mac>.xml</mac> |  |  |
|             | It configures the label displayed on the phone screen for a spec | cific programmable key. |  |  |
| Description | This is an optional configuration.                               |                         |  |  |
| Permitted   |                                                                  |                         |  |  |
| Values      | String within 64 characters                                      |                         |  |  |
| Default     | empty                                                            |                         |  |  |
| Web UI      | Phone Keys->Dynamic Softkey                                      |                         |  |  |
| Parameter   | ProgramKey***Number                                              | config. <mac>.xml</mac> |  |  |
| Description | It configures the value for some programmable key features.      |                         |  |  |
| Permitted   |                                                                  |                         |  |  |
| Values      | String within 64 characters                                      |                         |  |  |
| Default     | empty                                                            |                         |  |  |
| Web UI      | Phone Keys->Dynamic Softkey                                      |                         |  |  |
| Parameter   | ProgramKey***Extension                                           | config. <mac>.xml</mac> |  |  |
| Description | This configuration is not applicable for programmable hard key   | y types.                |  |  |
| Permitted   |                                                                  | ,.                      |  |  |
| Values      | String within 64 characters                                      |                         |  |  |
| Default     | empty                                                            |                         |  |  |
| Web UI      | Phone Keys->Dynamic Softkey                                      |                         |  |  |

### The Key Name support list is as below:

| Key Name   | Default Type | Default | Default | Default | Default   |
|------------|--------------|---------|---------|---------|-----------|
|            |              | Account | Label   | Number  | Extension |
| Redial     | N/A          | 1       |         |         |           |
| Release    | N/A          | 1       |         |         |           |
| Hold       | N/A          | 1       |         |         |           |
| Mute       | N/A          | 1       |         |         |           |
| Transfer   | N/A          | 1       |         |         |           |
| Message    | N/A          | 1       |         |         |           |
| Conference | N/A          | 1       |         |         |           |
| Handsfree  | N/A          | 1       |         |         |           |

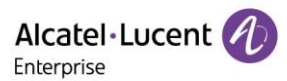

| Headset | N/A | 1 |  |  |
|---------|-----|---|--|--|
| Up      | N/A | 1 |  |  |
| Down    | N/A | 1 |  |  |
| Left    | N/A | 1 |  |  |
| Right   | N/A | 1 |  |  |
| OK      | N/A | 1 |  |  |
| Cancel  | N/A | 1 |  |  |
| VolUp   | N/A | 1 |  |  |
| VolDown | N/A | 1 |  |  |

# 11.8 Wallpaper

Wallpaper is a picture which is used as the background of the IP phone. The phones have 5 default pictures. And user can also change it to custom wallpaper from personal pictures. The wallpaper is only applicable to H6/H6W IP phones.

#### Topics

Wallpaper Configuration Custom Wallpaper Picture Limit

### 11.8.1 Wallpaper Configuration

The following table lists the parameters you can use to change the wallpaper.

| Parameter   | PhoneWallpaperURL                                                 | config. <mac>.xml</mac> |  |  |
|-------------|-------------------------------------------------------------------|-------------------------|--|--|
| Description | It configures the access URL of the custom wallpaper picture.     |                         |  |  |
| Permitted   |                                                                   |                         |  |  |
| Values      | String within 64 characters                                       |                         |  |  |
| Default     | empty                                                             |                         |  |  |
| Web UI      | Setting->display-> Wallpaper upload                               |                         |  |  |
| Parameter   | PhoneWallpaperDelete config. <mac>.xml</mac>                      |                         |  |  |
| Description | The custom image file name which user wants to delete             |                         |  |  |
| Permitted   | String within 64 characters                                       |                         |  |  |
| Values      | For example: custom.png                                           |                         |  |  |
| Default     | empty                                                             |                         |  |  |
| Web UI      | Setting->display-> Wallpaper upload(delete the picture which is s | selected)               |  |  |
| Parameter   | PhoneWallpaperDisplay                                             | config. <mac>.xml</mac> |  |  |
| Description | Custom wallpaper image file name                                  |                         |  |  |
| Permitted   |                                                                   |                         |  |  |
| Values      | String within 64 characters                                       |                         |  |  |
| Default     | default.png                                                       |                         |  |  |
| Web UI      | Setting->display-> Current Wallpaper                              |                         |  |  |

### 11.9.2 Custom Wallpaper Picture Limit

#### The wallpaper picture format must meet the following:

| Phone Model | Format           | Resolution | Single File<br>Size |
|-------------|------------------|------------|---------------------|
| H6/H6W      | PNG/JPG/JPEG/BMP | 320 * 240  | 1MB                 |

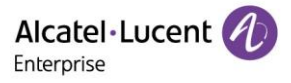

# **11.9 Call Display**

Call Display is used in phone ringing, calling process, hold and other scenarios. This function is mainly used by users to configure the full name display method according to their own habits.

There are two main configuration items, defined as CallDisplayPart and CallDisplaySource.

- CallDisplayPart is used to define the call information display mode.
- CallDisplaySource is used to display the priority of the call number.

The following table lists the parameters you can use to configure call display.

| Parameter   | CallDisplayPart                                                        | config. <mac>.xml</mac> |  |
|-------------|------------------------------------------------------------------------|-------------------------|--|
| Description | It configures Call Display Part.                                       |                         |  |
|             | 0: Name Number                                                         |                         |  |
|             | 1: Number Name                                                         |                         |  |
|             | 2: Name                                                                |                         |  |
| Permitted   | 3: Number                                                              |                         |  |
| Values      | 4: Full Contact Info                                                   |                         |  |
| Default     | 0                                                                      |                         |  |
| Web UI      | Setting->Call Display-> Call Info Display Mode                         |                         |  |
| Parameter   | CallDisplaySource                                                      | config. <mac>.xml</mac> |  |
| Description | It configures Call Display Source.                                     |                         |  |
| Permitted   | 0 - Local Directory>Remote Phone Book>LDAP Directory>Network signaling |                         |  |
| Values      | 1 - Network signaling                                                  |                         |  |
| Default     | 0                                                                      |                         |  |

### **11.10 Notification Popups**

This feature is used to control the popup of new voicemail and missed call.

- If the VMPopupEnable is set to true, the notification of voice mail and missed call will be popup when sip phone miss an incoming call or receive a voicemail.
- If the VMPopupEnable is set to false, the notification of voice mail and missed call will not be popup when sip phone miss an incoming call or receive a voicemail.

The following table lists the parameters you can use to configure notification popups.

| Parameter   | VMPopupEnable                                                              | config. <mac>.xml</mac> |
|-------------|----------------------------------------------------------------------------|-------------------------|
| Description | It configures to enable of disable the popup of voicemail and missed call. |                         |
| Permitted   | false                                                                      |                         |
| Values      | true                                                                       |                         |
| Default     | true                                                                       |                         |

# **11.11 IME optimization**

In Halo R120 release, when the user uses an input method other than 123 (eg :abc ABC Abc 2ab...). The phone provides an input field to prompt the user for the current input character and displays the next few characters.
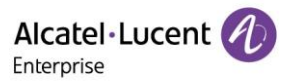

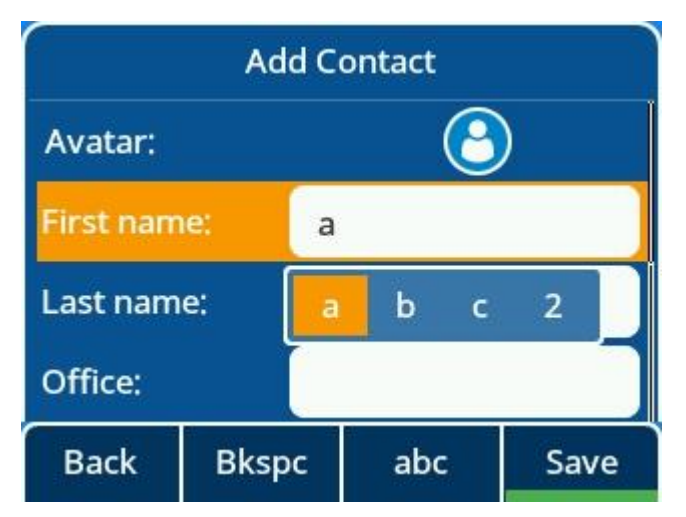

# **12. Advanced Features**

#### Topics

3/6 way conference Hot Desking Intercom Voice Mail BLF XML Browser Call Pickup Call park & retrieve Share Line Call Completion Automatic Call Distribution (ACD) Broadsoft Hoteling

### 12.1 6 way conference

Halo phone H3P/H3G/H6/H3W/H6W have the capability to launch a 6 way conference by local. After establish 3 way conference, user press 'Conf' button to add new user then press 'Join' button to merge new user to current conference.

In Halo R120 release, the phones support split/remove during conference.

The improvements includes:

- > Allow incoming call when there is active conference.
- > Split conference to separated hold calls.
- Remove conference participant

The menu in conference state has changed. It has 6 menus now and "split" and "participant" are added.

#### Topics

6 way conference Configuration on WEB for Halo phone 6 way conference Configuration on MMI for Halo phone 6 way conference Configuration parameters for Halo phone

#### 12.2.1 6 way conference Configuration on WEB for Halo phone

Features—General:

Local Conference Enable:

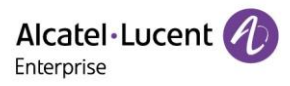

#### Features—General:

| SIP Max Call:               | 5   | ) |
|-----------------------------|-----|---|
| Local Conference Enable:    | • • |   |
| Local Conference Max Party: | 6   | ? |

### 12.2.2 6 way conference Configuration parameters for Halo phone

| Parameter   | SIPLocalConfEnable                                   | config. <mac>.xml</mac> |
|-------------|------------------------------------------------------|-------------------------|
| Description | It enables or disables local conference function.    |                         |
| Permitted   | true                                                 |                         |
| values      | false                                                |                         |
| Default     | true                                                 |                         |
|             |                                                      |                         |
| WEB UI      | Features->General                                    |                         |
| Parameter   | SIPMaxCall                                           | config. <mac>.xml</mac> |
| Description | it define the max call capacity of phone             |                         |
| Permitted   |                                                      |                         |
| values      | 1~5                                                  |                         |
| Default     | 2                                                    |                         |
| MMI UI      |                                                      |                         |
| WEB UI      | Features->General                                    |                         |
| Parameter   | LocalConfPartyMax                                    | config. <mac>.xml</mac> |
|             |                                                      |                         |
| Description | it define the max party capacity of phone conference |                         |
| Permitted   |                                                      |                         |
| values      | 3~6                                                  |                         |
| Default     | 3                                                    |                         |
| WEB UI      | Features->General                                    |                         |

### **12.2 Hot Desking**

Halo series phones all support Hot Desking feature with the same behavior.

Hot desking is a shared phone which can be used when employees are not in his office, and no hard phone in hand, then he can log in a shared phone by hot desking feature. Hot desking allows the user to clear pre-registration configurations of all accounts on the IP phone then login his own user account.

On the shared phone. You firstly need to assign a Hot Desking key.

#### Topics

Hot Desking Key Configuration on WEB for Halo phone Hot Desking Key Configuration on MMI for Halo phone Hot Desking Configuration parameters for Halo phone

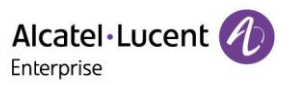

## 12.3.1 Hot Desking Key Configuration on WEB for Halo phone

| Alcatel·Lucen<br>Enterprise | it 🕢 | Web Based A  | lanagemo   | ent | 46       |        |       |       | Using default pass | word. Ple |
|-----------------------------|------|--------------|------------|-----|----------|--------|-------|-------|--------------------|-----------|
|                             | ≘    | Program Key  | ys         |     |          |        |       |       |                    |           |
| ① Network                   | Ý    | Program Keys |            |     |          |        |       |       |                    |           |
| Provision                   | Ý    | Key          | Туре       |     | Account  |        | Value | Label | Extension          |           |
| Phone Keys                  | ^    | Key1         | Account    | ~   | Account1 | ~      |       |       |                    |           |
| Program Keys                |      | Key2         | Speed Dial | ~   | Account1 | ~      | 7917  |       |                    |           |
| Dynamic Softkey             |      | Key3         | Recall     | ~   | Account1 | ~      |       |       |                    |           |
| Setting                     | Â    | Key4         | Speed Dial | ~   | Account1 | ~      | 7912  |       |                    |           |
| Call Display                |      | Key5         | Not Used   | ~   | Account1 | ~      |       |       |                    |           |
| Audio                       |      | Key6         | Not Used   | ~   | Account1 | ~      |       |       |                    |           |
| Display                     |      | Key7         | Not Used   | ~   | Account1 | ~      |       |       |                    |           |
|                             |      | Key8         | Not Used   | ~   | Account1 | $\sim$ |       |       |                    |           |

### 12.3.2 Hot Desking Key Configuration on MMI for Halo phone

Long press a program key more than 2s, select the key type as Hot Desking.

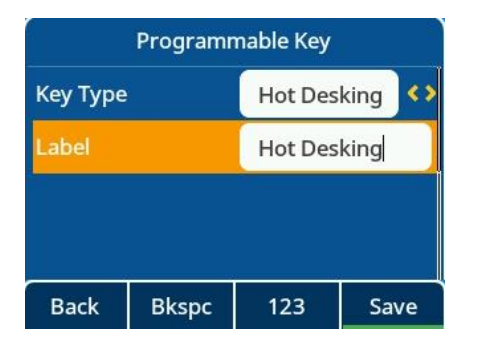

Press programkey to activate Hotdesking for Halo phone.

Login your number to be registered for Halo phone:

| Hot Desking |       |        |      |  |  |
|-------------|-------|--------|------|--|--|
| Number      |       | 123456 |      |  |  |
| Password    | ł     | ****   |      |  |  |
|             |       |        |      |  |  |
|             |       |        |      |  |  |
| Back        | Bkspc | 123    | Save |  |  |

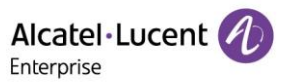

### 12.3.3 Hot Desking Configuration parameters for Halo phone

| Parameter   | PhoneProgKeyXType                                                  | config. <mac>.xml</mac> |
|-------------|--------------------------------------------------------------------|-------------------------|
|             |                                                                    |                         |
| Description | Programkkey configuration: X is the number of selected program     | nkey                    |
| Permitted   |                                                                    |                         |
| values      | 11 - Hot Desking                                                   |                         |
| Default     | 0                                                                  |                         |
|             |                                                                    |                         |
| MMI UI      | select one programkey then long press it for 2s, select KeyType a  | as Hot Desking          |
| WEB UI      | Phone Keys->Program Keys                                           |                         |
| Parameter   | PhoneProgKeyXLabel                                                 | config. <mac>.xml</mac> |
| Description | input the name of this programkey                                  |                         |
| Permitted   |                                                                    |                         |
| values      | strings                                                            |                         |
| Default     | empty string                                                       |                         |
|             | select one programkey then long press it for 2s, input strings for | Label to define a       |
| MMI UI      | name                                                               |                         |
| WEB UI      | Phone Keys->Program Keys                                           |                         |

### 12.3 Intercom

Intercom is a useful feature in an office environment to quickly connect with the operator or the secretary. You can press the intercom key to place a call to a contact that is answered automatically on the contact's phone as long as the contact is in idle state or in an active call.

#### Topics

Intercom Key Configuration for a programkey for Halo Phone Outgoing Intercom Configuration for Halo Phone Incoming Intercom Configuration for Halo Phone

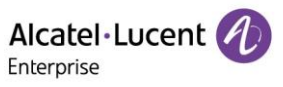

# 12.4.1 Intercom Key Configuration for a programkey config on WEB

| Alcatel+Lucent<br>Enterprise | t 🕢 | Web Based A  | Aanagemo   | ent    | H6       |              |       |       | Using default pas |  |
|------------------------------|-----|--------------|------------|--------|----------|--------------|-------|-------|-------------------|--|
|                              | ≘   | Program Key  | /s         |        |          |              |       |       |                   |  |
| ① Network                    | ~   | Program Keys |            |        |          |              |       |       |                   |  |
| B Provision                  | ~   | Key          | Туре       |        | Account  |              | Value | Label | Extension         |  |
| Phone Keys                   | ^   | Key1         | Account    | ~      | Account1 | ~            |       |       |                   |  |
| Program Keys                 |     | Key2         | Speed Dial | ~      | Account1 | ~            | 7917  |       |                   |  |
| Dynamic Softkey              |     | Кеу3         | Recall     | ~      | Account1 | ~            |       |       |                   |  |
| 🌣 Setting                    | ^   | Key4         | Speed Dial | ~      | Account1 | ~            | 7912  |       |                   |  |
| Time&Date                    |     | Key5         | Intercom   | $\sim$ | Account1 | ~            |       |       |                   |  |
| Audio                        |     | Key6         | Not Used   | ~      | Account1 | $\checkmark$ |       |       |                   |  |
| Display                      |     | Key7         | Not Used   | ~      | Account1 | ~            |       |       |                   |  |
|                              |     | Key8         | Not Used   | ~      | Account1 | $\sim$       |       |       |                   |  |

# 12.4.2 Outgoing Intercom Configuration on MMI

| Programmable Key |       |           |      |  |  |
|------------------|-------|-----------|------|--|--|
| Кеу Туре         |       | Intercom  |      |  |  |
| Account:         |       | Account 1 |      |  |  |
| Label            |       | to Amy    |      |  |  |
| Value:           |       | 1107      |      |  |  |
| Back             | Bkspc | 123       | Save |  |  |

# 12.4.3 Outgoing Intercom Configuration parameters

| Parameter   | PhoneProgKeyXType                                               | config. <mac>.xml</mac> |
|-------------|-----------------------------------------------------------------|-------------------------|
| Description | X is the number of selected programkey                          |                         |
| Permitted   |                                                                 |                         |
| values      | 21 - Intercom                                                   |                         |
| Default     | 0                                                               |                         |
|             |                                                                 |                         |
| MMI UI      | select one programkey then long press it for 2s, select KeyType | as Intercom             |
| WEB UI      | Phone Keys->Program Keys                                        |                         |
| Parameter   | PhoneProgKeyXAccount                                            | config. <mac>.xml</mac> |
| Description | X is the accountid                                              |                         |
| Permitted   |                                                                 |                         |
| values      | 1~8 for Halo phone                                              |                         |

Alcatel Lucent

| Default     | 1                                                                 |                            |
|-------------|-------------------------------------------------------------------|----------------------------|
|             | select one programkey then long press it for 2s, select the acco  | unt you want to config     |
| MMI UI      | to use intercom                                                   |                            |
| WEB UI      | Phone Keys->Program Keys                                          |                            |
| Parameter   | PhoneProgKeyXLabel                                                | config. <mac>.xml</mac>    |
| Description | input the name of this programkey                                 |                            |
| Permitted   |                                                                   |                            |
| values      | strings                                                           |                            |
| Default     | empty string                                                      |                            |
|             |                                                                   |                            |
| MMI UI      | select one programkey then long press it for 2s, input strings fo | r Label to define a name   |
| WEB UI      | Phone Keys->Program Keys                                          |                            |
| Parameter   | PhoneProgKeyXNumber                                               | config. <mac>.xml</mac>    |
| Description | input the outgoing call number of this programkey                 |                            |
| Permitted   |                                                                   |                            |
| values      | strings                                                           |                            |
| Default     | empty string                                                      |                            |
|             | select one programkey then long press it for 2s, input the outgo  | bingn call number for this |
| MMIUI       | programkey                                                        |                            |
| WEB UI      | Phone Keys->Program Keys                                          |                            |

# 12.4.4 Incoming Intercom Configuration on MMI

| Intercom |          |               |  |
|----------|----------|---------------|--|
| Allow    | Enabled  | <>            |  |
| Mute     | Disabled | < <b>&gt;</b> |  |
| Tone     | Enabled  | <>            |  |
| Barge    | Disabled | < <b>&gt;</b> |  |
| Back     | Switch   | Save          |  |

12.4.5 Incoming Intercom Configuration on WEB

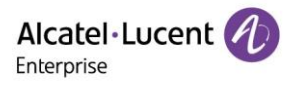

| Intercom                  |           |     |
|---------------------------|-----------|-----|
| Account:                  | Account1  | ~   |
| Enable Intercom:          | 0         |     |
| Intercom Mute:            | 0         |     |
| Intercom Tone:            | 0         |     |
| Intercom Barge:           | 0         |     |
| Outgoing Intercom Method: | Call-info | ~ ⑦ |

# 12.4.6 Incoming Intercom Configuration parameters

| Parameter   | SIPAutoAnsweredAllowedX                                                  | config. <mac>.xml</mac> |
|-------------|--------------------------------------------------------------------------|-------------------------|
| Description | If phone to true, the phone may auto answer to incoming call if relayer. | equested by SIPUA       |
| Permitted   | true                                                                     |                         |
| values      | false                                                                    |                         |
| Default     | true                                                                     |                         |
| MMI Menu    | Menu->Feature->Intercom->Account                                         |                         |
| WEB Menu    | Features ->Intercom-> Enable Intercom                                    |                         |
| Parameter   | SIPAutoAnsweredMuteX                                                     | config. <mac>.xml</mac> |
|             |                                                                          |                         |
| Description | when the phone auto answer an intercom call, it will mute or no          | t                       |
| Permitted   | true                                                                     |                         |
| values      | false                                                                    |                         |
| Default     | FALSE                                                                    |                         |
| MMI Menu    | none                                                                     |                         |
| WEB Menu    | Features ->Intercom -> Intercom Mute                                     |                         |
| Parameter   | SIPAutoAnsweredToneX                                                     | config. <mac>.xml</mac> |
|             |                                                                          |                         |
| Description | when the phone auto answer an intercom call , it will have beep          | voice or not            |
| Permitted   | true                                                                     |                         |
| values      | false                                                                    |                         |
| Default     | TRUE                                                                     |                         |
| MMI Menu    | none                                                                     |                         |
| WEB Menu    | Features ->Intercom-> Intercom Tone                                      |                         |
| Parameter   | SIPAutoAnsweredBargeX                                                    | config. <mac>.xml</mac> |
|             |                                                                          |                         |
|             | when the phone alreadt auto answer an intercom call ,for the sec         | cond intercom           |
| Description | incoming call, it will have auto answer it or not.                       |                         |

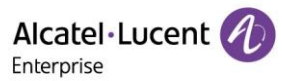

| Permitted values    | true<br>false                                                                                      |                   |
|---------------------|----------------------------------------------------------------------------------------------------|-------------------|
| Default             | FALSE                                                                                              |                   |
| WEB Menu            | Features ->Intercom -> Intercom Barge                                                              |                   |
| Parameter           | SIPGroupXIntercomType config                                                                       | . <mac>.xml</mac> |
| Description         | it define the intercom Type for accountX                                                           |                   |
| Permitted<br>values | allowed value : 0 - Call-info<br>allowed value : 1 - Alert-info<br>allowed value : 2 - Answer-mode |                   |
| Default             | 0-Call-info                                                                                        |                   |
| MMI Menu            | none                                                                                               |                   |
| WEB Menu            | Features ->Intercom-> Outgoing Intercom Method                                                     |                   |

# 12.4 Voicemail

Voicemail is an application which can save voice messages from other user when phone is busy or unavailable. User can also send messages to other users by his voicemail box.

#### Topics

Voicemail configuration on MMI for Halo phone Voicemail configuration on WEB for Halo phone Voicemail configuration parameters for Halo phone

| ۷ v     | /iew Voicemail |          | 2       | Set Voicem | ail Numbe | ٢    |  |
|---------|----------------|----------|---------|------------|-----------|------|--|
| 1115    | 0 new(s)       |          | 1115    |            |           |      |  |
| 10004   | 3 new(s)       | 3 new(s) |         | 10004      |           | *97  |  |
| 10005   | 1 new(s)       |          | 10005   |            | *97       |      |  |
| oxe8001 | 0 new(s)       |          | oxe8001 |            | 4444      |      |  |
| Back    |                | Enter    | Back    | Bkspc      | 123       | Save |  |

### 12.5.1 Voicemail configuration on WEB for Halo phone

#### Account->Advanced:

| Message Waiting Indication URI: | 1104@172.24.190.160 |
|---------------------------------|---------------------|
|                                 |                     |
| Voice Mail Number:              | *97                 |

#### 12.5.2 Voicemail configuration parameters for Halo phone

| Parameter   | TelephonyVmNumberX                                | config. <mac>.xml</mac> |
|-------------|---------------------------------------------------|-------------------------|
| Description | It configures phone voicemail number for accountX |                         |
| Permitted   |                                                   |                         |
| values      | string                                            |                         |
| Default     | empty string                                      |                         |

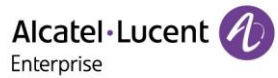

| MMI UI      | Menu->Voicemail                                                     |                         |
|-------------|---------------------------------------------------------------------|-------------------------|
|             |                                                                     |                         |
| WEB UI      | Account->Advanced                                                   |                         |
| Parameter   | SIPMessageWaitingIndicationUriX                                     | config. <mac>.xml</mac> |
|             | It configures message waiting indication server address for account | it enables or           |
| Description | disables phone to popup the message notification when receive new   | w voicemail.            |
| Permitted   |                                                                     |                         |
| values      | string                                                              |                         |
| Default     | empty string                                                        |                         |
| MMI UI      | Menu->Voicemail                                                     |                         |
|             |                                                                     |                         |
| WEB UI      | Account->Advanced                                                   |                         |

# 12.5 BLF

Halo series phones support BLF feature. BLF (Busy Lamp field) is a function which can monitor another phone number's call status and can display the status on the BLF programkey LED. You also can make speed dial call to the monitored phone number.

| Led Status    | Description                                                                                                    |
|---------------|----------------------------------------------------------------------------------------------------|
| Solid         | The monitored user is idle.                                                                                                    |
| Fast-flashing | The monitored user receives an incoming call.                                                                                                    |
| Slow-flashing | The monitored user is talking.<br>The monitored user's conversation is placed on hold.<br>The monitored user is dialing.<br>The call is parked against the monitored user's phone number. |
| Off           | The monitored user does not exist.                                                                                                    |

### Topics

BLF configuration on MMI for Halo phone

BLF configuration on WEB for Halo phone

BLF configuration parameters for Halo phone

### 12.6.1 BLF configuration on MMI for Halo phone

| Program  |         | Program | mable Key |       |     |      |
|----------|---------|---------|-----------|-------|-----|------|
| Кеу Туре | BLF     | <>      | Extensior | ۱     | *8  |      |
| Account: | Account | :1 💔    |           |       |     |      |
| Label    | blf1000 | 8       |           |       |     |      |
| Value:   | 10008   |         |           |       |     |      |
| Back     | Switch  | Save    | Back      | Bkspc | 123 | Save |

12.6.2 BLF configuration on WEB for Halo phone

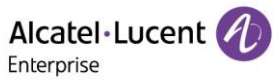

| - |   |    |   |   |   |    |
|---|---|----|---|---|---|----|
| F | n | FΟ | r | n | r | IC |
| _ |   | ce |   | μ |   | 5  |
|   |   |    |   | • |   |    |

| Кеу  | Туре    | Account    | Value | Label    | Extension |
|------|---------|------------|-------|----------|-----------|
| Key1 | Account | Account1 V |       |          |           |
| Key2 | BLF ~   | Account1 V | 10008 | bif10008 | *8        |

# 12.6.3 BLF configuration parameters for Halo phone

| Parameter   | PhoneProgKeyXType                                                                  | config. <mac>.xml</mac> |
|-------------|------------------------------------------------------------------------------------|-------------------------|
| Description | X is the number of selected programkey                                             |                         |
| Permitted   |                                                                                    |                         |
| values      | 59 - BLF                                                                           |                         |
| Default     | 0                                                                                  |                         |
|             |                                                                                    |                         |
| MMI UI      | select one programkey then long press it for 2s, select KeyType as I               | BLF                     |
| WEB UI      | Phone Keys->Program Keys                                                           | 1                       |
| Parameter   | PhoneProgKeyXAccount                                                               | config. <mac>.xml</mac> |
| Description | X is the accountid                                                                 |                         |
| Permitted   |                                                                                    |                         |
| values      | 1~8 for Halo phone                                                                 |                         |
| Default     | 1                                                                                  |                         |
|             | select one programkey then long press it for 2s, select the account                | you want to config      |
|             | to use intercom                                                                    |                         |
| WEB UI      | Phone Keys->Program Keys                                                           | <i>a</i>                |
| Parameter   | PhoneProgKeyXLabel                                                                 | config. <mac>.xml</mac> |
| Description | input the name of this programkey                                                  |                         |
| Permitted   | strings                                                                            |                         |
| Default     | surings                                                                            |                         |
| Delault     | empty string                                                                       | halta dafina a          |
| MMLU        | select one programkey then long press it for 2s, input strings for La              | bei to define a         |
| WFR UI      | Phone Keys->Program Keys                                                           |                         |
| Parameter   | PhoneProgKevXNumber                                                                | config. <mac>.xml</mac> |
| Description | input the monitored phone number of this programkey                                |                         |
| Permitted   |                                                                                    |                         |
| values      | strings                                                                            |                         |
| Default     | empty string                                                                       |                         |
|             | select one programkey then long press it for 2s, input the outgoing                | n call number for       |
| MMI UI      | this programkey                                                                    |                         |
| WEB UI      | Phone Keys->Program Keys                                                           |                         |
| Parameter   | PhoneProgKeyXExtension                                                             | config. <mac>.xml</mac> |
| -           |                                                                                    |                         |
| Description | input the externsion number of this programkey, usually is a pickup                | code or prefix          |
| Permitted   |                                                                                    |                         |
| values      | strings                                                                            |                         |
| Default     | empty string                                                                       |                         |
| MMI UI      | select one programkey then long press it for 2s, input the pickup co<br>programkey | ode prefix for this     |

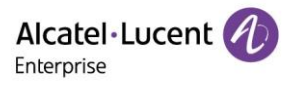

### 12.6 XML Browser

Halo series phones support XML Browser function with the same behavior.

The XML browser feature allows users to develop and deploy custom services which meet user's functional requirements on the server. Users can customize particular applications, such as weather report, stock information, Google search, news service, and so on.

#### Topics

XML Browser configuration on MMI for Halo phone XML Browser configuration on WEB for Halo phone XML Browser configuration parameters for Halo phone

| Programmable Key |   |         | XML Browser |    |                                     |  |  |                              |  |            |
|------------------|---|---------|-------------|----|-------------------------------------|--|--|------------------------------|--|------------|
| Кеу Туре         |   | XML Bro | wse         | <> | Shanghai is building a new subway l |  |  |                              |  |            |
| Label            |   | news    |             |    | at a cost of \$45.9 billion.        |  |  | at a cost of \$45.9 billion. |  | n.<br>oor? |
| Value:           |   | 2/news. | kml         |    | Has it passed your front door?      |  |  |                              |  |            |
| ST 14            |   |         |             |    |                                     |  |  |                              |  |            |
| Back             | Ĩ | Switch  | Sav         | e  | Quit                                |  |  |                              |  |            |

#### 12.7.1 XML Browser configuration on WEB for Halo phone

| Key  | Туре        | Account    | Value                       | Label | Extension |
|------|-------------|------------|-----------------------------|-------|-----------|
| Key1 | Account     | Account1 ~ |                             |       |           |
| Key2 | XML Browser | Account1 V | http://30.1.202.62/news.xml | news  |           |

#### 12.7.2 XML Browser configuration parameters for Halo phone

| Parameter   | PhoneProgKeyXType                                                  | config. <mac>.xml</mac> |
|-------------|--------------------------------------------------------------------|-------------------------|
| Description | X is the number of selected programkey                             |                         |
| Permitted   |                                                                    |                         |
| values      | 19 - XML Browser                                                   |                         |
| Default     | 0                                                                  |                         |
|             |                                                                    |                         |
| MMI UI      | select one programkey then long press it for 2s, select KeyType a  | s XML Browser           |
| WEB UI      | Phone Keys->Program Keys                                           |                         |
| Parameter   | PhoneProgKeyXLabel                                                 | config. <mac>.xml</mac> |
| Description | input the name of this programkey                                  |                         |
| Permitted   |                                                                    |                         |
| values      | strings                                                            |                         |
| Default     | empty string                                                       |                         |
|             | select one programkey then long press it for 2s, input strings for | Label to define a       |
| MMI UI      | name                                                               |                         |

Alcatel · Lucent ( Enterprise

| WEB UI      | Phone Keys->Program Keys                                           |                         |
|-------------|--------------------------------------------------------------------|-------------------------|
| Parameter   | PhoneProgKeyXNumber                                                | config. <mac>.xml</mac> |
| Description | input the http/https path of this programkey                       |                         |
| Permitted   |                                                                    |                         |
| values      | strings                                                            |                         |
| Default     | empty string                                                       |                         |
|             |                                                                    |                         |
|             | select one programkey then long press it for 2s, input strings for | Label to define a       |
| MMI UI      | path to get from server                                            |                         |
| WEB UI      | Phone Keys->Program Keys                                           |                         |

# 12.7 Call Pickup

You can use call pickup to answer someone's incoming call on your phone using a pickup code. Halo phones support Directly Call Pickup and Group Call Pickup types.

- > **Directly Call Pickup**: allows you to pick up incoming calls to a specific phone.
- Group Call Pickup: allows you to pick up incoming calls to any phone within a predefined group of phones.

#### Topics

Directly pickup configuration on WEB for Halo phone Directly pickup configuration on MMI for for Halo phone Directly pickup configuration parameters for Halo phone Group pickup configuration on WEB for Halo phone Group pickup configuration on MMI for for Halo phone Group pickup configuration parameters for Halo phone

### 12.8.1 Directly pickup configuration on WEB for Halo phone

| Кеу  | Туре          | Account    | Value  | Label       |
|------|---------------|------------|--------|-------------|
| Key1 | Account       | Account1 ~ |        |             |
| Key2 | Direct Pickup | Account1 V | **1107 | dpickup1107 |

### 12.8.2 Directly pickup configuration on MMI for Halo phone

| Programmable Key   |            |            |  |  |
|--------------------|------------|------------|--|--|
| Кеу Туре           | DirectPick | up 🔇       |  |  |
| Account: Account 1 |            | <b>(</b> ) |  |  |
| Label              | dpickup11  | 07         |  |  |
| Value: **1107      |            |            |  |  |
| Back               | Switch     | Save       |  |  |

### 12.8.3 Directly pickup configuration parameters for Halo phone

| Parameter   | PhoneProgKeyXType                      | config. <mac>.xml</mac> |
|-------------|----------------------------------------|-------------------------|
| Description | X is the number of selected programkey |                         |

Alcatel · Lucent

| Permitted   |                                                                       |                         |
|-------------|-----------------------------------------------------------------------|-------------------------|
| values      | 15 - Direct Pickup                                                    |                         |
| Default     | 0                                                                     |                         |
|             |                                                                       |                         |
| MMI UI      | select one programkey then long press it for 2s, select KeyType as I  | Direct Pickup           |
|             |                                                                       |                         |
| WEB UI      | Phone Keys->Program Keys                                              |                         |
| Parameter   | PhoneProgKeyXAccount                                                  | config. <mac>.xml</mac> |
| Description | X is the accountid                                                    |                         |
| Permitted   |                                                                       |                         |
| values      | 1~8 for Halo phone                                                    |                         |
| Default     | 1                                                                     |                         |
|             |                                                                       |                         |
|             | select one programkey then long press it for 2s, select the account   | you want to config to   |
| MMI UI      | use Direct Pickup                                                     |                         |
| WEB UI      | Phone Keys->Program Keys                                              |                         |
| Parameter   | PhoneProgKeyXLabel                                                    | config. <mac>.xml</mac> |
| Description | input the name of this programkey                                     |                         |
| Permitted   |                                                                       |                         |
| values      | strings                                                               |                         |
| Default     | empty string                                                          |                         |
|             |                                                                       |                         |
| MMI UI      | select one programkey then long press it for 2s, input strings for La | bel to define a name    |
| WEB UI      | Phone Keys->Program Keys                                              |                         |
| Parameter   | PhoneProgKeyXNumber                                                   | config. <mac>.xml</mac> |
|             |                                                                       |                         |
| Description | input the pickup code plus the number you want to pickup              |                         |
| Permitted   |                                                                       |                         |
| values      | strings                                                               |                         |
| Default     | empty string                                                          |                         |
|             |                                                                       |                         |
|             | select one programkey then long press it for 2s, input strings for La | bel to define pickup    |
| MMI UI      | code plus the number                                                  |                         |
| WEB UI      | Phone Keys->Program Keys                                              |                         |

# 12.8.4 Group pickup configuration on WEB for Halo phone

| Key4 | Group Pickup | Account1 ~ | *8 | grppickup1107 |
|------|--------------|------------|----|---------------|
|      |              |            |    |               |

### 12.8.5 Group pickup configuration on MMI for Halo phone

| Programmable Key |               |      |  |  |
|------------------|---------------|------|--|--|
| Кеу Туре         | GrpPickup     |      |  |  |
| Account:         | Account 1     |      |  |  |
| Label            | grppickup1107 |      |  |  |
| Value:           | *8            |      |  |  |
| Back             | Switch        | Save |  |  |

# 12.8.6 Group pickup configuration parameters for Halo phone

| Parameter   | PhoneProgKeyXType                                                                     | config. <mac>.xml</mac> |  |  |  |
|-------------|---------------------------------------------------------------------------------------|-------------------------|--|--|--|
| Description | X is the number of selected programkey                                                |                         |  |  |  |
| Permitted   |                                                                                       |                         |  |  |  |
| values      | 16 - Group Pickup                                                                     |                         |  |  |  |
| Default     | 0                                                                                     |                         |  |  |  |
|             |                                                                                       |                         |  |  |  |
| MMI UI      | select one programkey then long press it for 2s, select KeyType                       | as Group Pickup         |  |  |  |
| WEB UI      | Phone Keys->Program Keys                                                              |                         |  |  |  |
| Parameter   | PhoneProgKeyXAccount                                                                  | config. <mac>.xml</mac> |  |  |  |
| Description | X is the accountid                                                                    |                         |  |  |  |
| Permitted   |                                                                                       |                         |  |  |  |
| values      | 1~8 for Halo phone                                                                    |                         |  |  |  |
| Default     | 1                                                                                     |                         |  |  |  |
|             | select one programkey then long press it for 2s, select the account ouse Group Pickup | int you want to config  |  |  |  |
| WEB UI      | Phone Keys->Program Keys                                                              |                         |  |  |  |
| Parameter   | PhoneProgKeyXLabel                                                                    | config. <mac>.xml</mac> |  |  |  |
| Description | input the name of this programkey                                                     |                         |  |  |  |
| Permitted   | strings                                                                               |                         |  |  |  |
| Dofault     | ampty string                                                                          |                         |  |  |  |
| Delault     | coloct one program kou then long proces it for 2c input strings for                   | Label to define a       |  |  |  |
| MMI UI      | name                                                                                  | Laber to define a       |  |  |  |
| WEB UI      | Phone Keys->Program Keys                                                              |                         |  |  |  |
| Parameter   | PhoneProgKeyXNumber                                                                   | config. <mac>.xml</mac> |  |  |  |
| Description | input the pickup code                                                                 |                         |  |  |  |
| Permitted   |                                                                                       |                         |  |  |  |
| values      | strings                                                                               |                         |  |  |  |
| Default     | empty string                                                                          |                         |  |  |  |
|             | select one programkey then long press it for 2s, input strings for                    | Label to define         |  |  |  |
| MMI UI      | pickup code                                                                           |                         |  |  |  |
| WEB UI      | Phone Keys->Program Keys                                                              |                         |  |  |  |

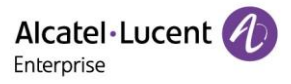

# 12.8 Call park & retrieve

Call park allows users to park a call on a special extension and then retrieve it from another phone (for example, a phone in another office or conference room).

#### Topics

Call park & retrieve configuration on WEB for Halo phone Call park configuration parameters for Halo phone

| Key3 | Retrieve Park | ~        | Account1 | ~ | *302100 | retrievepark |
|------|---------------|----------|----------|---|---------|--------------|
| Key4 | Call Park     | <b>~</b> | Account1 | ~ | 100     | call park    |

### 12.9.1 Call park & retrieve configuration on MMI for Halo phone

| 🕻 Back  | Program Key   | 🔇 Back  | Program Key   |
|---------|---------------|---------|---------------|
| Туре    | Call Park     | Туре    | Retrieve Park |
| Account | SIP account 1 | Account | SIP account 1 |
| Label   | CallPark      | Label   | RetrievePark  |
| Value   | 100           | Value   | *302100       |

#### 12.9.2 Call park configuration parameters for Halo phone

| Parameter   | PhoneProgKeyXType                                                                      | config. <mac>.xml</mac> |  |  |  |
|-------------|----------------------------------------------------------------------------------------|-------------------------|--|--|--|
| Description | X is the number of selected programkey                                                 |                         |  |  |  |
| Permitted   |                                                                                        |                         |  |  |  |
| values      | 17 - Call Park                                                                         |                         |  |  |  |
| Default     | 0                                                                                      |                         |  |  |  |
| MMI UI      | select one programkey then long press it for 2s, select KeyTy                          | pe as Call Park         |  |  |  |
| WEB UI      | Phone Keys->Program Keys                                                               |                         |  |  |  |
| Parameter   | PhoneProgKeyXAccount                                                                   | config. <mac>.xml</mac> |  |  |  |
| Description | X is the accountid                                                                     |                         |  |  |  |
|             |                                                                                        |                         |  |  |  |
| Permitted   | 1~3 for H3P/H3G/H3W                                                                    |                         |  |  |  |
| values      | 1~4 for H6/H6W                                                                         |                         |  |  |  |
| Default     | 1                                                                                      |                         |  |  |  |
| MMI UI      | select one programkey then long press it for 2s, select the according to use Call Park | count you want to       |  |  |  |
| WEB UI      | Phone Keys->Program Keys                                                               |                         |  |  |  |
| Parameter   | PhoneProgKeyXLabel config. <mac>.xml</mac>                                             |                         |  |  |  |
| Description | input the name of this programkey                                                      |                         |  |  |  |
| Permitted   |                                                                                        |                         |  |  |  |
| values      | strings                                                                                |                         |  |  |  |
| Default     | empty string                                                                           |                         |  |  |  |

Alcatel · Lucent

| MMI UI      | select one programkey then long press it for 2s, input strings name   | for Label to define a   |
|-------------|-----------------------------------------------------------------------|-------------------------|
| WEB UI      | Phone Keys->Program Keys                                              |                         |
| Parameter   | PhoneProgKeyXNumber                                                   | config. <mac>.xml</mac> |
| Description | input the Call Park number                                            |                         |
| Permitted   |                                                                       |                         |
| values      | strings                                                               |                         |
| Default     | empty string                                                          |                         |
| MMI UI      | select one programkey then long press it for 2s, input strings number | for Label to define a   |
| WEB UI      | Phone Keys->Program Keys                                              |                         |
| Parameter   | CallParkMethod                                                        | config. <mac>.xml</mac> |
| Description | describe the method when Call Park                                    |                         |
| Permitted   | 0 - Direct call                                                       |                         |
| values      | 1 - Blind transfer call                                               |                         |
| Default     | 1                                                                     |                         |

# 12.9.3 Call retrieve configuration parameters for Halo phone

| Parameter   | PhoneProgKeyXType                                                  | config. <mac>.xml</mac> |  |
|-------------|--------------------------------------------------------------------|-------------------------|--|
| Description | X is the number of selected programkey                             |                         |  |
| Permitted   |                                                                    |                         |  |
| values      | 58 - Hold                                                          |                         |  |
| Default     | 0                                                                  |                         |  |
|             |                                                                    |                         |  |
| MMI UI      | select one programkey then long press it for 2s, select KeyType a  | s Retrieve              |  |
|             |                                                                    |                         |  |
| WEB UI      | Phone Keys->Program Keys                                           | 1                       |  |
| Parameter   | PhoneProgKeyXAccount                                               | config. <mac>.xml</mac> |  |
| Description | X is the accountid                                                 |                         |  |
|             |                                                                    |                         |  |
| Permitted   | 1~3 for H3P/H3G/H3W                                                |                         |  |
| values      | 1~4 for H6/H6W                                                     |                         |  |
| Default     | 1                                                                  |                         |  |
|             | select one programkey then long press it for 2s, select the accour | nt you want to config   |  |
| MMI UI      | to use Retrieve                                                    |                         |  |
| WEB UI      | Phone Keys->Program Keys                                           |                         |  |
| Parameter   | PhoneProgKeyXLabel                                                 | config. <mac>.xml</mac> |  |
| Description | input the name of this programkey                                  |                         |  |
| Permitted   |                                                                    |                         |  |
| values      | strings                                                            |                         |  |
| Default     | empty string                                                       |                         |  |
|             | select one programkey then long press it for 2s, input strings for | Label to define a       |  |
| MMI UI      | name                                                               |                         |  |
| WEB UI      | Phone Keys->Program Keys                                           |                         |  |
| Parameter   | PhoneProgKeyXNumber                                                | config. <mac>.xml</mac> |  |
| Description | input the Call Retrieve prefix and number                          |                         |  |

Alcatel · Lucent

| Permitted |                                                                                      |
|-----------|--------------------------------------------------------------------------------------|
| values    | strings                                                                              |
| Default   | empty string                                                                         |
|           | select one programkey then long press it for 2s, input strings for Label to define a |
| MMI UI    | number                                                                               |
| WEB UI    | Phone Keys->Program Keys                                                             |

# **12.9** Call Completion

When user places a call and the callee is temporarily unavailable to answer the call, SIPMMI will save the callee's number and use the SUBSCRIBE/NOTIFY method to subscriber callee's status.

When the phone receives NOTIFY message with "terminal" status:

- If the phone is idle, the phone screen will prompt whether to dial the number; If yes, phone will dial the last outgoing failed number
- If the phone is not idle, the phone will not prompt until the phone is idle

The following table lists the parameters you can use to configure call completion feature.

| Parameter   | CallCompletionEnable                            | config. <mac>.xml</mac> |
|-------------|-------------------------------------------------|-------------------------|
| Description | It enables or disables Call Completion feature. |                         |
| Permitted   | true                                            |                         |
| values      | false                                           |                         |
| Default     | false                                           |                         |
| WEB Menu    | Setting->General                                |                         |

# **13.** Trouble shooting

When the phone is not functioning normally, the user can try the following methods to restore normal operation of the phone or collect relevant information and send a problem report to the manufacture's technical support for analysis.

#### Topics

Log Files Reset device to factory default Packets Capture One key reboot Log Files Network Diagnostics Packets Capture

### **13.1 Log collection**

Log information is helpful when encountering an exception problem. In order to get the phone log information, log into the phone web page, go into the menu: Maintenance -> Log Collection to phone the log level, and download the log files. Then you can send the log files to the technician to locate the problem.

Alcatel·Lucent

|                        | Web Based Management   H6 |                    | Using default password. Pli |
|------------------------|---------------------------|--------------------|-----------------------------|
| Ξ                      | Log Collection            |                    |                             |
| LDAP                   | System log                |                    |                             |
| Remote Phone Book      | Syslog enable:            | 0                  |                             |
| History                | Syslog server:            |                    | 0                           |
| 💥 Maintenance 🛛 🔿      | Syslog port:              | 514                | 0                           |
| Firmware Upgrade       | Syslog protocol:          | UDP                | ✓ ⑦                         |
| Config File            |                           |                    |                             |
| Reboot&Restore         |                           | Submit             |                             |
| Log Collection         | Web Capture               |                    |                             |
| Certificate Management | Web Capture:              | Start End Download |                             |
| Change Password        |                           |                    |                             |
| Security               | Log Level                 |                    |                             |

# 13.2 Reset device to factory default

#### Topics

Reset device to factory default via web Reset device to factory default via phone MMI Reset device to factory default by phone combination keys

### 13.2.1 Reset device to factory default via web

Go into the phone web menu: Maintenance-> Reboot&Restore

Alcatel · Lucent

| Alcatel-Lucent 🅐       | Web Based Management   H6 | Using default password. Please |
|------------------------|---------------------------|--------------------------------|
| E Satting              | Restore Factory           |                                |
| Setting                | Restore Factory           |                                |
| ž⊟ Features            | Reboot OK                 |                                |
| Contact Manager        | Pactora Factory           |                                |
| 💥 Maintenance 🔷        |                           |                                |
| Firmware Upgrade       |                           |                                |
| Config File            |                           |                                |
| Reboot&Restore         |                           |                                |
| Log Collection         |                           |                                |
| Certificate Management |                           |                                |
| Change Password        |                           |                                |
| Security               |                           |                                |

### 13.2.2 Reset device to factory default via phone MMI

For Halo series phones, user can go into the phone MMI: Advanced Setting -> Restore factory

#### 13.2.3 Reset device to factory default by phone combination keys

For Halo series phones, in phone idle status, user can long press conference hard key longer than 10s, then the phone will popup "This action will restore all configurations to factory", if select ok, the phone popup "Reset... please wait", then the phone will restore to factory, all the configuration will be erased.

### **13.3 Packets Capture**

Sometimes it is helpful to dump the network packets of the device for issue identification. To get the device packets, log in to the device web portal, open the page [Maintenance] >> [Log Collection] and click [Start] in "Web Capture" section. The user then performs the relevant operations such as activating/deactivating a line or making telephone calls and clicks the [Stop] button in the web page when the operation is finished. Then the user can press the "Download" button to download the packets for analysis.

|                               |                            |                      | Enterprise |  |
|-------------------------------|----------------------------|----------------------|------------|--|
| <del>⊆</del><br>≆⊒ Features ∽ | Syslog port:               | 514                  | (?)        |  |
| 🔰 Contact Manager 🛛 👋         | Syslog protocol:           | UDP                  | ⊻ (?)      |  |
| 💥 Maintenance 🔷               |                            | Submit               |            |  |
| Firmware Upgrade              | Web Capture                |                      |            |  |
| Config File                   | Web Capture:               | Start End Download ( | 0          |  |
| Reboot&Restore                |                            |                      |            |  |
| Log Collection                | Log Level                  |                      |            |  |
| Certificate Management        | ApplicationManager Module: | Error                | ~          |  |
| Change Password               | Ictaudio Module:           | Debug                | ~          |  |
| Conurity                      | ICTCliCatel ite Module:    | Free                 |            |  |

# 13.4 One key reboot

The phone provides a quick way to reboot the phone. You need to press the C key for 10 seconds. The phone will pop up an inquiry box to ask whether to restart. Press ok: Will reboot in a few seconds Press cancel : Cancel the operation

# **13.5 Log Files**

You can choose to generate the log files locally or sent to syslog server in real time, and use these log files to generate informational, analytic and troubleshoot phones.

#### Topics

Call log backup configuration Syslog configuration

### 13.5.1 Call log backup configuration

The IP phone will automatically upload call log file at regular intervals to the provisioning server or a specific server. If a call log file exists on the server, it will be overwritten. The IP phone will request to download the calllog.<MAC>.xml according to its MAC address from the server during auto provisioning.

The following table lists the parameters you can use to configure call log backup feature.

| Parameter   | BackupUploadTime                                                 | config. <mac>.xml</mac> |
|-------------|------------------------------------------------------------------|-------------------------|
| Description | It configures the time between uploading a backup file.          |                         |
| Permitted   |                                                                  |                         |
| values      | TEXT                                                             |                         |
| Default     | 3600                                                             |                         |
| Parameter   | BackupURL                                                        | config. <mac>.xml</mac> |
| Description | It configures the url which is used to upload and download the b | backup file.            |
| Permitted   |                                                                  |                         |
| values      | TEXT                                                             |                         |
| Default     | empty                                                            |                         |

Alcatel Lucent

Alcatel·Lucent

| Parameter   | BackupuploadMethod                               | config. <mac>.xml</mac> |
|-------------|--------------------------------------------------|-------------------------|
| Description | It configures the way to upload files(post/put). |                         |
| Permitted   | 0 - put                                          |                         |
| values      | 1 - post                                         |                         |
| Default     | 0                                                |                         |
| Parameter   | CallLogBackupEnable                              | config. <mac>.xml</mac> |
| Description | It configures to enable or disable callLogBackup |                         |
| Permitted   | false                                            |                         |
| values      | true                                             |                         |
| Default     | false                                            |                         |

### 13.5.2 Syslog configuration

User can also configure the IP phone to send syslog messages to a syslog server in real time.

| Parameter                                                                                                    | LogRemoteServerExist                                                                                                    | config. <mac>.xml</mac> |
|----------------------------------------------------------------------------------------------------|----------------------------------------------------------------------------------------------------|-------------------------|
| Description                                                                                                    | It configures to enable or disable syslog.                                                                                                    |                         |
| Permitted                                                                                                    | false                                                                                                    |                         |
| values                                                                                                    | true                                                                                                    |                         |
| Default                                                                                                    | false                                                                                                    |                         |
| Web UI                                                                                                    | Maintenance->Log Collection-> Syslog enable                                                                                                    |                         |
| Parameter                                                                                                    | LogRemoteServerAddress                                                                                                    | config. <mac>.xml</mac> |
| Description                                                                                                    | It configures remote syslog server address.                                                                                                    |                         |
| Permitted                                                                                                    |                                                                                                    |                         |
| values                                                                                                    | IP address or domain name                                                                                                    |                         |
| Default                                                                                                    | empty                                                                                                    |                         |
| Web UI                                                                                                    | Maintenance->Log Collection-> Syslog server                                                                                                    |                         |
|                                                                                                    |                                                                                                    |                         |
| Parameter                                                                                                    | LogRemoteServerPort                                                                                                    | config. <mac>.xml</mac> |
| Parameter<br>Description                                                                                                    | LogRemoteServerPort It configures remote syslog server port.                                                                                                    | config. <mac>.xml</mac> |
| Parameter<br>Description<br>Permitted                                                                                              | LogRemoteServerPort<br>It configures remote syslog server port.                                                                                                    | config. <mac>.xml</mac> |
| Parameter<br>Description<br>Permitted<br>values                                                                                    | LogRemoteServerPort It configures remote syslog server port. IP port                                                                                                    | config. <mac>.xml</mac> |
| Parameter<br>Description<br>Permitted<br>values<br>Default                                                                         | LogRemoteServerPort<br>It configures remote syslog server port.<br>IP port<br>514                                                                                                    | config. <mac>.xml</mac> |
| Parameter<br>Description<br>Permitted<br>values<br>Default<br>Web UI                                                               | LogRemoteServerPortIt configures remote syslog server port.IP port514Maintenance->Log Collection-> Syslog port                                                                                                    | config. <mac>.xml</mac> |
| Parameter<br>Description<br>Permitted<br>values<br>Default<br>Web UI<br>Parameter                                                  | LogRemoteServerPortIt configures remote syslog server port.IP port514Maintenance->Log Collection-> Syslog portLogRemoteServerProtocol                                                                                               | config. <mac>.xml</mac> |
| Parameter<br>Description<br>Permitted<br>values<br>Default<br>Web UI<br>Parameter<br>Description                                   | LogRemoteServerPortIt configures remote syslog server port.IP port514Maintenance->Log Collection-> Syslog portLogRemoteServerProtocolIt configures remote syslog server protocol.                                                   | config. <mac>.xml</mac> |
| ParameterDescriptionPermittedvaluesDefaultWeb UIParameterDescriptionPermitted                                                      | LogRemoteServerPortIt configures remote syslog server port.IP port514Maintenance->Log Collection-> Syslog portLogRemoteServerProtocolIt configures remote syslog server protocol.udp – udp                                          | config. <mac>.xml</mac> |
| Parameter<br>Description<br>Permitted<br>values<br>Default<br>Web UI<br>Parameter<br>Description<br>Permitted<br>values            | LogRemoteServerPort<br>It configures remote syslog server port.<br>IP port<br>514<br>Maintenance->Log Collection-> Syslog port<br>LogRemoteServerProtocol<br>It configures remote syslog server protocol.<br>udp – udp<br>tcp - tcp | config. <mac>.xml</mac> |
| Parameter<br>Description<br>Permitted<br>values<br>Default<br>Web UI<br>Parameter<br>Description<br>Permitted<br>values<br>Default | LogRemoteServerPortIt configures remote syslog server port.IP port514Maintenance->Log Collection-> Syslog portLogRemoteServerProtocolIt configures remote syslog server protocol.udp – udptcp - tcpudp                              | config. <mac>.xml</mac> |

The following table lists the parameters you can use to configure syslog logging.

### **13.6 Network Diagnostics**

User can use ping and traceroute diagnostics for troubleshooting network connectivity via phone user interface.

User can go into the phone UI: Advanced Setting -> Net Diagnose, then input the IP address to trigger ping or traceroute command. The diagnose result will be displayed on the screen. Copyright @ALE 2020 All Rights Reserved 129

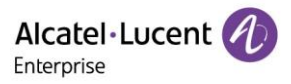

| Net Diagnose |                    |        |    |  |  |
|--------------|--------------------|--------|----|--|--|
| CMD:         |                    | Ping   | <> |  |  |
| IP:          | P: 127,000.000.001 |        |    |  |  |
| Back         |                    | Switch | Ok |  |  |

| Diagnose result      |                                  |              |              |  |  |
|----------------------|----------------------------------|--------------|--------------|--|--|
| PING 127.            | 0.0.1 (127.                      | 0.0.1): 56 d | ata          |  |  |
| bytes                |                                  |              |              |  |  |
| 127.0.0.             | 127.0.0.1 ping statistics        |              |              |  |  |
| 4 packets            | 4 packets transmitted, 4 packets |              |              |  |  |
| received, 0          | received, 0% packet loss         |              |              |  |  |
| round-trip           | min/avg/r                        | max =        |              |  |  |
| 0.373/1.001/2.802 ms |                                  |              |              |  |  |
| Back                 |                                  |              | in the state |  |  |

# 13.7 Packets Capture

### 13.7.1 Ethernet Software Capturing Configuration

Connect the Internet port of the IP phone to the Internet and the PC port of the IP phone to a PC. Before capturing the signal traffic, make sure the IP phone can span data packets received from the Internet port to the PC port.

The following table lists the parameter you can use to configure span to PC port.

| Parameter   | SpanToPcType                                                                        | config. <mac>.xml</mac> |
|-------------|-------------------------------------------------------------------------------------|-------------------------|
|             | It enables or disables the IP phone to span data packets received from the WAN port |                         |
| Description | to the PC port.                                                                     |                         |
| Permitted   | 0 IDLE                                                                              |                         |
| values      | 1 LAN                                                                               |                         |
| Default     | 0                                                                                   |                         |